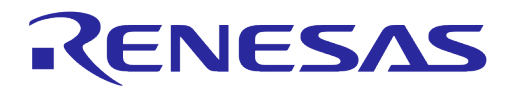

# User Manual DA16200 DA16600 FreeRTOS Getting Started Guide

# **UM-WI-056**

# Abstract

The DA16200/DA16600 is a highly integrated ultra-low power Wi-Fi system on chip (SoC) that allows users to develop a complete Wi-Fi solution on a single chip. This document is a DA16200/DA16600 getting started guide intended to help new or existing developers quickly get started using the EVK and SDK to develop Wi-Fi applications with the DA16200/DA16600 chipset.

# **UM-WI-056**

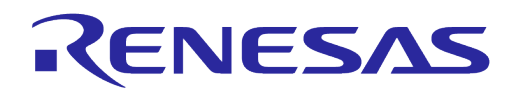

# DA16200 DA16600 FreeRTOS Getting Started Guide

# Contents

| 1                | Terms and Definitions7 |            |                                                           |              |
|------------------|------------------------|------------|-----------------------------------------------------------|--------------|
| 2                | References7            |            |                                                           |              |
| 3                | Overview               |            |                                                           |              |
| 4 Evaluation Kit |                        |            |                                                           |              |
|                  | 4.1                    | Introduc   | tion                                                      | 9            |
|                  | 4.2                    | DA1620     | 0 EVB V11.0                                               | 9            |
|                  | 4.3                    | DA1660     | 0 EVB V6.0                                                |              |
|                  | 4.4                    | Setting    | Up EVB                                                    | 15           |
|                  |                        | 4.4.1      | Configuring DA16200/DA16600 Serial Debug Interface        | 15           |
|                  |                        | 4.4.2      | Configuring DA14531 Serial Debug Interface                |              |
|                  | 4.5                    | Program    | nming Firmware Images                                     | 17           |
|                  |                        | 4.5.1      | Using uart_program_da16200 in Console Terminal            |              |
|                  |                        | 4.5.2      | Using Macro Script of Tera Term                           | 21           |
|                  |                        | 4.5.3      | Using Multi-Download Tool                                 |              |
|                  |                        | 4.5.4      | Changing Boot Index                                       | 24           |
|                  | 4.6                    | Provisio   | ning Wi-Fi                                                | 24           |
|                  |                        | 4.6.1      | Station Mode Setup                                        | 24           |
|                  |                        | 4.6.2      | Soft AP Mode Setup                                        |              |
|                  |                        | 4.6.3      | Wi-Fi Provisioning Setup Using Bluetooth <sup>®</sup> LE  |              |
|                  | 4.7                    | Configu    | ring UART/SPI as AT Command Interface                     |              |
|                  |                        | 4.7.1      | Configuration for Testing AT Command with EVB Only        |              |
|                  |                        | 4.7.2      | Configuration for Testing AT Command with External MCU    |              |
| 5                | Softv                  | vare Dev   | elopment Kit                                              | 33           |
|                  | 5.1                    | Introduc   | tion                                                      | 33           |
|                  | 5.2                    | System     | Requirements                                              | 33           |
|                  | 5.3                    | Installing | g e²studio IDE                                            | 33           |
|                  | 5.4                    | Importin   | g DA16200 FreeRTOS SDK Project into e <sup>2</sup> studio | 35           |
|                  | 5.5                    | Building   | Projects                                                  | 39           |
|                  |                        | 5.5.1      | Build Configurations                                      | 41           |
|                  |                        | 5.5.2      | Change Flash Configuration                                |              |
|                  |                        | 5.5.3      | How to Move Project Location                              | 45           |
|                  | 5.6                    | Debugg     | ing with J-Link Debug Probe                               | 45           |
|                  |                        | 5.6.1      | Install J-Link                                            | 45           |
|                  |                        | 5.6.2      | Connect J-Link                                            |              |
|                  |                        | 5.6.3      | Run Debug Mode                                            | 47           |
|                  | 5.7                    | Program    | nming Firmware Images in e <sup>2</sup> studio            |              |
|                  |                        | 5.7.1      | Importing Launches for Programming Firmware Images        |              |
|                  |                        | 5.7.2      | Programming Firmware Images over Serial Interface         |              |
|                  |                        | 5.7.3      | Programming Firmware Images Using SEGGER J-Link           |              |
|                  | 5.8                    | Migratin   | g IDE from Eclipse to e <sup>2</sup> studio for Old SDKs  | 54           |
| 6                | Test                   | Procedu    | res                                                       | 55           |
|                  | 6.1                    | Introduc   | tion                                                      | 55           |
|                  | 6.2                    | Ping Te    | st                                                        | 55           |
|                  |                        | 6.2.1      | Test Setup                                                |              |
| Us               | er Mai                 | nual       | Revision 2.0                                              | May 29, 2024 |

|                              | 6.2.2                                                                                                    | Perform Ping Test with DPM Enabled                                                                                                    |        |
|------------------------------|----------------------------------------------------------------------------------------------------|----------------------------------------------------------------------------------------------------|--------|
|                              | 6.2.3                                                                                                    | How to Add ARP Record                                                                                                    | 57     |
| 6.3                          | Through                                                                                                    | nput Test                                                                                                    | 58     |
|                              | 6.3.1                                                                                                    | Test Setup                                                                                                    | 58     |
|                              | 6.3.2                                                                                                    | Throughput Test with DA16200/DA16600 as Client                                                                                                    | 59     |
|                              | 6.3.3                                                                                                    | Throughput Test with DA16200/DA16600 as Server                                                                                                    | 61     |
| 6.4                          | Current                                                                                                    | Test                                                                                                    | 61     |
|                              | 6.4.1                                                                                                    | Test Setup – KEYSIGHT 14585A                                                                                                    | 62     |
|                              | 6.4.2                                                                                                    | Test Setup with EVK PRO Board                                                                                                    | 62     |
|                              | 6.4.3                                                                                                    | Measure Current in Sleep Mode 1                                                                                                    | 68     |
|                              | 6.4.4                                                                                                    | Measure Current in Sleep Mode 2                                                                                                    | 68     |
|                              | 6.4.5                                                                                                    | Measure Current in Sleep Mode 3                                                                                                    | 68     |
|                              | 6.4.6                                                                                                    | Measure Current in DPM Low Power Mode                                                                                                    | 69     |
|                              | 6.4.7                                                                                                    | DPM Setup                                                                                                    | 69     |
| Appendi                      | x A Old                                                                                                    | Versions of EVB                                                                                                    | 73     |
| A.1                          | DA1620                                                                                                    | 0 EVB V10.0                                                                                                    | 73     |
| A.2                          | DA1620                                                                                                    | 0 EVB V9.0                                                                                                    | 75     |
| A.3                          | DA1660                                                                                                    | 0 EVB V5.0                                                                                                    |        |
| A.4                          | DA1660                                                                                                    | 00 EVB V4.0                                                                                                    | 80     |
| A.5                          | Configu                                                                                                    | re DA16600 EVB V4.0 to Use AT Commands Using UART2                                                                                                    | 83     |
|                              | A.5.1                                                                                                    | Turn Off Switch                                                                                                    | 83     |
|                              | A.5.2                                                                                                    | Connect UART2 to FT2232H                                                                                                    | 84     |
| Appendi                      | x B DA1                                                                                                    | 6200 Debug Interface Commands                                                                                                    | 86     |
| B.1                          | Console                                                                                                    | Command                                                                                                    | 86     |
|                              | B.1.1                                                                                                    | Root Commands                                                                                                    | 86     |
|                              | B.1.2                                                                                                    | Network Commands                                                                                                    | 87     |
| B.2                          | CLI Cor                                                                                                    | nmand                                                                                                    | 89     |
|                              |                                                                                                    |                                                                                                    |        |
|                              | B.2.1                                                                                                    | Overview                                                                                                    |        |
|                              | B.2.1<br>B.2.2                                                                                                    | Overview<br>CLI Format                                                                                                    |        |
|                              | B.2.1<br>B.2.2<br>B.2.3                                                                                                    | Overview<br>CLI Format<br>Common Commands                                                                                                    |        |
|                              | B.2.1<br>B.2.2<br>B.2.3<br>B.2.4                                                                                                    | Overview<br>CLI Format<br>Common Commands<br>STA Commands                                                                                                    |        |
|                              | B.2.1<br>B.2.2<br>B.2.3<br>B.2.4<br>B.2.5                                                                                                    | Overview<br>CLI Format<br>Common Commands<br>STA Commands<br>Soft AP Commands                                                                                                    |        |
|                              | B.2.1<br>B.2.2<br>B.2.3<br>B.2.4<br>B.2.5<br>B.2.6                                                                                                    | Overview<br>CLI Format<br>Common Commands<br>STA Commands<br>Soft AP Commands<br>Advanced Commands                                                                                                    |        |
| B.3                          | <ul> <li>B.2.1</li> <li>B.2.2</li> <li>B.2.3</li> <li>B.2.4</li> <li>B.2.5</li> <li>B.2.6</li> <li>MROM</li> </ul>                                                                                           | Overview<br>CLI Format<br>Common Commands<br>STA Commands<br>Soft AP Commands<br>Advanced Commands<br>Command                                                                                                    | 89<br> |
| В.3                          | <ul> <li>B.2.1</li> <li>B.2.2</li> <li>B.2.3</li> <li>B.2.4</li> <li>B.2.5</li> <li>B.2.6</li> <li>MROM</li> <li>B.3.1</li> </ul>                                                                            | Overview<br>CLI Format<br>Common Commands<br>STA Commands<br>Soft AP Commands<br>Advanced Commands<br>Command<br>Common Commands                                                                                                    | 89<br> |
| В.3                          | <ul> <li>B.2.1</li> <li>B.2.2</li> <li>B.2.3</li> <li>B.2.4</li> <li>B.2.5</li> <li>B.2.6</li> <li>MROM</li> <li>B.3.1</li> <li>B.3.2</li> </ul>                                                             | Overview<br>CLI Format<br>Common Commands<br>STA Commands<br>Soft AP Commands<br>Advanced Commands<br>Command<br>Common Commands<br>Memory Access Commands                                                                                                    | 89<br> |
| B.3                          | <ul> <li>B.2.1</li> <li>B.2.2</li> <li>B.2.3</li> <li>B.2.4</li> <li>B.2.5</li> <li>B.2.6</li> <li>MROM</li> <li>B.3.1</li> <li>B.3.2</li> <li>B.3.3</li> </ul>                                              | Overview<br>CLI Format<br>Common Commands<br>STA Commands<br>Soft AP Commands<br>Advanced Commands<br>Command<br>Common Commands<br>Memory Access Commands<br>Download Commands                                                                                                    | 89<br> |
| B.3                          | <ul> <li>B.2.1</li> <li>B.2.2</li> <li>B.2.3</li> <li>B.2.4</li> <li>B.2.5</li> <li>B.2.6</li> <li>MROM</li> <li>B.3.1</li> <li>B.3.2</li> <li>B.3.3</li> <li>B.3.4</li> </ul>                               | Overview<br>CLI Format<br>Common Commands<br>STA Commands<br>Soft AP Commands<br>Advanced Commands<br>Command<br>Common Commands<br>Memory Access Commands<br>Download Commands<br>SFLASH Commands                                                                                                    | 89<br> |
| B.3                          | <ul> <li>B.2.1</li> <li>B.2.2</li> <li>B.2.3</li> <li>B.2.4</li> <li>B.2.5</li> <li>B.2.6</li> <li>MROM</li> <li>B.3.1</li> <li>B.3.2</li> <li>B.3.3</li> <li>B.3.4</li> <li>B.3.5</li> </ul>                | Overview<br>CLI Format<br>Common Commands<br>STA Commands<br>Soft AP Commands<br>Advanced Commands<br>Command<br>Common Commands<br>Memory Access Commands<br>Download Commands<br>SFLASH Commands<br>Secure Commands                                                                                                    | 89<br> |
| B.3                          | <ul> <li>B.2.1</li> <li>B.2.2</li> <li>B.2.3</li> <li>B.2.4</li> <li>B.2.5</li> <li>B.2.6</li> <li>MROM</li> <li>B.3.1</li> <li>B.3.2</li> <li>B.3.3</li> <li>B.3.4</li> <li>B.3.5</li> <li>B.3.6</li> </ul> | Overview<br>CLI Format<br>Common Commands<br>STA Commands<br>Soft AP Commands<br>Advanced Commands<br>Command<br>Common Commands<br>Memory Access Commands<br>Download Commands<br>SFLASH Commands<br>Secure Commands<br>Additional Commands                                                                                                   | 89<br> |
| B.3<br>Appendi               | B.2.1<br>B.2.2<br>B.2.3<br>B.2.4<br>B.2.5<br>B.2.6<br>MROM<br>B.3.1<br>B.3.2<br>B.3.3<br>B.3.4<br>B.3.5<br>B.3.6<br><b>x C SDK</b>                                                                           | Overview<br>CLI Format<br>Common Commands<br>STA Commands<br>Soft AP Commands<br>Advanced Commands<br>Command<br>Common Commands<br>Memory Access Commands<br>Download Commands<br>SFLASH Commands<br>Secure Commands<br>Additional Commands<br>Additional Commands                                                                            | 89<br> |
| B.3<br>Appendi<br>C.1        | B.2.1<br>B.2.2<br>B.2.3<br>B.2.4<br>B.2.5<br>B.2.6<br>MROM<br>B.3.1<br>B.3.2<br>B.3.3<br>B.3.4<br>B.3.5<br>B.3.6<br><b>ix C SDK</b><br>SFLASH                                                                | Overview<br>CLI Format<br>Common Commands<br>STA Commands<br>Soft AP Commands<br>Advanced Commands<br>Common Commands<br>Memory Access Commands<br>Download Commands<br>SFLASH Commands<br>Secure Commands<br>Additional Commands<br>Additional Commands<br>Memory Maps                                                                        | 89<br> |
| B.3<br>Appendi<br>C.1        | B.2.1<br>B.2.2<br>B.2.3<br>B.2.4<br>B.2.5<br>B.2.6<br>MROM<br>B.3.1<br>B.3.2<br>B.3.3<br>B.3.4<br>B.3.5<br>B.3.6<br><b>x C SDK</b><br>SFLASH<br>C.1.1                                                        | Overview<br>CLI Format<br>Common Commands<br>STA Commands<br>Soft AP Commands<br>Advanced Commands<br>Command<br>Common Commands<br>Memory Access Commands<br>Download Commands<br>SFLASH Commands<br>Secure Commands<br>Additional Commands<br>Additional Commands<br>Additional Commands                                                     | 89<br> |
| B.3<br>Appendi<br>C.1        | B.2.1<br>B.2.2<br>B.2.3<br>B.2.4<br>B.2.5<br>B.2.6<br>MROM<br>B.3.1<br>B.3.2<br>B.3.3<br>B.3.4<br>B.3.5<br>B.3.6<br><b>x C SDK</b><br>SFLASH<br>C.1.1<br>C.1.2                                               | Overview<br>CLI Format<br>Common Commands<br>STA Commands<br>Soft AP Commands<br>Advanced Commands<br>Command<br>Common Commands<br>Memory Access Commands<br>Download Commands<br>SFLASH Commands<br>Secure Commands<br>Additional Commands<br>Additional Commands<br>Memory Maps<br>1 Memory Map<br>DA16200<br>DA16600                       | 89<br> |
| B.3<br>Appendi<br>C.1<br>C.2 | B.2.1<br>B.2.2<br>B.2.3<br>B.2.4<br>B.2.5<br>B.2.6<br>MROM<br>B.3.1<br>B.3.2<br>B.3.3<br>B.3.4<br>B.3.5<br>B.3.6<br><b>X C SDK</b><br>SFLASH<br>C.1.1<br>C.1.2<br>SRAM N                                     | Overview<br>CLI Format<br>Common Commands<br>STA Commands<br>Soft AP Commands<br>Advanced Commands<br>Common Commands<br>Common Commands<br>Memory Access Commands<br>Download Commands<br>SFLASH Commands<br>Secure Commands<br>Additional Commands<br>Additional Commands<br>Memory Maps<br>1 Memory Map<br>DA16200<br>DA16600<br>Memory Map | 89<br> |

| lloor | Monual |
|-------|--------|
| User  | Manuai |
|       |        |

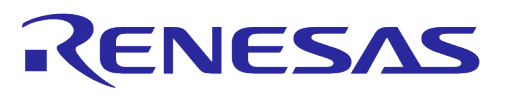

| D.1                      | Boot Fa | ailure                          | 101 |  |
|--------------------------|---------|---------------------------------|-----|--|
|                          | D.1.1   | Check SFDP                      | 101 |  |
|                          | D.1.2   | Recovery from Unresponsive Boot | 101 |  |
| Appendix E Country Codes |         |                                 | 104 |  |
| Revision History         |         |                                 |     |  |

# **Figures**

| Figure 1: DA16200 EVB Hardware 0                  | Configuration                                  |              |
|---------------------------------------------------|------------------------------------------------|--------------|
| Figure 2: DA16600 EVB Hardware 0                  | Configuration                                  |              |
| Figure 3: Windows – COM Ports                     |                                                |              |
| Figure 4: Serial Port Setup in Tera T             | erm                                            |              |
| Figure 5: Open Macro File                         |                                                |              |
| Figure 6: Programming FBOOT Ima                   | ge                                             |              |
| Figure 7: Programming FRTOS Ima                   | ge                                             |              |
| Figure 8: Diagram of Provisioning vi              | a Bluetooth <sup>®</sup> LE                    |              |
| Figure 9: Configure DA16200 EVB f                 | or AT Command - UART to FT2232H                |              |
| Figure 10: Configure DA16600 EVB                  | for AT Command - UART to FT2232H               |              |
| Figure 11: Configure DA16200 EVB                  | for AT Command - UART/SPI to External MCU      |              |
| Figure 12: Configure DA16600 EVB                  | for AT Command - UART/SPI with External MCU    |              |
| Figure 13: Download e <sup>2</sup> studio Instal  | ler.                                           | 33           |
| Figure 14: Run e <sup>2</sup> studio Installer    |                                                | 34           |
| Figure 15: e <sup>2</sup> studio Setup            |                                                | 34           |
| Figure 16: Install GNU Arm Embedd                 | led Toolchain                                  | 35           |
| Figure 17: Import SDK Project to e <sup>2</sup>   | studio IDF                                     | 35           |
| Figure 18: Select Folder to Import S              | DK Project into e <sup>2</sup> studio IDE      | 36           |
| Figure 19: Import DA16200/DA1660                  | $\square$ Project to e <sup>2</sup> studio IDE | 37           |
| Figure 20: Import SDK IElash Projec               | t to e <sup>2</sup> studio IDE                 |              |
| Figure 21: Dialog SDK Project                     |                                                |              |
| Figure 22: e <sup>2</sup> studio Project Explorer |                                                |              |
| Figure 23: Build Project                          |                                                | 30           |
| Figure 24: Generate Configuration                 |                                                |              |
| Figure 25: Constate Configuration V               | Narning Pon-I In                               |              |
| Figure 26: Location of Firmware Ima               | vanning i op-op                                |              |
| Figure 27: DA16200 Build Configure                | aye Thes                                       |              |
| Figure 28: DA16600 Build Configure                | ations                                         |              |
| Figure 20: Import Lounch Configure                | tion                                           |              |
| Figure 29. Import Concrete Configura              | notion                                         |              |
| Figure 30. Import Generate Configured             | 1d11011                                        |              |
| Figure 31. Rull Generate Conliguiat               |                                                |              |
| Figure 32. SDK Root Path Variables                | · · · · · · · · · · · · · · · · · · ·          |              |
| Figure 33. Download J-Link Soltwar                | e                                              |              |
| Figure 34: J-Link 9-pin Cortex-IVI Ad             |                                                |              |
| Figure 35: Configure Built-In JTAG f              | or DA16200                                     |              |
| Figure 36: Run Debug Mode                         |                                                |              |
| Figure 37: Select Debug Configurati               | on                                             |              |
| Figure 38: Import Launches                        |                                                |              |
| Figure 39: Browse Folder                          |                                                |              |
| Figure 40: Select Launch Configurat               |                                                |              |
| Figure 41: Launch Configurations fo               | r Programming Firmware Images                  |              |
| Figure 42: Select Number from Seria               | al Interface List                              |              |
| Figure 43: Programming Firmware I                 | mage over Serial Interface                     |              |
| Figure 44: Emergency Mode for Pro                 | gramming Firmware Image                        |              |
| Figure 45: Run J-Link Launch                      |                                                |              |
| Figure 46: Ping Test Environment                  |                                                |              |
| Figure 47: Throughput Test Environ                | ment                                           |              |
| Figure 48: Disable Firewall for Iperf             | Test                                           |              |
| User Manual                                       | Revision 2.0                                   | May 29. 2024 |
|                                                   |                                                |              |

| Figure 49: Current Test Environment with 14585A              |  |
|--------------------------------------------------------------|--|
| Figure 50: Current Test Environment with EVK PRO for DA16200 |  |
| Figure 51: Set Up DA16200 EVB Jumper                         |  |
| Figure 52: Current Test Environment with EVK PRO for DA16600 |  |
| Figure 53: Setup DA16600 EVB Jumper                          |  |
| Figure 54: DA16200/DA16600 EVK PRO Board (504-02-A)          |  |
| Figure 55: Select Virtual COM Port                           |  |
| Figure 56: Power Profiler of SmartSnippets Toolbox           |  |
| Figure 57: Power Profiler Configuration                      |  |
| Figure 58: Power Profiler Chart Settings                     |  |
| Figure 59: Free Running Capture                              |  |
| Figure 60: Measuring Consumption by Using Chart Controls     |  |
| Figure 61: Setting Offset to Zero                            |  |
| Figure 62: Setting Calibration Offset                        |  |
| Figure 63: Measuring Current in DPM Low Power Mode           |  |
| Figure 64: DA16200 EVB Hardware Configuration                |  |
| Figure 65: DA16200 EVB V9.0 Hardware Configuration           |  |
| Figure 66: DA16600 EVB Hardware Configuration                |  |
| Figure 67: DA16600 EVB V4.0 Hardware Configuration           |  |
| Figure 68: SW3 and SW7 UART1 Connection                      |  |
| Figure 69: Connect UART2 to FT2232H                          |  |
| Figure 70: Modification and Connection of EVB V4.0           |  |
| Figure 71: System Memory Map                                 |  |

# **Tables**

| Table 1: Components on DA16200 EVB                                                    | 9    |
|---------------------------------------------------------------------------------------|------|
| Table 2: DA16200 EVB Switch Description                                               | . 11 |
| Table 3: Components on DA16600 EVB                                                    | . 12 |
| Table 4: DA16600 EVB Switch Description                                               | . 14 |
| Table 5: Serial Port Configuration Values                                             | . 16 |
| Table 6: Debug Switch Settings                                                        | . 17 |
| Table 7: Debug Console Settings                                                       | . 17 |
| Table 8: Serial Flash Memory Map                                                      | . 18 |
| Table 9: Default GPIO Pin Settings of UART and SPI                                    | . 29 |
| Table 10: Configure DA16200 EVB Switch for AT Command - UART to FT2232H               | . 29 |
| Table 11: DA16600 EVB Switch Configuration for AT Command - UART to FT2232H           | . 30 |
| Table 12: Configure DA16200 EVB Switch for AT Command - UART/SPI with External MCU    | . 31 |
| Table 13: Configure DA16200 EVB Connector for AT Command - UART/SPI with External MCU | . 31 |
| Table 14: Configure DA16600 EVB Switch for AT Command - UART/SPI with External MCU    | . 31 |
| Table 15: Configure DA16600 EVB Connector for AT Command - UART/SPI with External MCU | . 32 |
| Table 16: Components on DA16200 EVB                                                   | . 73 |
| Table 17: DA16200 EVB Switch Description                                              | . 74 |
| Table 18: Components on DA16200 EVB                                                   | . 76 |
| Table 19: GPIO and SPI Selection Switch                                               | . 77 |
| Table 20: Components on DA16600 EVB                                                   | . 78 |
| Table 21: DA16600 EVB Switch Description                                              | . 80 |
| Table 22: Components on DA16600 EVB                                                   | . 81 |
| Table 23: Description of Switches                                                     | . 82 |
| Table 24: Root Commands                                                               | . 86 |
| Table 25: Network Commands                                                            | . 87 |
| Table 26: CLI Commands in Common Mode                                                 | . 90 |
| Table 27: CLI Commands on STA Mode                                                    | . 92 |
| Table 28: CLI Commands on Soft AP Mode                                                | . 92 |
| Table 29: Advanced CLI Commands                                                       | . 96 |
| Table 30: Common Commands in MROM                                                     | . 96 |
| Table 31: Memory Access Commands in MROM                                              | . 96 |
| Table 32: Download Commands in MROM                                                   | . 96 |

| lleor | Manual |
|-------|--------|
| USEI  | Manual |

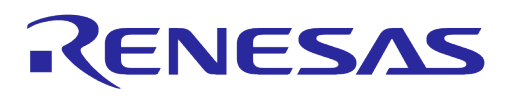

| Table 33: SFLASH Commands in MROM     |  |
|---------------------------------------|--|
| Table 34: Secure Commands in MROM     |  |
| Table 35: Additional Commands in MROM |  |
| Table 36: 4 MB SFLASH Map for DA16200 |  |
| Table 37: 4 MB SFLASH Map for DA16600 |  |
| Table 38: Country Codes               |  |

# **1** Terms and Definitions

| AP   | Access Point                                |
|------|---------------------------------------------|
| BSS  | Basic Service Set                           |
| BUFP | Buffering Probe                             |
| COM  | Communication Port                          |
| DDPS | DPM Dynamic Period Setting                  |
| DPM  | Dynamic Power Management                    |
| EVK  | Evaluation Kit                              |
| IDE  | Integrated Development Environment          |
| JDK  | Java Development Kit                        |
| ΟΤΑ  | Over the Air                                |
| RTOS | Real Time Operating System                  |
| SDK  | Software Development Kit                    |
| SFDP | Serial Flash Discoverable Parameter         |
| SSID | Service Set Identifier                      |
| TIM  | Traffic Indication Map                      |
| UART | Universal Asynchronous Receiver/Transmitter |
| UC   | Unicast Packet                              |

# 2 References

- [1] DA16200, Datasheet, Renesas Electronics
- [2] UM-WI-046, DA16200 DA16600 FreeRTOS SDK Programmer Guide, User Manual, Renesas Electronics
- [3] UM-B-114, DA14531 Devkit Pro Hardware, User Manual, Renesas Electronics
- [4] UM-WI-012, DA16200 SPI SFlash Downloader, User Manual, Renesas Electronics
- [5] UM-WI-003, DA16200 DA16600 Host Interface and AT Command, User Manual, Renesas Electronics
- [6] UM-WI-061, DA16200 DA16600 Getting Started with AWS-IoT Core, User Manual, Renesas Electronics
- [7] UM-WI-039, DA16200 DA16600 MultiDownloader, Renesas Electronics
- [8] UM-WI-042, DA16200 DA16600 Provisioning Mobile App, User Manual, Renesas Electronics
- [9] DA16200 DEVKT Electric Schematic, Renesas Electronics
- [10] DA16600 DEVKT Electric Schematic, Renesas Electronics
- [11] UM-WI-006, DA16200 DA16600 Hardware Design Guide

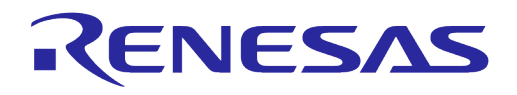

# **3** Overview

The DA16200/DA16600 is a highly integrated ultra-low power Wi-Fi system on chip (SoC) that allows users to develop Wi-Fi solutions using a single chip. Evaluation Kits (EVK) and SDKs are provided to simplify the process of starting a project with the DA16200 or the DA16600.

This document provides step by step guides to start using the EVK and SDK by providing details on:

- DA16200 and DA16600 EVK (see Section 4)
- Setting up EVB (see Section 4.4)
- Programming firmware images (see Section 4.5)
- Provisioning Wi-Fi (see Section 4.6)
- Configuring software development tools (see Section 5)
- Debugging applications (see Section 5.6)
- Conducting various tests with DA16200/DA16600 (see Section 6)

Once completing these steps, the EVK and development environment are ready for developing a complete Wi-Fi solution.

If Wi-Fi solutions that are being developed are based on a host MCU that only uses the DA16200/DA16600 as a Wi-Fi communication interface through AT commands, a prebuilt firmware image can be used to develop that solution. For details on how to use AT commands, see the following documents:

- UM-WI-003, DA16200 DA16600 Host Interface and AT Command, Ref. [5]
- UM-WI-061, DA16200 DA16600 Getting Started with AWS-IoT Core, Ref. [6]

If Wi-Fi solutions that are being developed require special functions or it is a standalone solution using only the DA16200/DA16600, the SDK can be used to develop a new firmware image for that solution. For more information on how to use the SDK to develop an application, see the following document:

• UM-WI-046, DA16200 DA16600 FreeRTOS SDK Programmer Guide, Ref. [2]

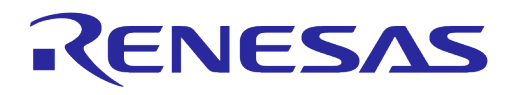

# 4 Evaluation Kit

## 4.1 Introduction

The DA16200 and DA16600 EVKs are designed for customers to test and develop Wi-Fi applications quickly. The EVK contains:

- Evaluation board: The specific board with DA16200MOD or DA16600MOD installed
- USB cable

# 4.2 DA16200 EVB V11.0

Figure 1 shows the hardware configuration of the DA16200 EVB.

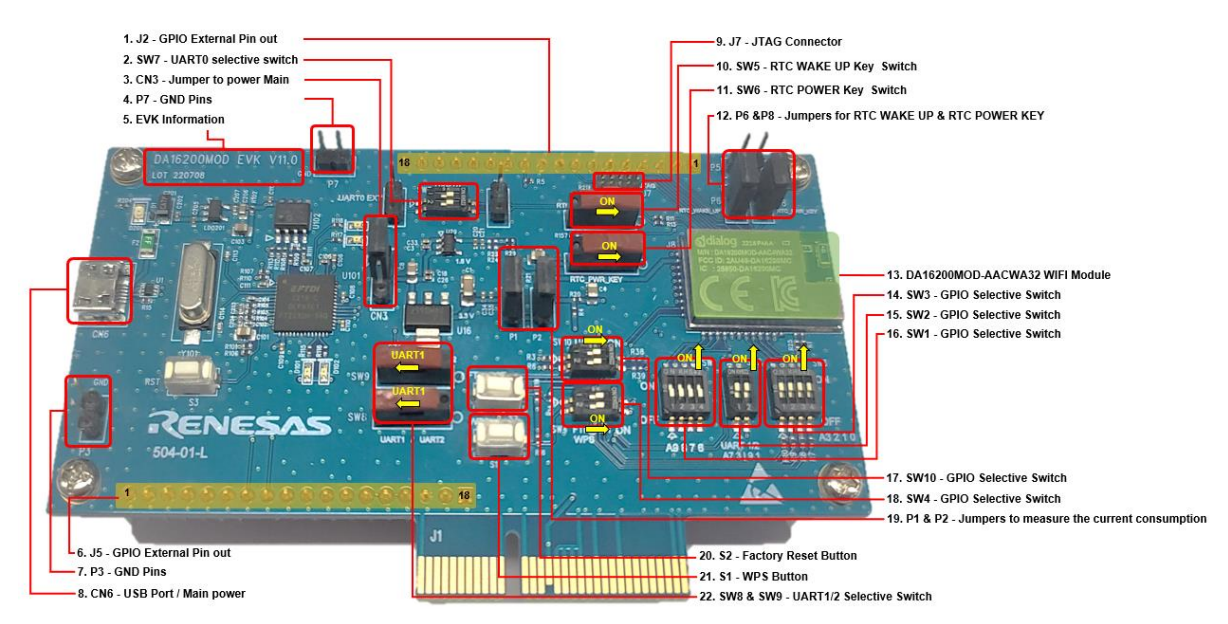

Figure 1: DA16200 EVB Hardware Configuration

| DA16200 EVE   | 3 V11.0 | has the   | tollowing | components:     |
|---------------|---------|-----------|-----------|-----------------|
| D/ (IOLOO L ) |         | 1100 0110 | 10 no mig | 001110011011101 |

Table 1: Components on DA16200 EVB

| No | Name                        | Description                                                                                                    |
|----|-----------------------------|----------------------------------------------------------------------------------------------------|
| 1  | J2 – GPIO External pin-out  | 11     mms_provestige       11     mms_provestige       12     mms_pro |
| 2  | SW7- UART0 selection switch | UART0 selection switch, default ON. See Table 2                                                                                                    |
| 3  | CN3 – Jumper to POWER       | 5 V power selection from USB or External                                                                                                    |
| 4  | P7 – GND Pins               | GND for test                                                                                                    |
| 5  | Board Information           | Board version and manufacturing date                                                                                                    |

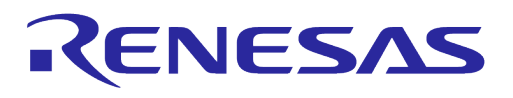

| No | Name                                                         | Description                                                                                                    |
|----|--------------------------------------------------------------|----------------------------------------------------------------------------------------------------|
| 16 | J5 – GPIO External pin-out                                   | J         I         III         III           J         III         III         III           J         III         III         III           VOD.D00         III         III         III           J         III         III         III           J         III         III         III           J         III         III         IIII           J         III         III         III           J         III         III         III           J         III         III         III           J         IIII         III         III           J         IIII         IIII         IIII           J         IIII         IIII         IIII           J         IIII         IIII         IIII           J         IIII         IIII         IIII           J         IIII         IIII         IIII           J         IIII         IIII         IIII           J         IIII         IIII         IIII           J         IIII         IIII         IIIII           J         IIIIIIIIIIIIIIIIIIIIIIIIIIIIIIIIIIII |
| 7  | P3 – GND Pins                                                | GND for test                                                                                                    |
| 8  | CN6 – USB Port                                               | Provide UART0 for debug, UART1/2 for test and SPI                                                                                                    |
| 9  | J7 – JTAG connector                                          | Connector for the IAR I-jet JTAG Debugger<br>$VTref \ 1 \ 0 \ 2 \ 0 \ 0 \ 7 \ 0 \ 0 \ 0 \ 0 \ 0 \ 0 \ 0$                                                                                                    |
| 10 | SW5 – RTC_WAKE_UP switch                                     | Switch to wake up the board from sleep mode                                                                                                    |
| 11 | SW6 – RTC_PWR_KEY switch                                     | Switch to turn the EVB ON and OFF                                                                                                    |
| 12 | P6 – Jumpers for<br>RTC_WAKE_UP1                             | Pin for connecting the external control signal with MCU.<br>For normal operation, this jumper should be shorted                                                                                                    |
| 13 | DA16200MOD-AACWA32                                           | Renesas Wi-Fi Module                                                                                                    |
| 14 | SW3 – GPIO selection switch                                  | GPIO selection switch, default OFF. See Table 2                                                                                                    |
| 15 | SW2 – GPIO selection switch                                  | GPIO selection switch, default ON. See Table 2                                                                                                    |
| 16 | SW1 – GPIO selection switch                                  | GPIO selection switch, default OFF. See Table 2                                                                                                    |
| 17 | SW10 – GPIO selection switch                                 | GPIO selection switch, default ON. See Table 2                                                                                                    |
| 18 | SW4 – GPIO selection switch                                  | GPIO selection switch, default ON. See Table 2                                                                                                    |
| 19 | P1 – External VDD                                            | External VDD (3.3 V) can be supplied to the P1 pins.<br>For normal operation, this jumper should be shorted                                                                                                    |
|    | P2 – Jumper to measure current<br>consumption of the DA16200 | <ul> <li>Pin for current measurement.</li> <li>For normal operation, this pin should be shorted. <ul> <li>Pull out the Short Pin cap and use jumper wires to connect to the measuring equipment</li> </ul> </li> </ul>                                                                                                    |
| 20 | S2 – Factory Reset button                                    | Factory Reset button using GPIOA_7.<br>To enable this button, set Pin 2 of SW4 to ON.<br>Press the button for at least 5 seconds to delete nvram data and<br>certificates, and perform SW reboot, which will be rebooted in<br>concurrent mode by default                                                                                                    |
| 21 | S1 – WPS button                                              | WPS button using GPIOA_6.<br>To enable this button, set Pin 1 of SW4 to ON and press the<br>button to start WPS mode                                                                                                    |

**User Manual** 

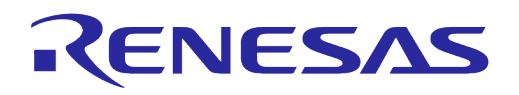

| No | Name                                | Description                                                 |
|----|-------------------------------------|-------------------------------------------------------------|
| 22 | SW8, SW9 – UART1/2 selection switch | UART1/2 selection switch, default LEFT (UART1). See Table 2 |

#### Table 2: DA16200 EVB Switch Description

| Switch | Pin | Relevant<br>GPIO | ON                                            | OFF                              | Default |
|--------|-----|------------------|-----------------------------------------------|----------------------------------|---------|
| SW1    | 1   | GPIOA6           | Connect FT2232H to SPI_CSB<br>(Note 1)        | WPS                              | OFF     |
|        | 2   | GPIOA7           | Connect FT2232H to SPI_CLK<br>(Note 1)        | Factory<br>reset                 |         |
|        | 3   | GPIOA8           | Connect FT2232H to SPI_MISO<br>(Note 1)       | External<br>pin-out              |         |
|        | 4   | GPIOA9           | Connect FT2232H to SPI_MOSI<br>(Note 1)       | (J2/J5) only                     |         |
| SW2    | 1   | GPIOA4           | Connect FT2232H to UART1_TXD                  | External                         | ON      |
|        | 2   | GPIOA5           | Connect FT2232H to UART1_RXD                  | (J2/J5) only                     |         |
| SW3    | 1   | GPIOA0           | Connect FT2232H to SPI_CSB<br>(Note 1)        | External<br>pin-out              | OFF     |
|        | 2   | GPIOA1           | Connect FT2232H to SPI_CLK (Note 1)           | (J2/J5) only                     |         |
|        | 3   | GPIOA2           | Connect FT2232H to SPI_MISO (Note 1)          |                                  |         |
|        | 4   | GPIOA3           | Connect FT2232H to SPI_MOSI<br>(Note 1)       |                                  |         |
| SW4    | 1   | GPIOA6           | WPS                                           | External                         | ON      |
|        | 2   | GPIOA7           | Factory reset                                 | (J2/J5) only                     |         |
| SW7    | 1   | UART0_TXD        | Connect FT232H to UART0_TXD                   | NC                               | ON      |
|        | 2   | UART0_RXD        | Connect FT232H to UART0_RXD                   |                                  |         |
| SW8    | -   | GPIOA4           | Not available on DA16200 EVB<br>V11.0 (Right) | Connect<br>SW2 to<br>SW10 (Left) | LEFT    |
| SW9    | -   | GPIOA5           | Not available on DA16200 EVB<br>V11.0 (Right) | Connect<br>SW2 to<br>SW10 (Lett) | LEFT    |
| SW10   | 1   | GPIOA4           | Connect SW8 to UART1_TXD                      | External                         | ON      |
|        | 2   | GPIOA5           | Connect SW9 to UART1_RXD                      | (J2/J5) only                     |         |

**Note 1** By default, the SPI interface is configured to support firmware download through the FT2232H. See section 4.7 for details on how to configure the EVB to support AT command processing from an MCU directly connected to the SPI interface.

The current consumption can be measured at P2 jumper with current measuring equipment. See Section 6.4 for details on the test setup. When DA16200 EVK Pro is used for measuring current consumption, the P1 jumper must be removed. For more information on DA16200 EVK Pro, see 6.4.2, and for DA16200 EVB, see Ref. [9].

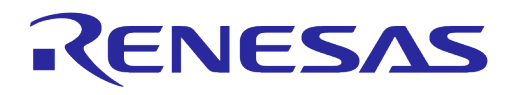

# 4.3 DA16600 EVB V6.0

Figure 2 shows the hardware configuration of the DA16600 EVB.

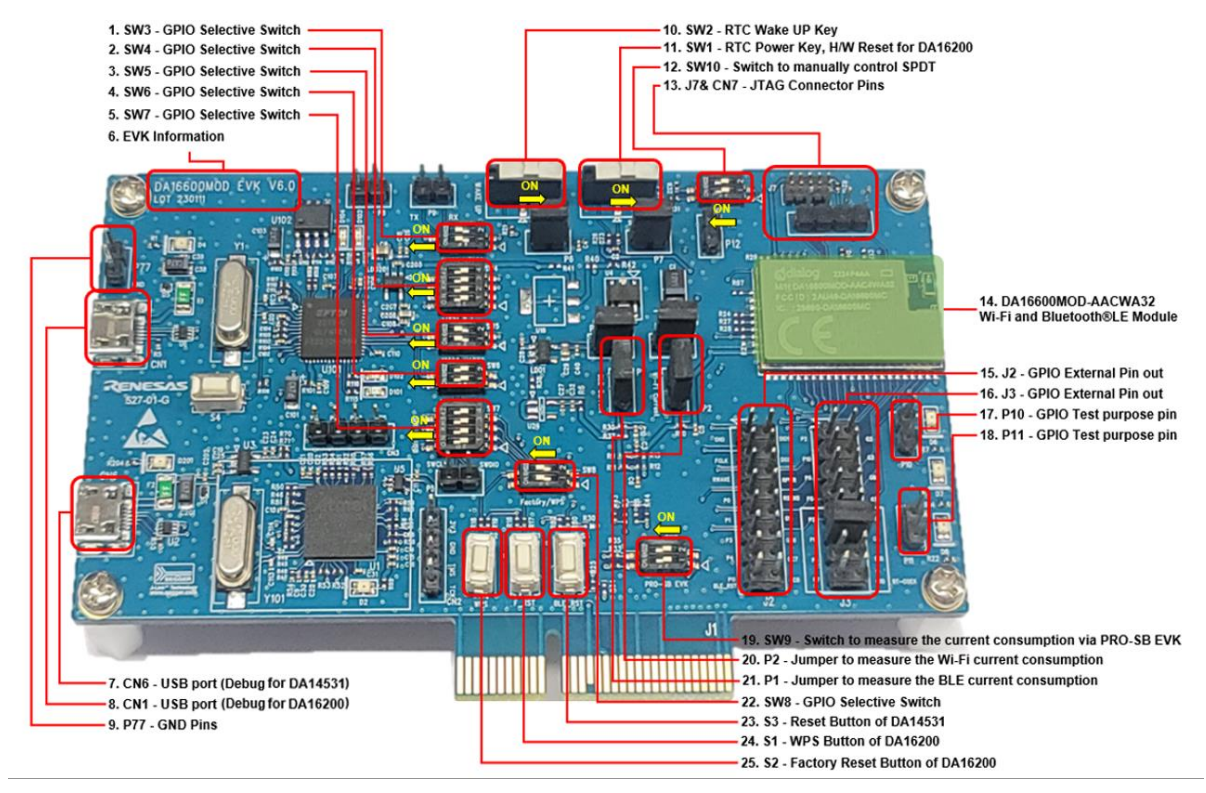

Figure 2: DA16600 EVB Hardware Configuration

DA16600 EVB has the following components:

|--|

| No | Name                              | Description                                                         |
|----|-----------------------------------|---------------------------------------------------------------------|
| 1  | SW3 – GPIO selective Switch       | GPIO selection switch, default ON. See Table 4                      |
| 2  | SW4 – GPIO selective Switch       | GPIO selection switch, default OFF. See Table 4                     |
| 3  | SW5 – GPIO selective Switch       | GPIO selection switch, default ON. See Table 4                      |
| 4  | SW6 – GPIO selective Switch       | GPIO selection switch, default OFF. See Table 4                     |
| 5  | SW7 – GPIO selective Switch       | GPIO selection switch, default OFF. See Table 4                     |
| 6  | Board information                 | Board version and manufacturing date                                |
| 7  | CN6 – USB Port (BLE)              | Connect directly to DA14531 for debug only.                         |
|    |                                   | Note: Do not use this port during normal operation                  |
| 8  | CN1 – USB Port (Wi-Fi)            | Provide UART0 for debug and UART2 for other purposes                |
| 9  | P77 – GND Pins                    | GND                                                                 |
| 10 | SW2 – RTC Wake up2 key            | Switch to wake up the board from sleep mode                         |
| 11 | SW1 – RTC Power key               | Switch to turn the EVB ON and OFF                                   |
| 12 | SW10 – Switch to control the SPDT | Switch to control RF switch of DA16600MOD in test mode, default OFF |
| 13 | J7 & CN7 – JTAG Connector         | Connector for IARs I-jet JTAG Debugger                              |

#### **User Manual**

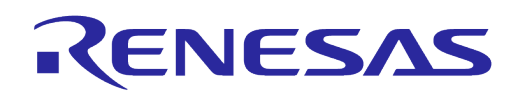

| No | Name                                                  | Description                                                                                                    |
|----|-------------------------------------------------------|----------------------------------------------------------------------------------------------------|
|    |                                                       | VTref<br>GND<br>GND<br>GND<br>GND<br>GND<br>GND<br>GND<br>GND<br>GND<br>GND                                                                                                    |
|    |                                                       | Note: Pin 7 on the I-Jet debugger cable is keyed with a white plug so pin 7 must be removed from the EVB                                                                                                    |
| 14 | DA16600MOD-AACWA32                                    | Renesas Wi-Fi and Bluetooth <sup>®</sup> LE Module                                                                                                    |
| 15 | J2 – External pin-out                                 | Image: Strate in the image: Strate in the image: Strate |
| 16 | J3 – External pin-out                                 | [1,2]       P0_25WCLK                                                                                                    |
| 17 | P10 – Jumper to test GPIO                             | GPIO test pin.<br>Add jumpers from J2/J3 to P10 to control the two LEDs using<br>GPIOs                                                                                                    |
| 18 | P11 – Jumper to test GPIO                             | GPIO test pin.<br>Add jumpers from J2/J3 to P11 to control the two LEDs using<br>GPIOs                                                                                                    |
| 19 | SW9 – Switch to test current consumption              | Switch to test current consumption using a pro board kit, default OFF                                                                                                    |
| 20 | P2 – Jumper to measure current consumption of DA16200 | Jumper to measure current used by the Wi-Fi device.<br>For normal operation, this jumper must be shorted                                                                                                    |
| 21 | P1 – Jumper to measure current consumption of DA14531 | Jumper to measure current used by the Bluetooth <sup>®</sup> LE device.<br>For normal operation, this jumper must be shorted                                                                                                    |
| 22 | SW8 – GPIO selective Switch                           | GPIO selection switch, default ON. See Table 4                                                                                                    |
| 23 | S3 – DA14351 Reset button                             | Reset button of DA14531 in test mode                                                                                                    |
| 24 | S1 – WPS button                                       | WPS button using GPIOA6.<br>To enable this button, set Pin 1 of SW7 to ON and press the<br>button to start WPS mode                                                                                                    |
| 25 | S2 – Factory Reset button                             | Factory Reset button using GPIOA_7.<br>To enable this button, set Pin 2 of SW4 to ON.<br>Press the button for at least 5 seconds to delete nvram data and<br>certificates, and perform SW reboot, which will be rebooted in<br>concurrent mode by default                                                                                                    |

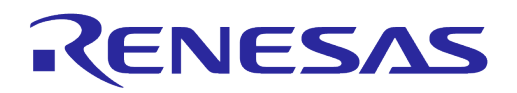

DA16600 EVB includes several switches, see the descriptions in Table 4 for each switch.

| Switch | Pin | F       | Relevant Pin                  | ON                                                                                                    | OFF                                            | Default |
|--------|-----|---------|-------------------------------|----------------------------------------------------------------------------------------------------|------------------------------------------------|---------|
| SW3    | 1   | DA16200 | UART0_RXD                     | Connect FT232H to UART0_RXD                                                                                                  | NC                                             | ON      |
|        | 2   |         | UART0_TXD                     | Connect FT232H to UART0_TXD                                                                                                  |                                                |         |
| SW4    | 1   | DA14531 | P0_8                          | Connect FT2232H to P0_8<br>(UART_RXD)                                                                                        | External<br>pin-out                            | OFF     |
|        | 2   |         | P0_9                          | Connect FT2232H to P0_9<br>(UART_TXD)                                                                                        | (J2/J3) only                                   |         |
|        | 3   |         | P0_2                          | Enable Keil toolchain debug of DA14531 (SWCLK)                                                                               |                                                |         |
|        | 4   |         | P0_10                         | Enable Keil toolchain debug of DA14531 (SWDIO)                                                                               |                                                |         |
| SW5    | 1   | DA16200 | GPIOC6                        | Connect FT2232H to UART2_TXD                                                                                                 | External                                       | ON      |
|        | 2   |         | GPIOC7                        | Connect FT2232H to UART2_RXD                                                                                                 | (J2/J3) only                                   |         |
| SW6    | 1   | DA14531 | P0_5                          | Connect FT2232H to P0_5 (1-wire UART)                                                                                        | External<br>pin-out                            | OFF     |
|        | 2   |         |                               | Connect FT2232H to P0_5 (1-wire UART)                                                                                        | (J2/J3) only                                   |         |
| SW7    | 1   | DA16200 | GPIOA6                        | Not available on DA16600 EVB V5.0                                                                                            | External                                       | OFF     |
|        | 2   |         | GPIOA7                        |                                                                                                    | (J2/J3) only                                   |         |
|        | 3   |         | GPIOA8                        |                                                                                                    |                                                |         |
|        | 4   |         | GPIOA9                        |                                                                                                    |                                                |         |
| SW8    | 1   | DA16200 | GPIOA6                        | WPS                                                                                                    | External                                       | ON      |
|        | 2   |         | GPIOA7                        | Factory reset                                                                                                    | (J2/J3) only                                   |         |
| SW9    | 1   | DA16200 | Measuring current consumption | Enable to measure current consumption<br>of DA16200 with EVK Pro.<br>Need to remove jumper P2                                | Normal<br>operation /<br>Need to<br>connect P2 | OFF     |
|        | 2   | DA14531 | Measuring current consumption | Enable to measure current consumption<br>of DA14531 with EVK Pro.<br>Need to remove jumper P1                                | Normal<br>operation /<br>Need to<br>connect P1 |         |
| SW10   | 1   | DA14531 | P0_6                          | Manual control of the internal RF SPDT.                                                                                      |                                                | OFF     |
|        | 2   |         |                               | Pin 1 OFF & Pin 2 OFF: internally controll<br>Pin 1 ON & Pin 2 OFF: DA14531 RF path<br>Pin 1 OFF & Pin 2 ON: DA16200 RF path | ed.<br>ON<br>ON                                |         |

#### Table 4: DA16600 EVB Switch Description

The current consumption can be measured at jumpers P1 and P2 with current measuring equipment. See Section 6.4 for details on the test setup.

When DA16600 EVK Pro is used for measuring current consumption, remove jumpers P1 and P2 and set pins 1 and 2 of SW9 to the ON position. To measure the current consumption of DA16200, remove the jumper on P2 and turn ON pin 1 of SW9. To measure the current consumption of DA14531, remove the jumper on P1 and turn ON pin 2 of SW9. The current consumption of the DA16200 and the DA14531 can be measured simultaneously. For more information on the DA16600 EVB, see Ref. [10].

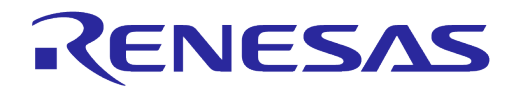

# 4.4 Setting Up EVB

Before setting up Evaluation Board (EVB), ensure that the EVB and the required software are properly connected and installed. To establish a connection, use the USB cable included in the EVK to connect the host computer and the EVB.

## 4.4.1 Configuring DA16200/DA16600 Serial Debug Interface

The DA16200/DA16600 provides a command/debug interface on UART0 for performing configuration and diagnostic functions. When the EVB is connected to the USB port (**CN6** on the DA16200 EVB or **CN1** on the DA16600 EVB), open Device Manager to see whether two virtual COM ports are created.

• For Windows, the two COM ports are displayed in the Device Manager (see Figure 3)

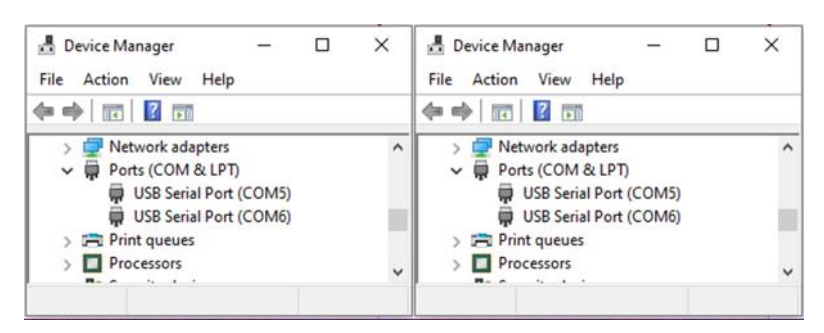

Figure 3: Windows – COM Ports

#### NOTE

If Windows Device Manager displays **Unknown Device**, the FTDI serial driver is not installed. Download the driver from the following URL and install it manually: http://www.ftdichip.com/Drivers/CDM/CDM21224\_Setup.zip.

• For Linux, the COM ports are created in the /dev directory as ttyUSBx devices.

```
$ $ ls -l /dev/ttyU* List the available ttyUSB serial
ports.
crw-rw---- 1 root dialout 188, 0 Aug 25 10:26 /dev/ttyUSB0
crw-rw---- 1 root dialout 188, 1 Aug 25 10:26 /dev/ttyUSB1
$
```

The lower numbered COM port (COM5 in Figure 3) is for the DA16200/DA16600 debug interface. The higher numbered COM port is for the DA16200/DA16600 AT command interface.

#### NOTE

On the DA16600, the higher numbered COM port can also be configured as the DA14531 serial debug interface. See Section 4.4.2.

A serial terminal application can be used for debugging DA16200/DA16600.

For Windows, the **Tera Term** terminal emulator program is recommended and can be downloaded from: https://ttssh2.osdn.jp.

For Linux, the **minicom** terminal emulation program is recommended and can be installed using:

\$ \$ sudo apt install minicom \$

Command to install minicom.

Once the terminal emulation application has been installed, connect the USB cable to the EVB (**CN6** on DA16200 EVB or **CN1** on DA16600 EVB) and start the terminal emulation program.

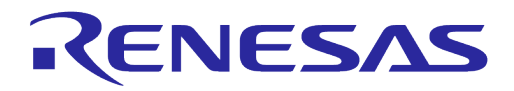

In the terminal emulation program, go to the **Serial Port Setup** and select the lower numbered COM port and configure it as follows.

#### **Table 5: Serial Port Configuration Values**

| Settings             | Value  |
|----------------------|--------|
| Baud Rate            | 230400 |
| Data Bits            | 8      |
| Parity               | None   |
| Stop Bits            | 1      |
| Flow Control (HW/SW) | None   |

Turn ON the EVB (**SW6** on the DA16200 EVB or **SW2** on the DA16600 EVB) and check for output similar to the following:

| Wakeup source is 0x4<br>[dpm_init_retmemory] DPM INIT CONFIGURATION(1)                                                                                                    |  |
|----------------------------------------------------------------------------------------------------|--|
| **************************************                                                                                                    |  |
| <pre>* * * * - CPU Type : Cortex-M4 (120 MHz) * - OS Type : FreeRTOS 10.4.3 * - Serial Flash : 4 MB * - SDK Version : V3.1.3.0 GEN * - F/W Version : FRTOS-GEN01-01-15129-000000 * - F/W Build Time : Aug 26 2021 22:58:01 * - Boot Index : 0 * *********************************</pre> |  |
| <pre>System Mode : Station Only (0) &gt;&gt;&gt; DA16x Supp Ver2.7 - 2020_07 &gt;&gt;&gt; MAC address (sta0) : d4:3d:39:10:a2:48 &gt;&gt;&gt; sta0 interface add OK &gt;&gt;&gt; Start STA mode [/DA16200] #</pre>                                                                      |  |

Commands can be entered in the [/DA16200] prompt. A full list of the available debug interface commands can be found in Appendix B.

## 4.4.2 Configuring DA14531 Serial Debug Interface

This section is for DA16600 only and is required for special cases where access to the DA14531 Bluetooth devices debug terminal is needed.

The DA16600 EVB contains the DA14531 Bluetooth device which is used for provisioning of the DA16600 Wi-Fi interface using a mobile application. On the DA16600 EVB, the DA14531 debug interface can be connected to the higher numbered COM port that is created when the USB cable is connected to **CN1**.

To enable the DA14531 debug interface, follow the settings below for SW4, SW5, SW6 and SW7.

User Manual

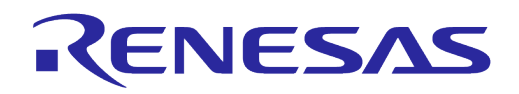

| Switch | Pin | Relev   | ant Pin | ON                                             | Default |
|--------|-----|---------|---------|------------------------------------------------|---------|
| SW4    | 1   | DA14531 | P0_8    | Connect FT2232H to P0_8 (UART_RXD)             | ON      |
|        | 2   |         | P0_9    | Connect FT2232H to P0_9 (UART_TXD)             |         |
|        | 3   |         | P0_2    | Enable Keil toolchain debug of DA14531 (SWCLK) | Don't   |
|        | 4   |         | P0_10   | Enable Keil toolchain debug of DA14531 (SWDIO) | care    |
| SW5    | 1   | DA16200 | GPIOC6  | Connect FT2232H to UART2_TXD                   | OFF     |
|        | 2   |         | GPIOC7  | Connect FT2232H to UART2_RXD                   |         |
| SW6    | 1   | DA14531 | P0_5    | Connect FT2232H to P0_5 (1-wire UART)          | OFF     |
|        | 2   |         |         | Connect FT2232H to P0_5 (1-wire UART)          |         |
| SW7    | 1   | DA16200 | GPIOA6  | Not available on DA16600 EVB V5.0              | OFF     |
|        | 2   |         | GPIOA7  |                                                |         |
|        | 3   |         | GPIOA8  |                                                |         |
|        | 4   | 1       | GPIOA9  |                                                |         |

#### **Table 6: Debug Switch Settings**

Once the switches are set properly, open a serial terminal application, and select the higher numbered COM port. Configure the higher numbered COM port as follows:

#### Table 7: Debug Console Settings

| Settings             | Value  |
|----------------------|--------|
| Baud Rate            | 115200 |
| Data Bits            | 8      |
| Parity               | None   |
| Stop Bits            | 1      |
| Flow Control (HW/SW) | None   |

Open a second serial terminal application and connect to the DA16200 debug console and run the reboot command. Then, the following output appears in the DA14531 debug console:

user on init

#### NOTE

The uart\_program\_da16200 in followed section can be used for debug console of DA16200 but it cannot be used with DA14531. Other console program like tera term or minicom cab be used for DA14531 debug console.

#### 4.5 **Programming Firmware Images**

When using an EVB for the first time, the firmware must be updated to the latest version.

Prebuilt versions of the firmware for DA16200 and DA16600 can be downloaded from the Renesas Electronics' website. Go to the Renesas website (https://www.renesas.com/us/en/products/wireless-connectivity/wi-fi/low-power-wi-fi) and scroll down to the Software Downloads section. Find or enter "DA16200 DA16600 FreeRTOS SDK Image" in the search box, and then select the firmware and download. Alternately, the DA16200/DA16600 SDK can be used to rebuild the firmware images as described in Section 5.

#### There are two firmware images for the DA16200:

DA16200\_FBOOT-GEN01-01-834dea5b8\_W25Q32JW.img DA16200\_FRTOS-GEN01-01-866facc56-000000.img

| I I a a a | Manual |
|-----------|--------|
| User      | wanuai |

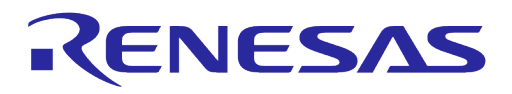

There are three firmware images for the DA16600 since it also requires the DA14531 firmware image:

```
DA16600_FBOOT-GEN01-01-834dea5b8_AT25SL321.img
DA16600_FBOOT-GEN01-01-834dea5b8_W25Q32JW.img
DA16600_FRTOS-GEN01-01-866facc56-000000.img
DA14531_P/da14531_multi_part_proxr.img
```

#### NOTE

There are two versions of the DA16600 EVB: the Adesto AT25SL321 serial flash and the Winbond W25Q32JW serial flash.

Check the flash version by running sflash info command in the [MROM] prompt:

```
[/DA16600] # resetSwitch to MROM command mode.Reset BLE ...ImROM] sflash info[MROM] sflash infoDisplay the flash information.SFLASH:ef601615Density:01ffffffef601615: Winbond W25Q32JWSNIQ
```

1f421615: Adesto AT25SL321

Choose the appropriate firmware image based on the flash version.

These firmware images are stored in the following locations in the flash.

#### Table 8: Serial Flash Memory Map

| ltem               | 4 N         | 1B      | Notes                                                              |
|--------------------|-------------|---------|--------------------------------------------------------------------|
|                    | Address     | Size    |                                                                    |
| 2nd Bootloader     | 0x0000_0000 | 136 kB  | BOOT firmware image                                                |
| Boot Index         | 0x0002_2000 | 4 kB    | Selects RTOS #0 or RTOS #1 as the active firmware                  |
| RTOS #0            | 0x0002_3000 | 1788 kB | RTOS firmware image                                                |
| RTOS #1            | 0x001E_2000 | 1792 kB | Alternate RTOS firmware image<br>(Used during OTA firmware update) |
| Certificate, NVRAM | 0x003A_2000 | 44 kB   | -                                                                  |
| User Area #01      | 0x003A_D000 | 332 kB  | For DA16600, the DA14531 firmware image is stored here             |

#### NOTE

See Section 4.5.4 on how to select which firmware image is active (RTOS #0 or RTOS #1).

Each firmware image is downloaded individually through the debug serial port of the DA16200/DA16600 using the **Y-Modem** file transfer protocol.

#### 4.5.1 Using uart\_program\_da16200 in Console Terminal

This tool is a prebuilt console program which can be used in Windows, Linux, or Python environment. The tool can be found in the folders listed below.

- <sdk root directory>/utility/j-link/scripts/qspi/win/ -> uart\_program\_da16200.exe
- <sdk\_root\_directory>/utility/j-link/scripts/qspi/linux -> uart\_program\_da16200
- <sdk root directory>/utility/j-link/scripts/qspi/phython-> uart\_program\_da16200.py

| llser | Manual |  |
|-------|--------|--|
| 0.501 | manaai |  |

# **UM-WI-056**

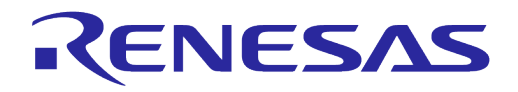

## DA16200 DA16600 FreeRTOS Getting Started Guide

To program firmware images to DA16200/DA16600, complete the following steps:

- 1. Copy the console program to the folder which has the images for DA16200/DA166000.
- 2. Connect the EVB to the host computer using a Micro USB cable.
- 3. Power ON the DA16200/DA16600 EVB.
- 4. Type uart\_program\_da16200(.exe) -i <start address> <image name> and click Enter.
  - a. Example for FBOOT firmware image: uart\_program\_da16200.exe -i 0 DA16600\_FBOOT-GEN01-01-c7f4c6cc22\_AT25SL321.img
  - Example for FRTOS firmware image: uart\_program\_da16200.exe -i 23000 DA16600\_FRTOS-GEN01-01-0561372b7c-006529.img
  - c. Example for DA14531 firmware image: uart\_program\_da16200.exe -i 3AD000 da14531\_multi\_part\_proxr.img
- 5. Select number from the list of COM port and click Enter.

```
d:\download>uart_program_da16200.exe -i 0 DA16200_FBOOT-GEN01-01-c7f4c6cc22_W25Q32JW.img
uart_program_da16200 Version 1.0.5
0. COM75 - USB Serial Port (COM75)
1. COM76 - USB Serial Port (COM76)
Please enter a number from the list of your COM port and click Enter.
--> 0
```

Programming is done automatically so that it needs to confirm whether the images are programmed completed successfully. Repeat steps 4~6 to program the FRTOS firmware image and the DA14531 firmware image (if using DA16600MOD) as follows.

```
d:\download>uart program da16200.exe -i 0 DA16200 FBOOT-GEN01-01-c7f4c6cc22 W25Q32JW.img
uart program da16200 Version 1.0.5
0. COM75 - USB Serial Port (COM75)
1. COM76 - USB Serial Port (COM76)
Please enter a number from the list of your COM port and click Enter.
--> 0
Selected COM port = COM75 - USB Serial Port (COM75)
Entering download mode ...
Preparing for download...
Read DA16200 FBOOT-GEN01-01-c7f4c6cc22 W25Q32JW.img
Ready for download.
Download file 1: DA16200 FBOOT-GEN01-01-c7f4c6cc22 W25Q32JW.img : 100.00% : 8.12s
Done successfully.
d:\download>uart_program_da16200.exe -i 23000 DA16200_FRTOS-GEN01-01-c4ca8087e8-006537.img
uart program da16200 Version 1.0.5
0. COM75 - USB Serial Port (COM75)
1. COM76 - USB Serial Port (COM76)
Please enter a number from the list of your COM port and click Enter.
--> 0
Selected COM port = COM75 - USB Serial Port (COM75)
Entering download mode ...
Preparing for download...
Ready for download.
Download file 1: DA16200 FRTOS-GEN01-01-c4ca8087e8-006537.img : 100.00% : 72.76s
```

```
User Manual
```

**Revision 2.0** 

# **UM-WI-056**

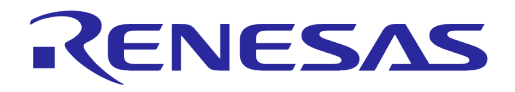

# DA16200 DA16600 FreeRTOS Getting Started Guide

Done successfully.

- Confirm logs from DA16200/DA16600 for checking DA16200/DA16600 works properly as follows:
  - a. Type uart\_program\_da16200(.exe)
  - b. Select number in the list of COM port and click Enter
  - c. Type reboot

```
d:\download>uart program da16200.exe
uart program da16200 Version 1.0.5
0. COM75 - USB Serial Port (COM75)
1. COM76 - USB Serial Port (COM76)
Please enter a number from the list of your COM port and click Enter.
--> 0
Selected COM port = COM75 - USB Serial Port (COM75)
Entering console mode...
Ready for console mode. Input anything.
[/DA16200] # reboot
reboot
Wakeup source is 0x0
[dpm init retmemory] DPM INIT CONFIGURATION(1)
       DA16200 SDK Information
       * - CPU Type
                       : Cortex-M4 (120 MHz)
       * - OS Type
                        : FreeRTOS 10.4.3
       * - Serial Flash : 4 MB
       * - SDK Version
                        : V3.2.8.0 GEN
       * - F/W Version
                        : FRTOS-GEN01-01-c4ca8087e8-006537
       * - F/W Build Time : Jul 31 2023 14:07:09
       * – Boot Index
                        : 0
       System Mode : Station Only (0)
>>> Start DA16X Supplicant ...
>>> DA16x Supp Ver2.7 - 2022 03
>>> MAC address (sta0) : d4:3d:39:11:34:fc
>>> sta0 interface add OK
>>> Start STA mode...
>>> Hello World #1 ( Non network dependent application ) !!!
```

7. Reset to factory defaults:

If it is the first time using the EVB or to delete  ${\tt nvram}$  data and certificates, run the factory command.

|        | lonual |
|--------|--------|
| User N | nanua  |

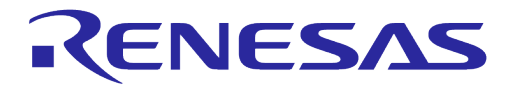

| [/DA16200] # <b>factory</b>                                        |  |  |  |  |  |  |  |
|--------------------------------------------------------------------|--|--|--|--|--|--|--|
| factory                                                            |  |  |  |  |  |  |  |
| FACTORY RESET $[N/y/?]$ <b>y</b>                                   |  |  |  |  |  |  |  |
| У                                                                  |  |  |  |  |  |  |  |
|                                                                    |  |  |  |  |  |  |  |
| -Start Factory-Reset                                               |  |  |  |  |  |  |  |
| Rebooting                                                          |  |  |  |  |  |  |  |
|                                                                    |  |  |  |  |  |  |  |
| Wakeup source is 0x0                                               |  |  |  |  |  |  |  |
| [dpm_init_retmemory] DPM INIT CONFIGURATION(1)                     |  |  |  |  |  |  |  |
|                                                                    |  |  |  |  |  |  |  |
| ************                                                       |  |  |  |  |  |  |  |
| * DA16200 SDK Information                                          |  |  |  |  |  |  |  |
| *                                                                  |  |  |  |  |  |  |  |
| *                                                                  |  |  |  |  |  |  |  |
| * - CPU Type : Cortex-M4 (120 MHz)                                 |  |  |  |  |  |  |  |
| * - OS Type : FreeRIOS 10.4.3                                      |  |  |  |  |  |  |  |
| * - Serial Flash : 4 MB                                            |  |  |  |  |  |  |  |
| * - SDK Version : V3.2.8.0 GEN                                     |  |  |  |  |  |  |  |
| * - F/W Version : FRTOS-GEN01-01-c4ca8087e8-006537                 |  |  |  |  |  |  |  |
| * - F/W Build Time : Jul 31 2023 14:07:09                          |  |  |  |  |  |  |  |
| * - Boot Index : 0                                                 |  |  |  |  |  |  |  |
| *                                                                  |  |  |  |  |  |  |  |
| ******************                                                 |  |  |  |  |  |  |  |
|                                                                    |  |  |  |  |  |  |  |
| System Mode : Station Only (0)                                     |  |  |  |  |  |  |  |
| >>> Start DA16X Supplicant                                         |  |  |  |  |  |  |  |
| >>> DA16x Supp Ver2.7 - 2022_03                                    |  |  |  |  |  |  |  |
| >>> MAC address (sta0) : d4:3d:39:11:34:fc                         |  |  |  |  |  |  |  |
| >>> sta0 interface add OK                                          |  |  |  |  |  |  |  |
| >>> Start STA mode                                                 |  |  |  |  |  |  |  |
| >>> Hello World #1 ( Non network dependent application ) $\tt !!!$ |  |  |  |  |  |  |  |

Once the firmware images are programmed successfully, the device can be configured by doing the Wi-Fi provisioning process. See Section 4.6 for details on how provision the Wi-Fi communication interface. For more information on how to use <code>uart\_program\_da16200(.exe/py)</code>, see <code>README.md</code> in python folder.

#### 4.5.2 Using Macro Script of Tera Term

This tool is for Windows only and the programming can be done automatically using a macro script of tera term. This macro files are available in the

SDKROOT\apps\da16200\get\_started\projects\da16200 or da16600\img\ folder in SDK package or each image folder of image package. The serial port should be set up as shown in Figure 4. The lower numbered COM port should be selected for DA16200 debug interface.

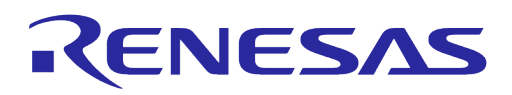

| Tera Term: Serial port setup              |        |        | ×      |  |  |  |  |  |  |
|-------------------------------------------|--------|--------|--------|--|--|--|--|--|--|
| Port:                                     | COM75  | $\sim$ | ОК     |  |  |  |  |  |  |
| Speed:                                    | 230400 | ~      |        |  |  |  |  |  |  |
| Data:                                     | 8 bit  | $\sim$ | Cancel |  |  |  |  |  |  |
| Parity:                                   | none   | $\sim$ |        |  |  |  |  |  |  |
| Stop bits:                                | 1 bit  | $\sim$ | Help   |  |  |  |  |  |  |
| Flow control:                             | none   | $\sim$ |        |  |  |  |  |  |  |
| Transmit delay<br>0 msec/char 0 msec/line |        |        |        |  |  |  |  |  |  |

Figure 4: Serial Port Setup in Tera Term

The macro can be run as follows.

- 1. Once tera term is running and connected to the DA16200/DA16600, open the **Control** tab, and select the **Macro** menu item.
- 2. When the **MACRO: Open Macro** file selection window opens, navigate to the directory where the firmware images are stored and select the **.ttl** file as shown in Figure 5.

| 🌉 MACRO: Oper                                               | n macro           |                                |                  |                 |        | ×      |  |
|-------------------------------------------------------------|-------------------|--------------------------------|------------------|-----------------|--------|--------|--|
| $\leftarrow \  \  \rightarrow \  \   \land \  \   \uparrow$ | << DA16200_SDK_Q  | FN_v3.1.3.0 > img              | ۹                | Search img      |        |        |  |
| Organize 🔻                                                  | New folder        |                                |                  |                 |        | ?      |  |
| DA                                                          | A16200_SDK_QFN_ ^ | Name                           | Date modified    | Туре            | Size   |        |  |
| t                                                           | build             | Download_W25Q32JW_FreeRTOS.ttl | 8/6/2021 9:35 AM | TTL File        |        | 2 KB   |  |
| c                                                           | core              | mrom_otp_lock_check.ttl        | 8/6/2021 8:48 AM | TTL File        |        | 1 KB   |  |
| <u> </u>                                                    | customer          |                                |                  |                 |        |        |  |
| c                                                           | docs              |                                |                  |                 |        |        |  |
| 📙 i                                                         | img               |                                |                  |                 |        |        |  |
|                                                             | ih 🗸 🗸            |                                |                  |                 |        | >      |  |
|                                                             | File name: Downlo | oad_W25Q32JW_FreeRTOS.ttl      | ✓ Macr           | o files (*.ttl) |        | $\sim$ |  |
|                                                             |                   |                                |                  | Open            | Cancel |        |  |

Figure 5: Open Macro File

3. After opening the macro file, the FBOOT firmware image is programmed as shown in Figure 6.

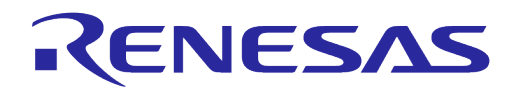

| COM5 - Tera Term VT                                                                                                    | _ | × |
|----------------------------------------------------------------------------------------------------|---|---|
| <u> E</u> ile <u>E</u> dit <u>S</u> etup C <u>o</u> ntrol <u>W</u> indow <u>H</u> elp                                                                                                    |   | _ |
| [/DA16200] #<br>[/DA16200] # reset                                                                                                    |   | ^ |
| Tera Term: YMODENI Send X                                                                                                    |   |   |
| Filename:         DA16200_BOOT-GEN0           Protocol:         YMODEM (1k)           Packet#:         14           Bytes transferred:         13312           Elapsed time:         0:03 (3.75KB/s)           46.1%         ************************************ |   |   |
| <pre>lwr 4<br/>[MROM] if a loss (Concel<br/>[0x40103FFC] : 0x00000001<br/>[MROM] loady 0 1000<br/>Load Addr: 000f6684<br/>To cancel a session, press Ctrl+x<br/>Load Y-Modem (Load Offset:f6684)<br/>C</pre>                                                      |   |   |

Figure 6: Programming FBOOT Image

4. Program RTOS image as shown in Figure 7.

| COM5 - Tera Term VT Eile Edit Setup Control Window Help                                                                                                    | - |  | × |  |  |  |  |  |  |
|----------------------------------------------------------------------------------------------------|---|--|---|--|--|--|--|--|--|
| [/DA16200] #<br>[/DA16200] # reset<br>Tera Term: YMODEM Send X                                                                                                    |   |  | ^ |  |  |  |  |  |  |
| Filename:DA16200_RTOS-GENOProtocol:YMODEM (1k)Packet#:37Bytes transferred:36864Stransferred:3019 13:05:45                                                                                                    |   |  |   |  |  |  |  |  |  |
| Elapsed time:         0:04 (6.91KB/s)         3 2019 13:11:24           4.1%         4.1%                                                                                                    |   |  |   |  |  |  |  |  |  |
| [0x40_con_c_n onservice<br>[MROM] loady 0 1000<br>Load Addr: 000f6684<br>To cancel a session, press Ctrl+x<br>Load Y-Modem (Load Offset:f6684)<br>CC                                                                                                    |   |  |   |  |  |  |  |  |  |
| CC<br>XyZMOdem - CRC mode, 1(SOH)/29(STX)/0(CAN) PKTS, 3 retries, err:Timed out<br>## Total Size = 0x00070c0 = 28864 Bytes<br>[MROM]<br>[MROM] loady a000 1000<br>Load Addr: 000f6684<br>To cancel a session, press Ctrl+X<br>Load Y-Modem (Load Offset:f6684)<br>C |   |  |   |  |  |  |  |  |  |

#### Figure 7: Programming FRTOS Image

5. DA16200 reboots automatically after all images are programmed.

#### 4.5.3 Using Multi-Download Tool

The Multi-Download Tool can be used to program the firmware images to multiple devices at the same time in Windows. See Ref. [7] for details. The uart\_program\_da16200(.exe) can be used for programing the firmware images to multiple devices by running the program on multiple terminals.

|   | SOL | Manual |  |
|---|-----|--------|--|
| - | 301 | manual |  |

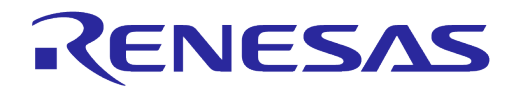

#### 4.5.4 Changing Boot Index

There are two slots, in which the main firmware image FRTOS can be stored in the SFLASH memory. These locations are at RTOS #0 and RTOS #1. Through the serial debug interface, users can specify which firmware image that the board boots up with.

The boot index can be changed by using the boot idx n command:

| boot idx 0 | // set RTOS #0 as the firmware to boot |
|------------|----------------------------------------|
|            |                                        |

boot idx 1 // set RTOS #1 as the firmware to boot

After running the boot idx command, run the reboot command to boot the selected firmware.

```
[/DA16200] # boot_idx 1 // or boot_idx 0
[/DA16200] # reboot
>>> P.TIM is relocated to RETMEM (0x20f835c0, 3)
[dpm init retmemory] DPM INIT CONFIGURATION(1)
Wakeup source is 0x0
         ********
         *
                      DA16200 SDK Information
         *
        * – CPU Type
* – OS Type
                               : Cortex-M4 (120 MHz)

      * - OS Type
      : FreeRTOS 10.4.3

      * - Serial Flash
      : 4 MB

      * - SDK Version
      : V3.2.3.0 GEN

      * - F/W Version
      : EDTOS CONCLUSION

         * - F/W Version
                                : FRTOS-GEN01-01-6cc84b86f-003714
         * - F/W Build Time : Apr 13 2022 10:20:02
         * - Boot Index
                               : 1
         *****
```

After the reboot, verify the Boot Index and F/W Version matches the selected one.

#### 4.6 **Provisioning Wi-Fi**

#### 4.6.1 Station Mode Setup

The Wi-Fi functions of the DA16200/DA16600 can easily be configured by running the **Easy Setup** Wi-Fi configuration wizard.

To configure the DA16200/DA16600 to operate in Station Mode, open the DA16200 or DA16600 debug console and run the setup command in the [/DA16xxx] prompt and then answer the questions to complete the setup as follows:

| [/]                                                                                                    | [/DA16200] Setup Wizard. |       |       |       |      |       |      |       |               |    |                  |      |     |      |    |     |      |       |              |              |
|----------------------------------------------------------------------------------------------------|--------------------------|-------|-------|-------|------|-------|------|-------|---------------|----|------------------|------|-----|------|----|-----|------|-------|--------------|--------------|
| Stop all services for the setting.         Are you sure ? [Yes/No] : Y         Enter Y to stop the services |                          |       |       |       |      |       |      |       |               |    | op the services. |      |     |      |    |     |      |       |              |              |
| []                                                                                                    | DA162                    | 200 E | ASY   | SETU  | IB ] |       |      |       |               |    |                  |      |     |      |    |     |      |       |              |              |
| Co                                                                                                    | intry                    | , Coc | le Li | st:   |      |       |      |       |               |    |                  |      |     |      |    |     |      |       |              |              |
| AD                                                                                                    | Æ                        | AF    | AI    | AL    | AM   | AR    | AS   | AT    | AU            | AW | AZ               | BA   | BB  | BD   | BE | BF  | BG   | BH    | BL           |              |
| BM                                                                                                    | BN                       | BO    | BR    | BS    | BT   | BY    | ΒZ   | CA    | CF            | CH | CI               | CL   | CN  | CO   | CR | CU  | CX   | CY    | CZ           |              |
| DE                                                                                                    | DK                       | DM    | DO    | DZ    | EC   | EE    | EG   | ES    | $\mathbf{ET}$ | EU | FI               | FΜ   | FR  | GA   | GB | GD  | Œ    | GF    | GH           |              |
| GL                                                                                                    | GP                       | GR    | GT    | GU    | GY   | HK    | HN   | HR    | ΗT            | HU | ID               | ΙE   | IL  | IN   | IR | IS  | IT   | JM    | JO           |              |
| JP                                                                                                    | KE                       | KH    | KN    | KP    | KR   | KW    | KY   | ΚZ    | LB            | LC | LI               | LK   | LS  | LT   | LU | LV  | MA   | MC    | MD           |              |
| ME                                                                                                    | MF                       | MH    | MK    | MN    | MO   | MP    | MQ   | MR    | MT            | MU | MV               | MW   | MX  | MY   | NG | NI  | NL   | NO    | NP           |              |
| ΝZ                                                                                                    | MO                       | PA    | PE    | PF    | PG   | PH    | PK   | PL    | PM            | PR | PΤ               | PW   | ΡY  | QA   | RE | RO  | RS   | RU    | RW           |              |
| SA                                                                                                    | SE                       | SG    | SI    | SK    | SN   | SR    | SV   | SY    | TC            | TD | ΤG               | TH   | TN  | TR   | ΤT | TW  | ΤZ   | UA    | UG           |              |
| UK                                                                                                    | US                       | UY    | UΖ    | VA    | VC   | VE    | VI   | VN    | VÜ            | WF | WS               | ΥE   | ΥT  | ZA   | ZW | ALL |      |       |              |              |
| C                                                                                                    | OUNTF                    | RY CC | DE ?  | ' [Qu | uit] | (Def  | ault | : KR) | : U           | S  |                  |      |     |      | Er | ter | the  | cour  | ntry code.   |              |
| SY                                                                                                    | SMODE                    | (WLA  | AN MC | DE)   | ?    |       |      |       |               |    |                  |      |     |      |    |     |      |       |              |              |
|                                                                                                    |                          | 1.    | Stat  | ion   |      |       |      |       |               |    |                  |      |     |      |    |     |      |       |              |              |
|                                                                                                    |                          | 2.    | Soft  | : AP  |      |       |      |       |               |    |                  |      |     |      |    |     |      |       |              |              |
| M                                                                                                    | DDE ?                    | 9 [1  | ./2/ç | )uit] | (De  | efaul | t St | atic  | n) :          | 1  |                  |      |     |      | Er | ter | 1 fc | or St | tation mode. |              |
|                                                                                                    |                          |       |       |       |      |       |      |       |               |    |                  |      |     |      |    |     |      |       |              |              |
| Use                                                                                                    | r Ma                     | anu   | al    |       |      |       |      |       |               |    | R                | levi | sio | n 2. | 0  |     |      |       |              | May 29, 2024 |

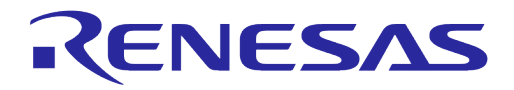

| [ STATION CONFIGURATION ]                                                                                                    |                                               |                                   |                                                                    |                               |
|----------------------------------------------------------------------------------------------------|-----------------------------------------------|-----------------------------------|--------------------------------------------------------------------|-------------------------------|
| [NO] [SSID]                                                                                                    | [SIGNAL]                                      | [CH]                              | [SECURITY]                                                         |                               |
| <pre>[ 1] AndroidHotspot0568 [ 2] U+Net0208 [ 3] wonhome [ 4] SK_WiFiGIGA1200 [ 5] [Hidden] BSSID-0a:5d:dd:de:12:03 [ 6] DIRECT-GMM2020 Series [ 7] AT_303 WBEH2GT_a879 [ 2] attack with process</pre> | -25<br>-37<br>-49<br>-53<br>-54<br>-56<br>-66 | 6<br>2<br>11<br>3<br>3<br>3<br>11 | WPA2<br>WPA2<br>WPA2<br>WPA / WPA2<br>WPA2<br>WPA2<br>WPA2<br>WPA2 |                               |
| [ 8] Offen Wiri Booz<br>[ 9] KT_GiGA_2G_Wave2_04A0<br>[10] KT_GiGA_2G_Wave2_99EB<br>[11] anyppi                                                                                                    | -87<br>-70<br>-79<br>-81                      | 10<br>6<br>8                      | WPA / WPA2<br>WPA / WPA2<br>WPA / WPA2<br>WPA2                     |                               |
| [M] Manual Input<br>[Enter] Rescan                                                                                                    |                                               |                                   |                                                                    |                               |
| Select SSID ? (1~11/Manual/Quit) : 1                                                                                                    |                                               | Ent                               | er the SSID                                                        | NO from the list.             |
| PSK-KEY(ASCII characters 8~63 or Hexadecimal ch<br>[123456789 123456789 123456789 123456789 1234567<br>:******                                                                                         | naracters 64<br>789 12345678                  | ) ? [<br>9 123<br>Ent             | Quit]<br>4]<br><b>per the pass</b>                                 | word for the AP.              |
| Do you want to set advanced WiFi configuration                                                                                                    | ? [No/Yes/Q                                   | uit]<br>Ent                       | (Default No)<br>er N to skip                                       | : N<br>o this step.           |
| SSID : AndroidHotspot0568<br>AUTH : WPA/WAP2<br>ENCRYPTION: TKIP/AES(CCMP)<br>PSK KEY : 123abc456<br>KEY TYPE : ASCII<br>Hidden AP : Not connect                                                       |                                               |                                   |                                                                    |                               |
| WIFI CONFIGURATION CONFIRM ? [Yes/No/Quit] : $\boldsymbol{Y}$                                                                                                    |                                               | Ent                               | er Y to conf                                                       | firm the configuration.       |
| IP Connection Type ? [Automatic IP/Static IP/Qu                                                                                                    | uit] : A                                      | Ent                               | ær A for aut                                                       | comatic DHCP IP address.      |
| IP Connection Type: Automatic IP                                                                                                    |                                               |                                   |                                                                    |                               |
| IP CONFIGURATION CONFIRM ? [Yes/No/Quit] : ${\bf Y}$                                                                                                    |                                               | Ent                               | er Y to conf                                                       | firm the configuration.       |
| SNTP Client enable ? [Yes/No/Quit] : N                                                                                                    |                                               | Ent                               | er N to disa                                                       | able time sync.               |
| Dialog DPM (Dynamic Power Management) ? [Yes/No<br>See S                                                                                                    | o/Quit] : N<br>Section 6.4.7                  | Ent<br>for                        | er N to disa<br>more inform                                        | able DPM.<br>ation about DPM. |
| Configuration OK<br>. done                                                                                                    |                                               |                                   |                                                                    |                               |

The configuration is now complete and stored in NVRAM. Then, the system reboots automatically and is connected to the selected network.

| Reboot                                              |                                                               |
|-----------------------------------------------------|---------------------------------------------------------------|
| Wakeup source is 0x0<br>[dpm_init_retmemory] DPM IN | IT CONFIGURATION (1)                                          |
| **************                                      | *****                                                         |
| * DA1620                                            | 00 SDK Information                                            |
| *                                                   |                                                               |
| * - CPU Type                                        | : Cortex-M4 (120 MHz)                                         |
| * - OS Type                                         | : FreeRTOS 10.4.3                                             |
| * - Serial Flash                                    | : 4 MB                                                        |
| * - SDK Version                                     | : V3.2.3.0 GEN                                                |
| * - F/W Build Time                                  | : $FRIOS-GENUI-UI-0CC64D80I-003/14$<br>• Apr 13 2022 10.20.02 |
| * - Boot Index                                      | : 0                                                           |
| *                                                   |                                                               |
| ***************                                     | ***************************************                       |
|                                                     |                                                               |

**User Manual** 

**Revision 2.0** 

May 29, 2024

# **UM-WI-056**

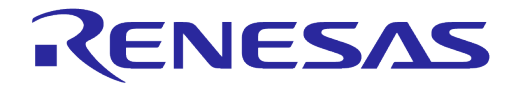

## DA16200 DA16600 FreeRTOS Getting Started Guide

```
System Mode : Station Only (0)
>>> DA16x Supp Ver2.7 - 2020_07
>>> MAC address (sta0) : d4:3d:39:10:a2:48
>>> sta0 interface add OK
>>> Start STA mode...
>>> Network Interface (wlan0) : UP
>>> Associated with ae:2d:be:27:70:7d
Connection COMPLETE to ae:2d:be:27:70:7d
-- DHCP Client WLAN0: SEL(6)
[/DA16200] # -- DHCP Client WLAN0: REQ(1)
-- DHCP Client WLAN0: BOUND(10)
Assigned addr : 192.168.0.65
netmask : 255.255.255.0
gateway : 192.168.0.98
DHCP Server IP : 192.168.0.98
Lease Time : 00h 59m 59s
Renewal Time : 00h 29m 59s
```

#### 4.6.2 Soft AP Mode Setup

Soft AP mode allows the DA16200 to be provisioned through the Wi-Fi interface using a mobile application. Set up for Soft AP Mode is almost the same as for Station Mode and can easily be configured by running the **Easy Setup** Wi-Fi configuration wizard.

To configure the DA16200/DA16600 to operate in Soft AP Mode, open the DA16200/DA16600 debug console and run the setup command in the [DA16200] or [DA16600] prompt and then answer the questions to complete the setup as follows:

| [/DA16200] <b>Setup</b>                                                                                                    |                                                                                                    | Start the Easy Setup Wizard.                                                                                             |  |  |  |  |
|----------------------------------------------------------------------------------------------------|----------------------------------------------------------------------------------------------------|----------------------------------------------------------------------------------------------------|--|--|--|--|
| Stop all services for the setting.Are you sure ? [Yes/No] : YEnter Y to stop the running services.                                                                                                    |                                                                                                    |                                                                                                    |  |  |  |  |
| [ DA16200 EASY SETUP ]                                                                                                    |                                                                                                    |                                                                                                    |  |  |  |  |
| Country Code List:<br>AD AE AF AI AL AM AR AS<br>EM EN BO BR BS BT BY BZ<br>DE DK DM DO DZ EC EE EG<br>GL GP GR GT GU GY HK HN<br>JP KE KH KN KP KR KW KY<br>ME MF MH MK MN MO MP MQ<br>NZ OM PA PE PF PG PH PK<br>SA SE SG SI SK SN SR SV<br>UK US UY UZ VA VC VE VI<br>COUNTRY CODE ? [Quit] (Default | AT AU AW AZ BA<br>CA CF CH CI CL<br>ES ET EU FI FM<br>HR HT HU ID IE<br>KZ LB LC LI LK<br>MR MT MU MV MW<br>PL PM PR PT PW<br>SY TC TD TG TH<br>VN VU WF WS YE<br>KR) <b>: US</b> | BBBDBEBFBGBHBLCNCOCRCUCXCYCZFRGAGBGDGEGFGHILINIRISITJMJOISITIJJMMCMDMXMYNGNINLNONPPYQARERORSRURWTNTRTTTWTZUAUGYTZAZWALLX |  |  |  |  |
| 1. Station<br>2. Soft AP<br>MODE ? [1/2/Quit] (Default Sta                                                                                                    | tion) : <b>2</b>                                                                                                    | Enter 2 for Station mode.                                                                                                |  |  |  |  |
| [ SOFT AP CONFIGURATION ]                                                                                                    |                                                                                                    |                                                                                                    |  |  |  |  |
| SSID ? (Default DA16200_10A249)                                                                                                    | : TEST AP                                                                                                    | Enter the SSID name.                                                                                                    |  |  |  |  |
| CHANNEL ? [1~13, Auto:0/Quit] (                                                                                                    | Default Auto) :                                                                                                    | Enter to select Auto channel selection.                                                                                  |  |  |  |  |
| AUTHENTICATION ?<br>1. OPEN<br>2. WEP(Unsupported)<br>3. WPA-PSK<br>4. WPA2-PSK (Recommend)<br>5. WPA/WPA2-PSK                                                                                                    |                                                                                                    |                                                                                                    |  |  |  |  |
| AUTHENTICATION : [1/3/4/3/QUIT]                                                                                                    | : 4                                                                                                    | Enter 4 to select WPAZ-PSK authentication.                                                                               |  |  |  |  |

# **UM-WI-056**

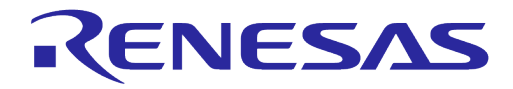

# DA16200 DA16600 FreeRTOS Getting Started Guide

| ENCRYPTION ?                                                                    |                                                              |
|---------------------------------------------------------------------------------|--------------------------------------------------------------|
| 2. AES (COMP)                                                                   | )                                                            |
| 3. TKIP/AES (CCMP)                                                              |                                                              |
| ENCRYPTION ? [1/2/3/Quit] : 2                                                   | Enter 2 to select AES encryption.                            |
| PSK-KEY(ASCII characters 8~63 or Hexadecimal chara                              | acters 64) ? [Quit]                                          |
| [123456789]123456789]123456789]123456789]123456789<br>********                  | [123456789]1234]<br>Enter the password for the AP.           |
|                                                                                 |                                                              |
| Do you want to set advanced WiFi configuration ?                                | [No/Yes/Quit] (Default No) : N<br>Enter N to skip this step. |
| SSID : TEST AP                                                                  |                                                              |
| CHANNEL : AUTO (ACS)                                                            |                                                              |
| AUTH : WPAZ<br>ENCRYPTION: AES (COMP)                                           |                                                              |
| PSK KEY : 123abc456                                                             |                                                              |
| KEY TYPE : ASCII                                                                |                                                              |
|                                                                                 |                                                              |
| WIFI CONFIGURATION CONFIRM ? [Yes/No/Quit] : $\mathbf{Y}$                       | Enter Y to confirm the WIFI configuration.                   |
| IP ADDRESS ? [Quit] (Default 10.0.0.1) :                                        | Enter to select the default IP Address.                      |
| SUBNET ? [Quit] (Default 255.255.255.0) :                                       | Enter to select the default Subnet.                          |
| GATEWAY ? [Quit] (Default 10.0.0.1) :                                           | Enter to select the default Gateway.                         |
| [WLAN1]<br>IP ADDRESS: 10.0.0.1<br>SUBNET : 255.255.255.0<br>GATEWAY : 10.0.0.1 |                                                              |
| IP CONFIGURATION CONFIRM ? [Yes/No/Quit] : Y                                    | Enter Y to confirm the IP configuration.                     |
| DHCP SERVER CONFIGURATION ? [Yes/No/Quit] : ${\bf Y}$                           | Enter Y to confirm the DHCP Server configuration.            |
| DHCP SERVER LEASE IP Count (MAX 10) ? [Quit] (Defat                             | ult 10) :                                                    |
|                                                                                 | Enter to select the default lease Count.                     |
| DHCP SERVER LEASE TIME(60 ~ 86400 SEC) ? [Quit] (1                              | Default 1800) :<br>Enter to select the default Lease Time.   |
| [DHCP SERVER]                                                                   |                                                              |
| Start IP : 10.0.0.2                                                             |                                                              |
| END IP : 10.0.0.11                                                              |                                                              |
|                                                                                 |                                                              |
| DHCP SERVER CONFIGURATION CONFIRM ? [Yes/No/Quit]                               | : Y Enter Y to confirm the configuration.                    |
| Configuration OK                                                                |                                                              |
| Once all settings are made, the configuration is                                | saved and the system reports. A message is printed           |
| that Soft AP mode started successfully:                                         | carea, and the system reports. A message is printed          |
| Reboot                                                                          |                                                              |
|                                                                                 |                                                              |

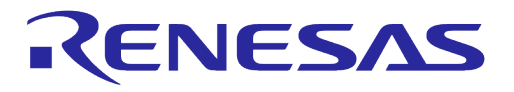

| *                                                    |
|------------------------------------------------------|
| ***************************************              |
| System Mode : Soft AP (1)                            |
| >>> DHCP Server Started                              |
| >>> DA16x Supp Ver2.7 - 2020_07                      |
| >>> Add Soft AP Inteface (softap1)                   |
| >>> MAC address (softap1) : d4:3d:39:10:a2:49        |
| >>> softapl interface add OK                         |
| >>> AP Operating Channel: AUTO                       |
| >>> Sort AP ACS : ideal ch is 4                      |
| >>> Network Interface (wlan1) : UP                   |
| BSS Isolate Disabled                                 |
| Soft AP is Ready (d4:3d:39:10:a2:49)<br>[/DA16200] # |
|                                                      |

After Soft AP mode is configured, a mobile application can be used to remotely provision the Wi-Fi interface to operate in Station Mode. See Ref. [8] for details on how to use the mobile application.

#### 4.6.3 Wi-Fi Provisioning Setup Using Bluetooth<sup>®</sup> LE

Bluetooth® LE is available on DA16600 only. The DA16600 module can be used in products such as "Wi-Fi door-lock" where Wi-Fi is the main connection used during normal operation. Bluetooth<sup>®</sup> LE is a support connection used to perform Wi-Fi Provisioning during the initial "Out-of-the-Box" setup of the product.

A Bluetooth<sup>®</sup> LE peer application such as an Android/IOS mobile application provides an interface to provision the Wi-Fi interface of the DA16600 device by providing configuration information such as a Wi-Fi Home router's SSID, password, and server information.

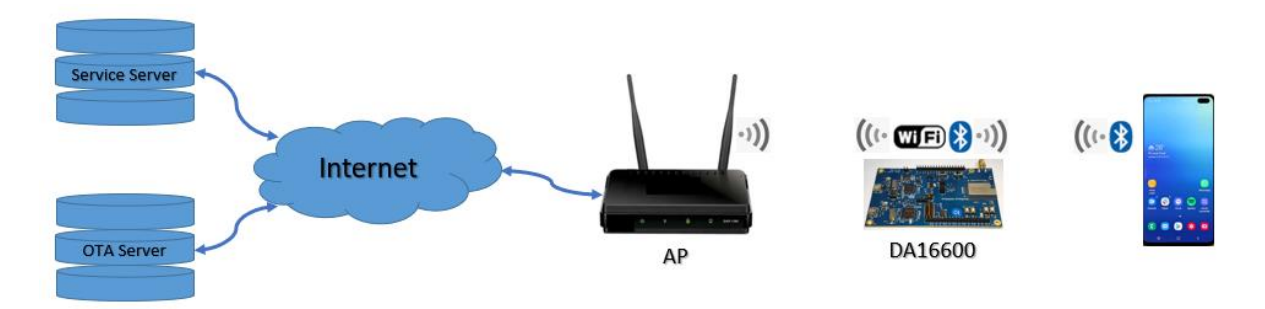

Figure 8: Diagram of Provisioning via Bluetooth® LE

See Ref. [6] for details on how to use the mobile application to provision the Wi-Fi connection on the DA16600.

## 4.7 Configuring UART/SPI as AT Command Interface

This section describes how to configure the DA16200 or DA16600 EVB for testing AT commands. DA16200 supports AT commands via UART or SPI. For more information on AT commands, see Ref.[5].

Various prebuilt AT command firmware images can be downloaded from the Renesas Electronics website. Go to the Renesas website (https://www.renesas.com/us/en/products/wirelessconnectivity/wi-fi/low-power-wi-fi) and scroll down to the Software Downloads section. Find "DA16200 DA16600 FreeRTOS SDK Image" or type it in the search box, and then select the firmware and download. Choose DA16200\_IMG\_FreeRTOS\_ATCMD\_QFN or DA16600\_IMG\_FreeRTOS\_ATCMD\_QFN for your device.

 Table 9 shows the default GPIO pin settings of the UART and SPI interfaces of the DA16200 SDK and DA16600 SDK. These GPIOs need to be connected to the MCU.

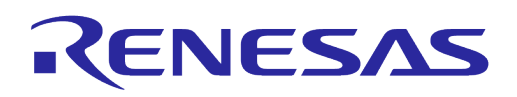

| Table 9.  | Default | GPIO | Pin | Settings | of  | UΔRT | and | SPL |
|-----------|---------|------|-----|----------|-----|------|-----|-----|
| ו מטוכ ש. | Delault | GFIO | гш  | Jennys   | UI. | UANI | anu | SFI |

| Interface             | DA16200 SDK        | DA16600 SDK        |  |  |  |
|-----------------------|--------------------|--------------------|--|--|--|
| UART                  | GPIOA4 (UART1_TXD) | GPIOC6 (UART2_TXD) |  |  |  |
|                       | GPIOA5 (UART1_RXD) | GPIOC7 (UART2_RXD) |  |  |  |
| SPI                   | GPIOA2 (SPI_CSB)   |                    |  |  |  |
|                       | GPIOA3 (SPI_CLK)   |                    |  |  |  |
|                       | GPIOA8 (SPI_MISO)  |                    |  |  |  |
|                       | GPIOA9 (SPI_MOSI)  |                    |  |  |  |
|                       | GPIOC6 (INT)       |                    |  |  |  |
| MCU Wake-up on AT-CMD | GPIOA11 (MC        | CU Wake-up)        |  |  |  |

## 4.7.1 Configuration for Testing AT Command with EVB Only

Both the DA16200 and DA16600 EVBs include an FT2232H which is used to test AT command over the UART interface. Figure 9 and Table 10 show how to configure the DA16200 EVB for AT command processing over the UART. This configuration connects UART1 of the DA16200 (GPIOA4/5) to the FT2232H.

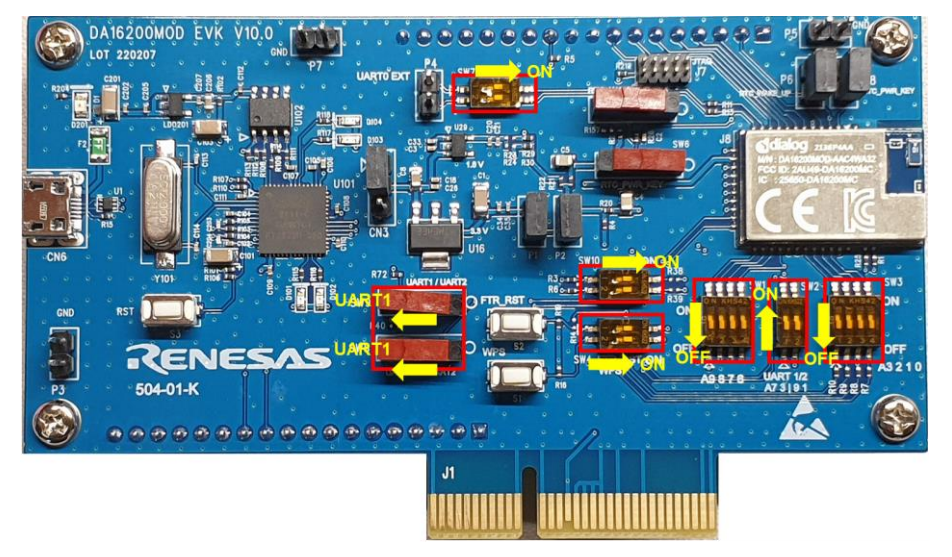

#### Figure 9: Configure DA16200 EVB for AT Command - UART to FT2232H

#### Table 10: Configure DA16200 EVB Switch for AT Command - UART to FT2232H

| SW1     | SW2    | SW3     | SW4    | SW7    | SW8  | SW9  | SW10   |
|---------|--------|---------|--------|--------|------|------|--------|
| All OFF | All ON | All OFF | All ON | All ON | LEFT | LEFT | All ON |

Figure 10 and Table 11 show how to configure the DA16600 EVB for AT command processing over the UART. This configuration connects UART2 of the DA16200 (GPIOC6/7) to the FT2232H.

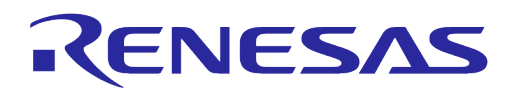

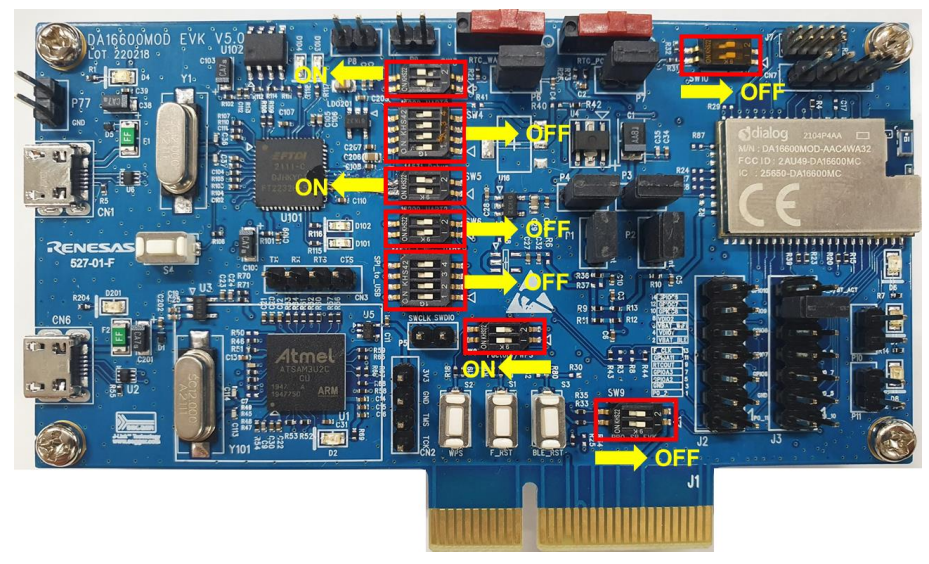

Figure 10: Configure DA16600 EVB for AT Command - UART to FT2232H

| Table 11: DA16600 EVB Switch Configuration f | or AT Command - UART to FT2232H |
|----------------------------------------------|---------------------------------|
|----------------------------------------------|---------------------------------|

| SW3    | SW4     | SW5    | SW6     | SW7     | SW8    | SW9     | SW10    |
|--------|---------|--------|---------|---------|--------|---------|---------|
| All ON | All OFF | All ON | All OFF | All OFF | All ON | All OFF | All OFF |

See Ref. [5] for further steps.

## 4.7.2 Configuration for Testing AT Command with External MCU

Both the DA16200 and DA16600 EVBs have external pins which allows users to test AT command over the UART or SPI interface using an external MCU.

Figure 11, Table 12 and Table 13 show how to configure the DA16200 EVB for AT command processing over the UART or SPI interface using an external MCU. This configuration connects UART1 or SPI of the DA16200 (GPIOA4/5 for UART or GPIOA2/3/8/9 for SPI) to the external pinout connectors.

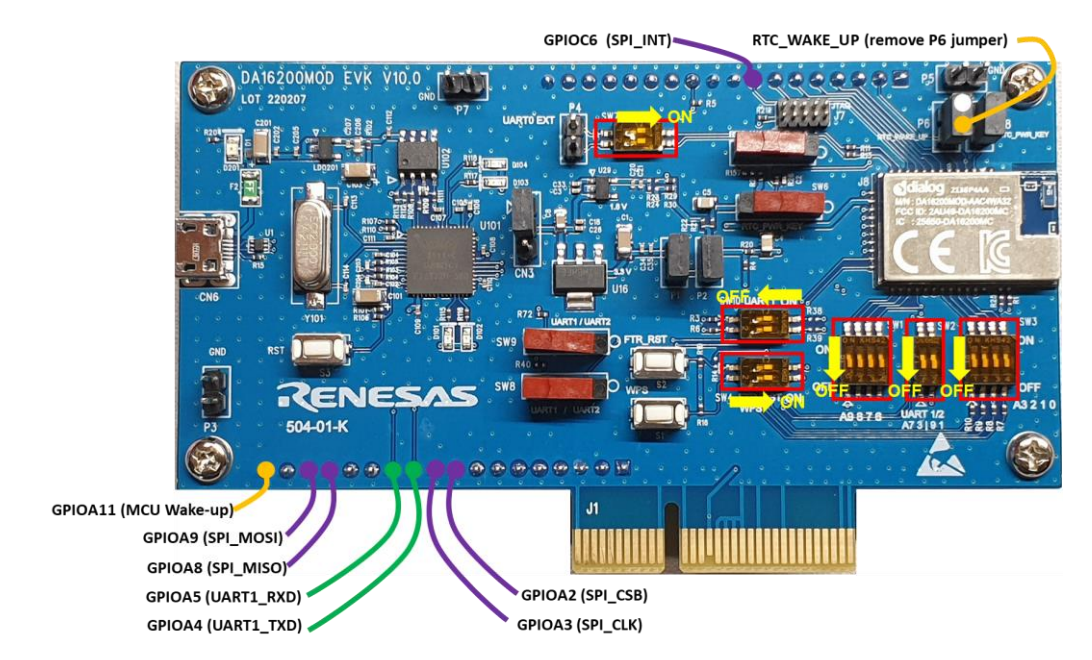

Figure 11: Configure DA16200 EVB for AT Command - UART/SPI to External MCU

| ser Manual Revision 2.0 |  | May 29, 2024 |
|-------------------------|--|--------------|
|                         |  |              |

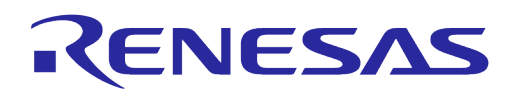

#### Table 12: Configure DA16200 EVB Switch for AT Command - UART/SPI with External MCU

| SW1     | SW2     | SW3     | SW4    | SW7    | SW8        | SW9        | SW10    |
|---------|---------|---------|--------|--------|------------|------------|---------|
| All OFF | All OFF | All OFF | All ON | All ON | Don't care | Don't care | All OFF |

#### Table 13: Configure DA16200 EVB Connector for AT Command - UART/SPI with External MCU

| Interface            | Connector | Pin | Relevant GPIO | Usage                    |
|----------------------|-----------|-----|---------------|--------------------------|
| AT Command over UART | P6        | 1   | RTC_WAKE_UP   | DA16200 Wake-up from MCU |
|                      | J5        | 11  | GPIOA4        | UART1_TXD                |
|                      |           | 12  | GPIOA5        | UART1_RXD                |
|                      |           | 18  | GPIOA11       | MCU Wake-up from DA16200 |
| AT Command over SPI  | P6        | 1   | RTC_WAKE_UP   | DA16200 Wake-up from MCU |
|                      | J2        | 8   | GPIOC6        | SPI_INT                  |
|                      | J5        | 9   | GPIOA2        | SPI_CSB                  |
|                      |           | 10  | GPIOA3        | SPI_CLK                  |
|                      |           | 15  | GPIOA8        | SPI_MISO                 |
|                      |           | 16  | GPIOA9        | SPI_MOSI                 |
|                      |           | 18  | GPIOA11       | MCU Wake-up from DA16200 |

Figure 12, Table 14 and Table 15 show how to configure the DA16600 EVB for AT commands over the UART or SPI interface using an external MCU. This configuration connects UART2 or SPI of the DA16600 (GPIOC6/7 for UART or GPIOA2/3/8/9 for SPI) to the external pinout connectors.

When using an AT command over UART, Pin 11 of J3 and Pin 12 of J3 should be connected by a jumper pin for BLE-Wi-Fi COEX. Also, when using an AT command over SPI, Pin 13 of J3 and Pin 14 of J3 should be connected.

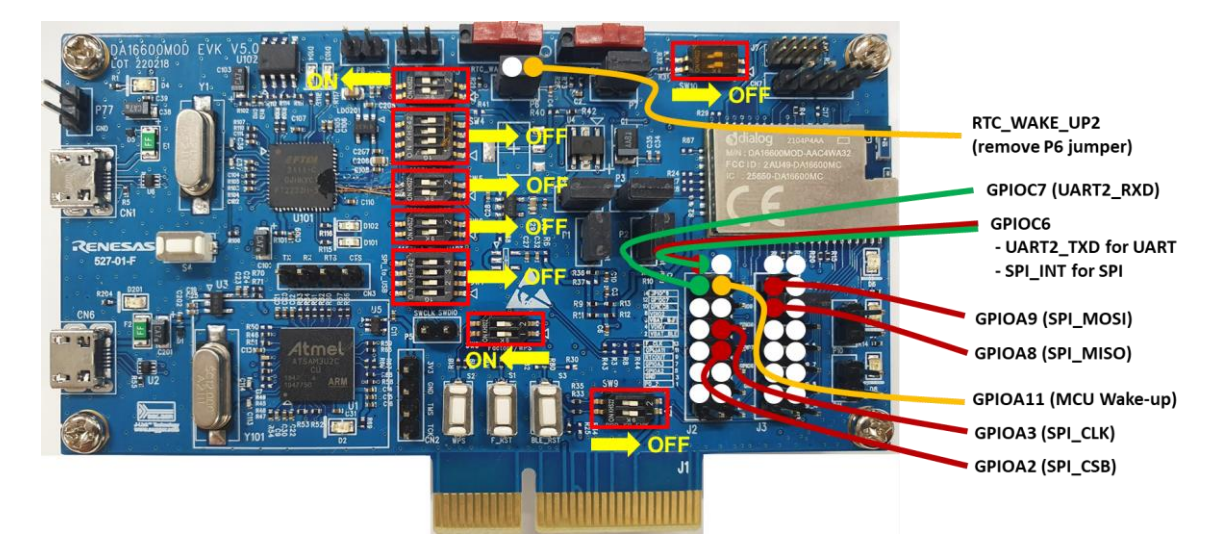

#### Figure 12: Configure DA16600 EVB for AT Command - UART/SPI with External MCU

#### Table 14: Configure DA16600 EVB Switch for AT Command - UART/SPI with External MCU

| SW3    | SW4     | SW5     | SW6     | SW7     | SW8    | SW9     | SW10    |
|--------|---------|---------|---------|---------|--------|---------|---------|
| All ON | All OFF | All OFF | All OFF | All OFF | All ON | All OFF | All OFF |

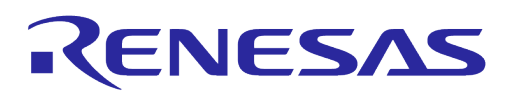

#### Table 15: Configure DA16600 EVB Connector for AT Command - UART/SPI with External MCU

| Interface            | Connector | Pin   | Relevant GPIO            | Usage                      |
|----------------------|-----------|-------|--------------------------|----------------------------|
| AT Command over UART | P6        | 1     | RTC_WAKE_UP2             | DA16200 Wake-up from MCU   |
|                      | J2        | 11    | GPIOA11                  | MCU Wake-up from DA16200   |
|                      |           | 12    | GPIOC7                   | UART2_RXD                  |
|                      |           | 14    | GPIOC6                   | UART2_TXD                  |
|                      |           | Pin 1 | 1 (P0_6) and Pin 12 (GPI | OA9) should be connected.  |
| AT Command over SPI  | P6        | 1     | RTC_WAKE_UP2             | DA16200 Wake-up from MCU   |
|                      | J2        | 5     | GPIOA2                   | SPI_CSB                    |
|                      |           | 7     | GPIOA3                   | SPI_CLK                    |
|                      |           | 11    | GPIOA11                  | MCU Wake-up from DA16200   |
|                      |           | 14    | GPIOC6                   | SPI_INT                    |
|                      |           | Pin 1 | 3 (P0_6) and Pin 14 (GPI | OA10) should be connected. |
|                      | J3        | 10    | GPIOA8                   | SPI_MISO                   |
|                      |           | 12    | GPIOA9                   | SPI_MOSI                   |

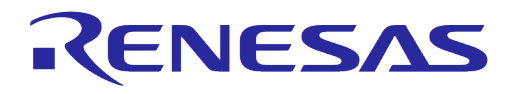

# 5 Software Development Kit

## 5.1 Introduction

The DA16200 is a highly integrated ultra-low power Wi-Fi system on chip (SoC) that allows users to develop Wi-Fi solutions using a single chip. Wi-Fi applications can be developed for the DA16200 using the DA16200 FreeRTOS Software Development Kit (SDK) and the Renesas e<sup>2</sup>studio IDE on either a Windows 10 or Linux based development system.

To start developing applications for the DA16200, complete the following steps:

- Install and configure the e<sup>2</sup>studio IDE
- Import the DA16200 SDK into the e<sup>2</sup>studio IDE and build an application
- Download and test the application
- Use J-Link debugger to debug the application

#### 5.2 System Requirements

- OS (Windows 10 64 bit or Ubuntu 20.04 LTS)
- GNU Arm GCC 10.3
- Renesas e<sup>2</sup>studio 2023-07 (23.7.0) or later
- J-Link Debug Probe

#### NOTE

#### For Linux OS

- Install mandatory library for executing e<sup>2</sup> studio
  - o libpython3.10
    - Open a terminal window and enter the commands below:
    - sudo add-apt-repository ppa:deadsnakes/ppa
    - sudo apt-get update
    - sudo apt-get install libpython3.10

## 5.3 Installing e<sup>2</sup>studio IDE

To install the e<sup>2</sup>studio, download and run the e<sup>2</sup>studio installer for either Windows or Linux from the Renesas website (https://www.renesas.com/us/en/software-tool/e-studio).

| renesas.com/us/en/software-tool/e-stud |                                |                        |                |                      |          |         |                   |  |     |
|----------------------------------------|--------------------------------|------------------------|----------------|----------------------|----------|---------|-------------------|--|-----|
|                                        | Renesas                        |                        |                | Q Search             | Q Search |         |                   |  | ⊕ © |
|                                        | Products                       | Applications           | Design Resourc | es Sales & Support   | About    |         |                   |  |     |
|                                        | Design Resour                  | ces → Develop          | ment Tools     | tudio                |          |         |                   |  |     |
|                                        | e <sup>2</sup> stud<br>IDE and | <b>iio</b><br>Coding 1 | ΓοοΙ           |                      |          |         |                   |  |     |
|                                        | Overview<br>Additional D       | Downloads<br>etails    | Documentation  | Design & Development | Explore  | Support | Videos & Training |  |     |
|                                        |                                |                        |                |                      |          |         |                   |  |     |

#### Figure 13: Download e<sup>2</sup>studio Installer

| NOTE                                                                                       |
|--------------------------------------------------------------------------------------------|
| Currently only Windows and Linux have been verified to work with the DA16200/DA16600 SDKs. |
|                                                                                            |

**User Manual** 

**Revision 2.0** 

May 29, 2024

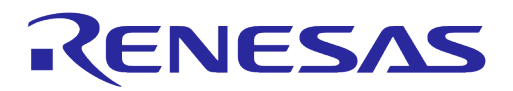

After running the installer, select the Standard Install and then select Next.

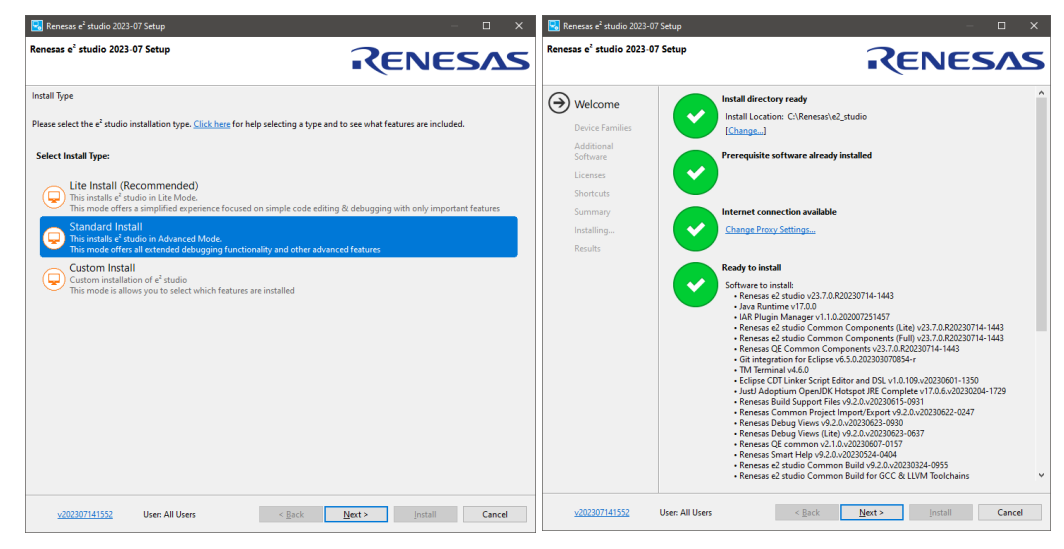

Figure 14: Run e<sup>2</sup>studio Installer

# **NOTE** The e<sup>2</sup>studio Installer automatically installs the required JRE and embedded development extensions required by the DA16200/DA16600 FreeRTOS SDK.

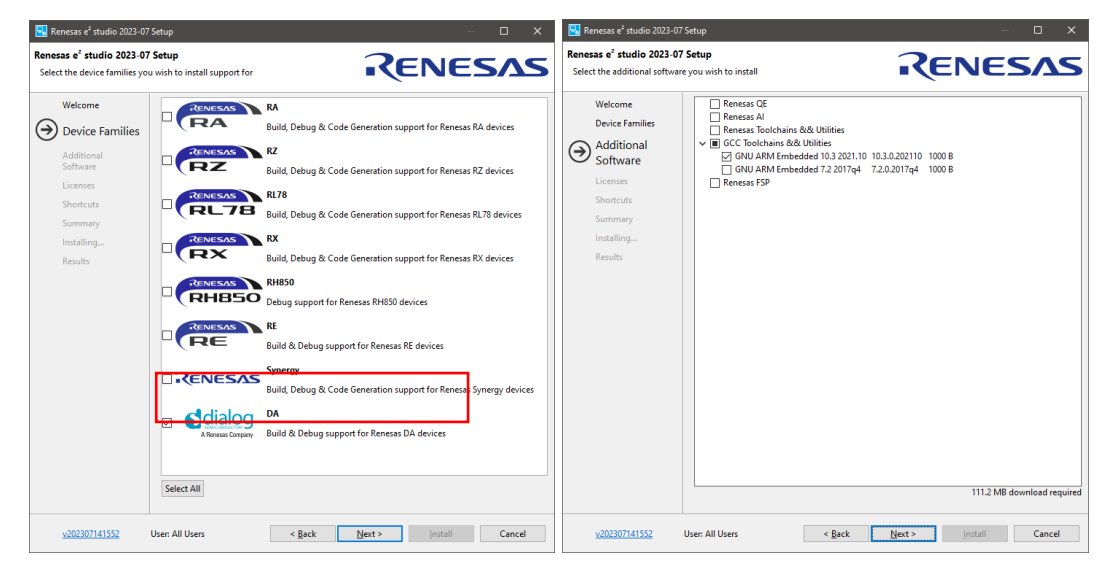

Figure 15: e<sup>2</sup>studio Setup

Select the DA family in Device Families. The GCC toolchain is selected by default as GNU ARM Embedded 10.3 2021.10.

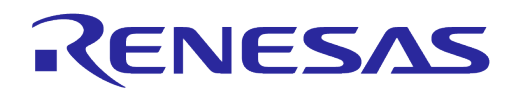

| 🌍 GNU Arm Embedded Toolc | hain 10.3-2021.10 — 🗆 🗙                                                                                                    |
|--------------------------|----------------------------------------------------------------------------------------------------|
|                          | Welcome to the GNU Arm<br>Embedded Toolchain 10.3-2021.10<br>Setup Wizard                                                                                                    |
|                          | This wizard will guide you through the installation of GNU Arm<br>Embedded Toolchain 10.3-2021.10.                                                                                         |
|                          | It is recommended that you close all other applications<br>before starting Setup. This will make it possible to update<br>relevant system files without having to reboot your<br>computer. |
|                          | Click Next to continue.                                                                                                    |
|                          | Next > Cancel                                                                                                    |

Figure 16: Install GNU Arm Embedded Toolchain

The GNU Arm Embedded Toolchain 10.3 must be installed. The Toolchain installation starts automatically during the e<sup>2</sup>studio installation process. After installing the e<sup>2</sup>studio and the GNU Arm Embedded Toolchain, run e<sup>2</sup>studio and open the workspace.

# 5.4 Importing DA16200 FreeRTOS SDK Project into e<sup>2</sup>studio

Download the DA16200 FreeRTOS SDK from the official website. Go to the Renesas website (https://www.renesas.com/us/en/products/wireless-connectivity/wi-fi/low-power-wi-fi) and scroll down to the Software Downloads section. Find "DA16200 DA16600 FreeRTOS SDK" or type it in the search box, and then select the firmware and download.

To import the da16200/da16600 project into the e<sup>2</sup>studio workspace, complete the following steps.

1. Under the File menu select Import... to open the Import dialog box and then select General > Dialog SDK Project and click Next.

| (e <sup>2</sup> ) | 2Studio-workspace - e² studio        |         |                          | e Import —                                              |        |
|-------------------|--------------------------------------|---------|--------------------------|---------------------------------------------------------|--------|
| File              | Edit Source Refactor Navigate Search | Project | Renesas Views Run Window |                                                         | _      |
|                   | New Alt+Sł                           | nift+N≯ |                          | Select                                                  | 1      |
|                   | Open File                            |         | 7 8 - 0                  | Import Dialog SDK project.                              | 249    |
|                   | Open Projects from File System       |         |                          |                                                         |        |
|                   | Recent Files                         | >       |                          |                                                         |        |
|                   | Close Editor C                       | trl+W   | existing code            | Select an import wizard:                                |        |
|                   | Close All Editors Ctrl+Sh            | ift+W   |                          | type filter text                                        |        |
|                   | Save                                 | Ctrl+S  |                          | V 🔁 General                                             | ^      |
|                   | Save As                              |         |                          | Archive File                                            |        |
|                   | Save All Ctrl+S                      | hift+S  |                          | Dialog SDK Project                                      |        |
|                   | Revert                               |         |                          | File System                                             |        |
|                   | Move                                 |         |                          | Preferences                                             |        |
|                   | Rename                               | F2      |                          | Projects from Folder or Archive                         |        |
| 8                 | Refresh                              | F5      |                          | 😭 Rename & Import Existing C/C++ Project into Workspace |        |
|                   | Convert Line Delimiters To           | >       |                          | Renesas CS+ Project for CA78K0R/CA78K0                  |        |
| ۵                 | Print                                | Ctrl+P  |                          | Sample Projects on Renesas Website                      |        |
| $\geq$            | Import Import                        |         |                          | > > C/C++                                               |        |
|                   | Export                               |         |                          | > 🧀 Git                                                 |        |
|                   | Properties Alt-                      | Enter   |                          |                                                         | ~      |
|                   | Switch Workspace                     | >       |                          |                                                         |        |
|                   | Restart                              |         |                          |                                                         |        |
|                   | Exit                                 |         |                          |                                                         |        |
|                   |                                      |         |                          | C Back Next > Einish                                    | Cancel |

Figure 17: Import SDK Project to e<sup>2</sup>studio IDE

| User Manual | Revision 2.0 | May 29, 2024 |
|-------------|--------------|--------------|
|             |              |              |
|             |              |              |

e Select Folder  $\leftarrow \rightarrow \checkmark \uparrow$ 

Organize 🔻

New folder

V DA16200\_DA16600\_SDK\_FreeRTOS\_v3.2.8.0

da16xxx\_workspace

> apps

> ore

> docs

> ools

library

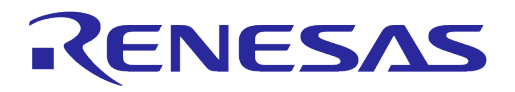

## DA16200 DA16600 FreeRTOS Getting Started Guide

### NOTE

Windows 10 has a path length limitation of 260 characters. The <sdk\_root\_directory> path length must be less than 70 characters.

 In the Import dialog box, select the Select SDK root directory and click the Browse button. Use the file manager to navigate to the <sdk\_root\_directory>/ directory and then click Select Folder.

| Select SDK re                         | oot directory:                                              |                  |        | ~ Bro  | wse    |  |
|---------------------------------------|-------------------------------------------------------------|------------------|--------|--------|--------|--|
| Projects:                             |                                                             |                  |        | Color  |        |  |
|                                       |                                                             |                  |        | Decele | ct All |  |
|                                       |                                                             |                  |        | Refr   | esh    |  |
|                                       |                                                             |                  |        |        |        |  |
|                                       |                                                             |                  |        |        |        |  |
|                                       |                                                             |                  |        |        |        |  |
|                                       |                                                             |                  |        |        |        |  |
| Ontions                               |                                                             |                  |        |        |        |  |
| Options<br>Search for                 | nested projects                                             |                  |        |        |        |  |
| Options<br>Search for<br>Hide project | nested projects<br>cts that already exist                   | in the workspace |        |        |        |  |
| Options<br>Search for                 | nested projects<br>cts that already exist                   | in the workspace |        |        |        |  |
| Options                               | nested projects<br>cts that already exist                   | in the workspace |        |        |        |  |
| Options Search for Hide project       | nested projects<br>cts that already exist<br>< <u>B</u> ack | in the workspace | Einish | Cance  | 3      |  |

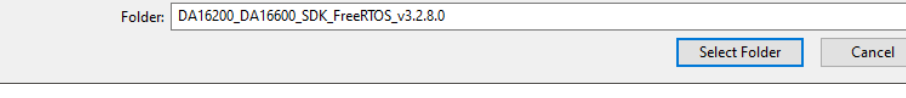

× <

Name

apps

core

docs

📕 library

tools

utility

Figure 18: Select Folder to Import SDK Project into e<sup>2</sup>studio IDE

-

File folder

File folder

File folder

File folder

File folder

File folder

Туре

Date modified

7/14/2023 1:02 PM

7/14/2023 1:02 PM

7/14/2023 1:02 PM

7/14/2023 1:36 PM

7/14/2023 1:02 PM

7/14/2023 1:02 PM

?

>
# **UM-WI-056**

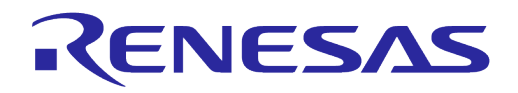

# DA16200 DA16600 FreeRTOS Getting Started Guide

3. Various projects appears in the **Projects** list. Select the **da16200** or **da16600 project**. The second project to select is the **SDKJFlash project** which provides an absolute path for certain scripts to use and click **Next**.

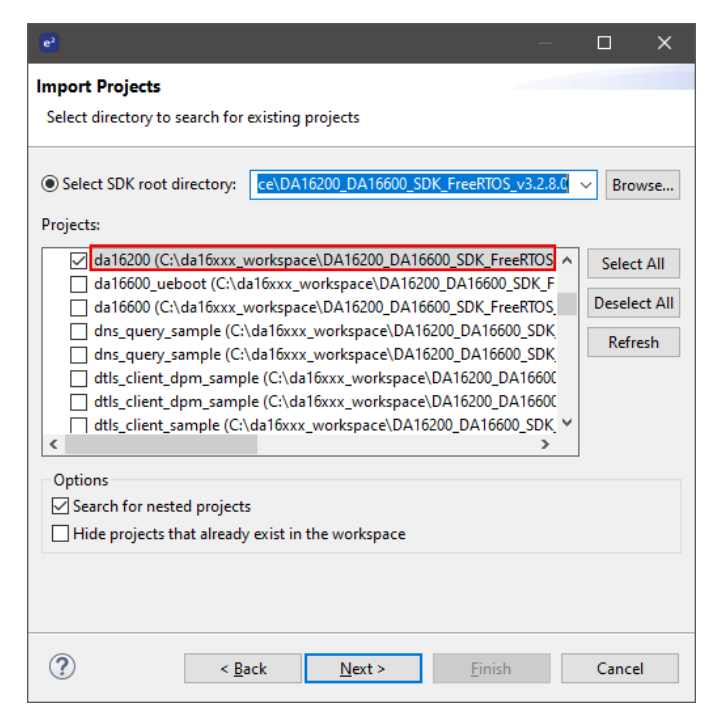

Figure 19: Import DA16200/DA16600 Project to e<sup>2</sup>studio IDE

| •                                                                                                    |                                  |            |       | ×   |  |  |  |
|----------------------------------------------------------------------------------------------------|----------------------------------|------------|-------|-----|--|--|--|
| Import Projects                                                                                                    |                                  |            |       |     |  |  |  |
| Select directory to search for                                                                                                    | existing projects                |            |       |     |  |  |  |
|                                                                                                    | C) 1-15-00 DA16200 D             | A16600 CD  |       |     |  |  |  |
| Select SDK root directory:                                                                                                    | C:\daToxxx_workspace\DATo200_D   | A 10000_SD | Brov  | vse |  |  |  |
| Projects:                                                                                                    |                                  |            |       |     |  |  |  |
| Image: Construction of the second second |                                  |            |       |     |  |  |  |
| Hide projects that already                                                                                                    | ,<br>exist in the workspace      |            |       |     |  |  |  |
|                                                                                                    |                                  |            |       |     |  |  |  |
| ? < <u>B</u> a                                                                                                    | ick <u>N</u> ext > <u>F</u> inis | h          | Cance | I   |  |  |  |

Figure 20: Import SDKJFlash Project to e<sup>2</sup>studio IDE

4. Dialog SDK Project window appears as shown below. Select Target device da16200 or da16600 by choosing the button and then click **Finish**.

| User | Manual |  |
|------|--------|--|

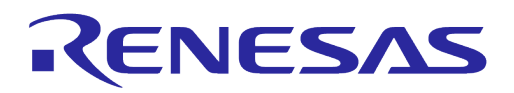

| (e <sup>2</sup> )       |                                           | — <b>D X</b> | e –                                          |        | × |
|-------------------------|-------------------------------------------|--------------|----------------------------------------------|--------|---|
| Dialog SDK Project      |                                           |              | Device Selection                             |        |   |
| 😢 Some Application      | projects have no target device specified. |              | You can filter devices by regular expression |        |   |
| Application             |                                           |              | Search Device                                |        |   |
| Toolchain Settings      |                                           |              | Device                                       |        |   |
| Toolchain:              | GNU ARM Embedded                          | ×            | Dialog                                       |        |   |
| Toolchain version:      | 10.3.1.20210824                           | ~            | > Dialog/DA1469x                             |        |   |
|                         |                                           |              | > Dialog/DA1470x                             |        |   |
| Device Settings         |                                           |              | ✓ Dialog/DA16200                             |        |   |
| Target device:          |                                           |              | DA16200                                      |        |   |
|                         |                                           |              | V Dialog/DA16600                             |        |   |
| Manage Toolchains       |                                           |              | DA10000                                      |        |   |
| Individual projects set | tings                                     |              |                                              |        |   |
|                         |                                           |              |                                              |        |   |
|                         |                                           |              |                                              |        |   |
|                         |                                           |              |                                              |        |   |
|                         |                                           |              |                                              |        |   |
|                         |                                           |              |                                              |        |   |
|                         |                                           |              |                                              |        |   |
|                         |                                           |              |                                              |        |   |
|                         |                                           |              |                                              |        |   |
|                         |                                           |              |                                              |        |   |
|                         |                                           |              |                                              |        |   |
|                         |                                           |              |                                              |        |   |
|                         | < Back Next > Finis                       | th Cancel    | ОК                                           | Cancel |   |

Figure 21: Dialog SDK Project

The basic setup for importing the SDK project is now complete. The next step is to build the project.

#### Here are some examples before importing projects.

Create a workspace directory for the SDK. For example: 0

..../projects/da16xxx workspace

- Extract the SDK zip file into a directory under that workspace directory. For example: 0
  - ..../projects/da16xxx workspace/DA16200 DA16600 SDK V3.2.x.x

This directory is known as the <sdk root directory>.

Run e<sup>2</sup>studio and open the newly created workspace. 0

#### NOTE

For Linux systems, certain files used during the build process need to be set as executable. After extracting the SDK files into a directory, the <sdk root directory>/tools/util file permissions must be changed by running the set linux perm.sh script in the <sdk root directory>/tools/util/ directory:

```
~$
~$ cd <sdk root diretory>/tools/util
```

- ~\$ chmod 755 set\_linux\_perm.sh ~\$ sh ./set\_linux\_perm.sh
- ~\$
- The SDK directory structure contains various projects, and projects are stored in the • <sdk root directory>/apps/ directory. These include the following:

#### Default SDK build for the DA16200 and DA16600

- <sdk root directory>/apps/da16200/get started/
- <sdk\_root\_directory>/apps/da16600/get\_started/
- 0 Example projects
  - <sdk\_root\_directory>/apps/common/examples/Crypto/
  - <sdk root directory>/apps/common/examples/DPM/
  - <sdk root directory>/apps/common/examples/ETC/
  - <sdk root directory>/apps/common/examples/Network/

**User Manual** 

May 29, 2024

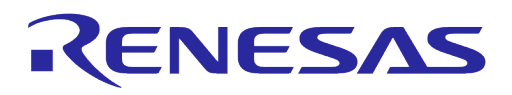

- <sdk\_root\_directory>/apps/common/examples/Periphial/
- The example project directories have a similar structure, containing a project folder for either the DA16200 or DA16600:
  - <sdk\_root\_directory>/apps/common/examples/Crypto/Crypto\_AES/projects/da16200
  - <sdk\_root\_directory>/apps/common/examples/Crypto/Crypto\_AES/projects/da16600

## 5.5 Building Projects

1. Once the target projects are imported, it appears in the e<sup>2</sup>studio Project Explorer. Build the da16200/da16600project by right-clicking on the imported project and select **Build Project**.

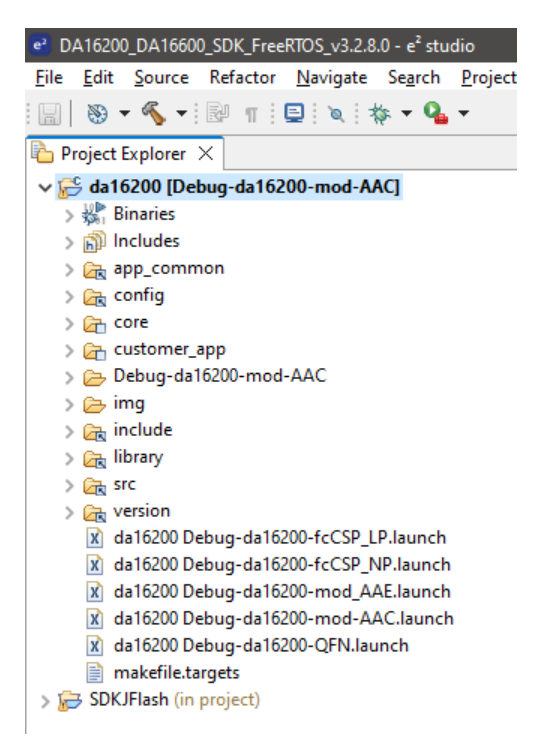

Figure 22: e<sup>2</sup>studio Project Explorer

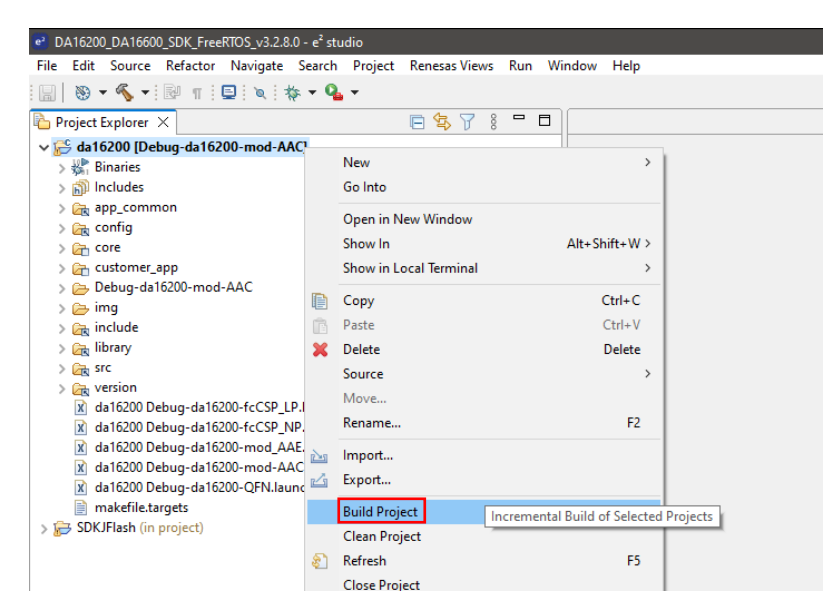

#### Figure 23: Build Project

| User Manual | Revision 2.0 | May 29, 2024 |
|-------------|--------------|--------------|
|             |              |              |

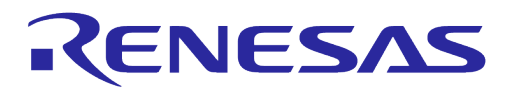

| NOTE |  |  |
|------|--|--|
|      |  |  |
|      |  |  |
|      |  |  |
|      |  |  |

The SDK building project process may take several minutes depending on your computer.

2. If this build process is performed for the first time, the Generate Configuration pop-up window is displayed automatically so that flash memory type can be selected. Select a flash type and click **Generate** to create the appropriate flash configuration file required to build the firmware.

| 🖉 Generate Config — 🗆 🗙                     |
|---------------------------------------------|
| Please select a flash memory type           |
| W25Q32JW                                    |
| Please select the size of the flash memory  |
| [4MB ~                                      |
| Please select the partition size to be used |
| 4MB ~                                       |
| Generate                                    |

Figure 24: Generate Configuration

3. If the pop-up window is closed without selecting and generating a configuration file, a warning pop-up is displayed.

| 🦸 Genera | ate Config                                                                                           | × |
|----------|----------------------------------------------------------------------------------------------------|---|
| 1        | Please generate a configuration file. The configuration file is<br>required to build a binary image. |   |
|          | ОК                                                                                                   |   |

Figure 25: Generate Configuration Warning Pop-Up

4. This step cannot be skipped due to a flash configuration file is required to build the firmware. When the build is complete, the following output is displayed in the e<sup>2</sup>studio console window.

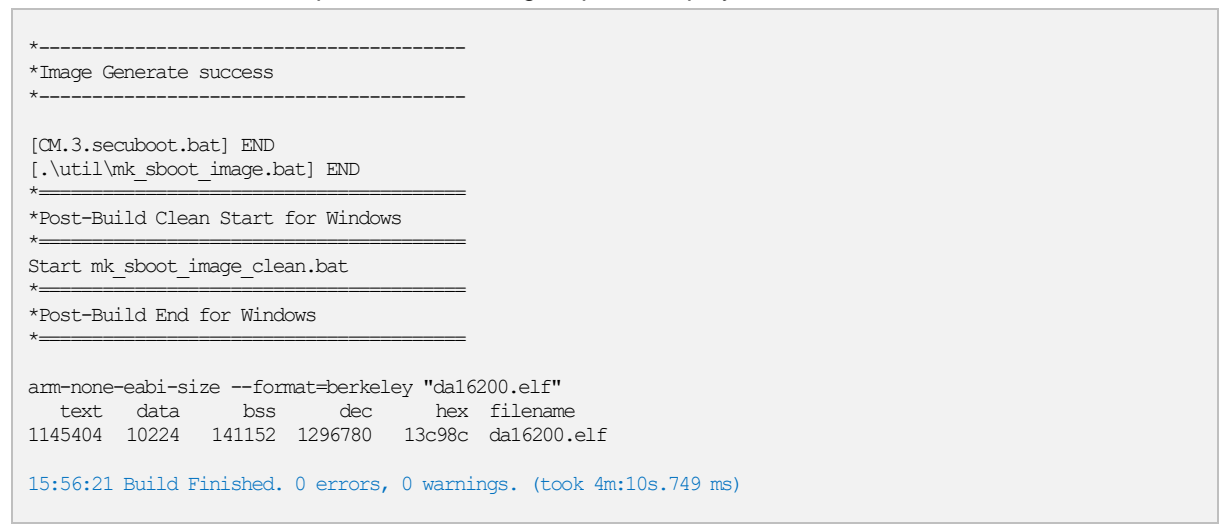

There are two firmware images created by the build process and they are stored in the <sdk root directory>/<project path>/img/ directory. For Example:

DA16200\_FBOOT-GEN01-01-c7f4c6cc22\_W25Q32JW.img DA16200\_FRTOS-GEN01-01-07b24d20f4-006526.img

The images can be found in the directory shown in Figure 26.

User Manual

**Revision 2.0** 

May 29, 2024

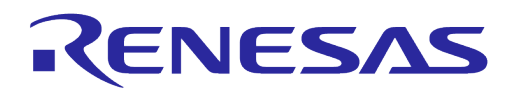

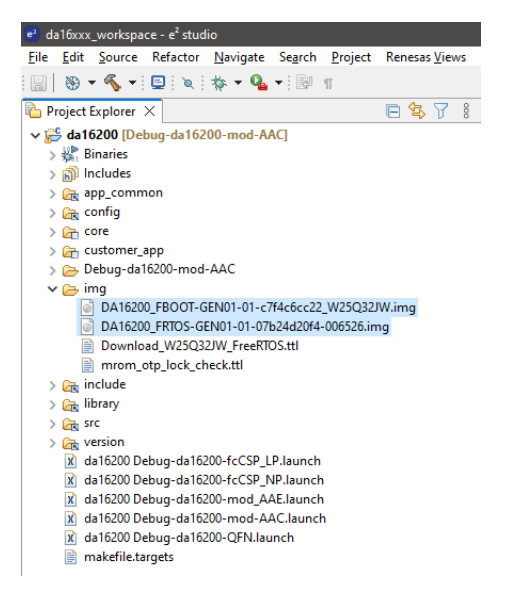

Figure 26: Location of Firmware Image Files

**FBOOT** is the bootloader image which is used to initialize the DA16200 and launch the main firmware.

- The bootloader image should be loaded first into the flash of a new device
- The bootloader image contains SFDP (flash specific) information
   Note that the bootloader must be loaded into flash before loading any other images
- When updating the SDK, always load the bootloader image first

**FRTOS** is the main firmware image which includes the RTOS and user applications.

## 5.5.1 Build Configurations

There are several types of build configuration for DA16200/DA16600 SDK project. Release and Debug configurations are almost the same except that disabling the console (UART0) input and output in the Release build configurations.

- DA16200 Build Configurations
  - Debug
    - Debug-da16200-mod-AAC: DA16200 AAC module type (default)
    - Debug-da16200-mod-AAE: DA16200 AAE module type Debug Build
    - Debug-da16200-QFN: DA16200 QFN chipset type Debug Build
    - Debug-da16200-fcCSP\_LP: DA16200 fcCSP Low Power chipset type Debug Build
    - Debug-da16200-fcCSP\_NP: DA16200 fcCSP Normal Power chipset Type Debug Build
  - Release
    - Release-da16200-mod-AAC: DA16200 AAC module type Release Build
    - Release -da16200-mod-AAE: DA16200 AAE module type Release Build
    - Release -da16200-QFN: DA16200 QFN chipset type Release Build
    - Release -da16200-fcCSP\_LP: DA16200 fcCSP Low Power chipset type Release Build
    - Release -da16200-fcCSP\_NP: DA16200 fcCSP Normal Power chipset Type Release Build

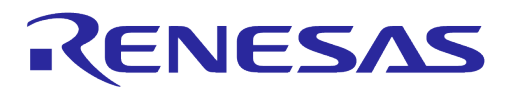

| e² da16xxx_workspace - e² studio                                                                                                    |                     |                                                                                                    |                                                       |                                          |                                                                                                    |  |  |  |
|----------------------------------------------------------------------------------------------------|---------------------|----------------------------------------------------------------------------------------------------|-------------------------------------------------------|------------------------------------------|----------------------------------------------------------------------------------------------------|--|--|--|
| Hie Edit Source Relator Navigate Search Project Renesas Views Run Window Help                                                                                                    |                     |                                                                                                    |                                                       |                                          |                                                                                                    |  |  |  |
|                                                                                                    | . •                 | • • : ©° 11<br>— 4- \\                                                                                                    |                                                       |                                          |                                                                                                    |  |  |  |
| Project Explorer X                                                                                                    |                     | 🖃 😜 🕅                                                                                                    | 8 🗆                                                   |                                          |                                                                                                    |  |  |  |
| <ul> <li>ji) Includes</li> <li>jii) Includes</li> <li>jiii app_common</li> <li>jiii core</li> <li>jiii core</li> <li>jiii core</li> <li>jiii include</li> <li>jiii include</li> <li>jiii include</li> <li>jiii include</li> <li>jiii include</li> <li>jiii include</li> <li>jiii jiiii jiiii jiiii jiiii jiiii jiiii jiiii jiiii jiiiii jiiiii jiiiii jiiiii jiiiiii</li></ul> |                     | New<br>Go Into<br>Open in New Window<br>Show In<br>Show in Local Terminal<br>Copy<br>Paste<br>Delete<br>Source                                               | Alt+Shift+W ><br>><br>Ctrl+C<br>Ctrl+V<br>Delete<br>> |                                          |                                                                                                    |  |  |  |
| (¥) da16200 Debug-da16200<br>(¥) da16200 Debug-da16200<br>(¥) da16200 Debug-da16200<br>(¥) da16200 Debug-da16200<br>(¥) da16200 Debug-da16200<br>(↓) makefile.targets                                                                                                    | 24<br>24            | Move<br>Rename<br>Import<br>Export<br>Build Project                                                                                                    | F2                                                    |                                          |                                                                                                    |  |  |  |
|                                                                                                    | 8                   | Refresh<br>Close Project<br>Close Unrelated Project<br>Build Targets                                                                                         | F5<br>>                                               |                                          |                                                                                                    |  |  |  |
|                                                                                                    |                     | Index                                                                                                    | >                                                     |                                          |                                                                                                    |  |  |  |
|                                                                                                    |                     | Build Configurations                                                                                                    | >                                                     | Set Active >                             | 1 Debug-da16200-QFN (Debug Build)                                                                                                    |  |  |  |
|                                                                                                    | ●<br>**<br>**<br>** | Source<br>Run As<br>Debug As<br>Restore from Local History<br>MISRA-C<br>C/C++ Project Settings<br>Renesas C/C++ Project Settings<br>Run C/C++ Code Analysis | ><br>><br>Ctrl+Alt+P<br>>                             | Build All<br>Clean All<br>Build Selected | Cockay da foccontector_En (Cebug Build)     3 Debug-da f6200-freeSP_EN (Debug Build)     4 Debug-da f6200-mod-AAE (Debug Build)     5 Debug-da f6200-mod_AAE (Debug Build)     6 Release-da f6200-GEN (Release Build)     7 Release-da f6200-freeSP_LP (Release Build)     8 Release-da f6200-freeSP_NP (Release Build)     9 Release-da f6200-freeSP_NP (Release Build)     10 Release-da f6200-mod-AAE (Release Build) |  |  |  |
|                                                                                                    |                     | Compare With                                                                                                    | >                                                     | roblems 📃 Console 🗙 🔳                    | Properties 🌸 Smart Browser 🐺 Smart Manual                                                                                                    |  |  |  |

Figure 27: DA16200 Build Configurations

- DA16600 Build Configurations
  - Debug
    - Debug-da16600-mod: DA16600 module type Debug Build (default)
  - Release
    - Release-da16600-mod: DA16600 module type Release Build

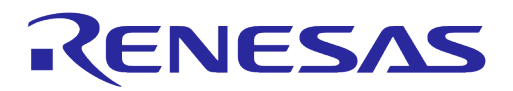

| e <sup>2</sup> da16xxx_workspace - e <sup>2</sup> studio |          |                                 |             |          |                            |       |                                        |
|----------------------------------------------------------|----------|---------------------------------|-------------|----------|----------------------------|-------|----------------------------------------|
| File Edit Source Refactor Naviga                         | te S     | earch Project Renesas Views Rur | n Window    | Hel      | p                          |       |                                        |
| 📓 😸 🕶 💊 🕶 🗳 🗮                                            | <u> </u> | EP T                            |             |          |                            |       |                                        |
| Project Explorer 🗙                                       |          | 🖻 🔩 🏹 🕴 🗖                       |             |          |                            |       |                                        |
| ✓ ⅔ da16600 [Debug-da16600-mod                           | 1        |                                 |             | _        |                            |       |                                        |
| > 🛐 Includes                                             |          | New                             |             | °        |                            |       |                                        |
| > 🔄 config                                               |          | Go Into                         |             |          |                            |       |                                        |
| > 🚰 core                                                 |          | Open in New Window              |             |          |                            |       |                                        |
| > 🔁 customer_app                                         |          | Show In                         | Alt+Shift+W | >        |                            |       |                                        |
| > 👝 img                                                  |          | Show in Local Terminal          |             | >        |                            |       |                                        |
| > 🚘 library                                              | D        | Сору                            | Ctrl+C      |          |                            |       |                                        |
| > 🕞 src                                                  | ĥ        | Paste                           | Ctrl+V      |          |                            |       |                                        |
| > 🙀 version                                              | ×        | Delete                          | Delete      |          |                            |       |                                        |
| X da16600 Debug-da16600-mod                              |          | Source                          |             | ,        |                            |       |                                        |
| - makemetangeo                                           |          | Move                            |             |          |                            |       |                                        |
|                                                          |          | Rename                          | F2          |          |                            |       |                                        |
|                                                          | r)-s     | Import                          |             |          |                            |       |                                        |
|                                                          | 2        | Export                          |             |          |                            |       |                                        |
|                                                          |          | Puild Droject                   |             | -        |                            |       |                                        |
|                                                          |          | Clean Project                   |             |          |                            |       |                                        |
|                                                          | 5        | Pefreeh                         | 55          |          |                            |       |                                        |
|                                                          | <b>6</b> | Close Project                   |             |          |                            |       |                                        |
|                                                          |          | Close Uprelated Project         |             |          |                            |       |                                        |
|                                                          |          | e use                           |             | _        |                            |       |                                        |
|                                                          |          | Build largets                   |             | 2        |                            |       |                                        |
|                                                          |          | Index                           |             | 2        | C. ( A. ( )                |       |                                        |
|                                                          |          | Build Configurations            |             | <i>'</i> | Manage                     | ~     | 2 Palazza da 16600 mad (Palazza Ruild) |
|                                                          |          | Source                          |             | >        | Manage                     | -     | 2 Nelease-da 10000-mod (Nelease bullu) |
|                                                          | 0        | Run As                          |             | >        | Build All                  |       |                                        |
|                                                          | 栨        | Debug As                        |             | >        | Clean All                  |       |                                        |
|                                                          |          | Restore from Local History      |             | Ц        | Build Selected             | 1     |                                        |
|                                                          |          | MISRA-C                         |             | >        |                            |       |                                        |
|                                                          | \$       | C/C++ Project Settings          | Ctrl+Alt+P  |          |                            |       |                                        |
|                                                          |          | Renesas C/C++ Project Settings  |             | >        |                            |       |                                        |
|                                                          | *        | Run C/C++ Code Analysis         |             |          |                            |       |                                        |
|                                                          |          | Team                            |             | >        | ms 📮 Console 🗙 🔲 Prop      | ertie | es 🏶 Smart Browser 🤑 Smart Manual      |
|                                                          |          | Compare With                    |             | >        | es to display at this time |       |                                        |

Figure 28: DA16600 Build Configurations

## 5.5.2 Change Flash Configuration

The flash configuration can be changed by running the **Generate Configuration tool** which is provided by the SDK.

To use the Generate Configuration tool, import Launch Configurations.

1. File > Import > Run/Debug/Launch Configurations.

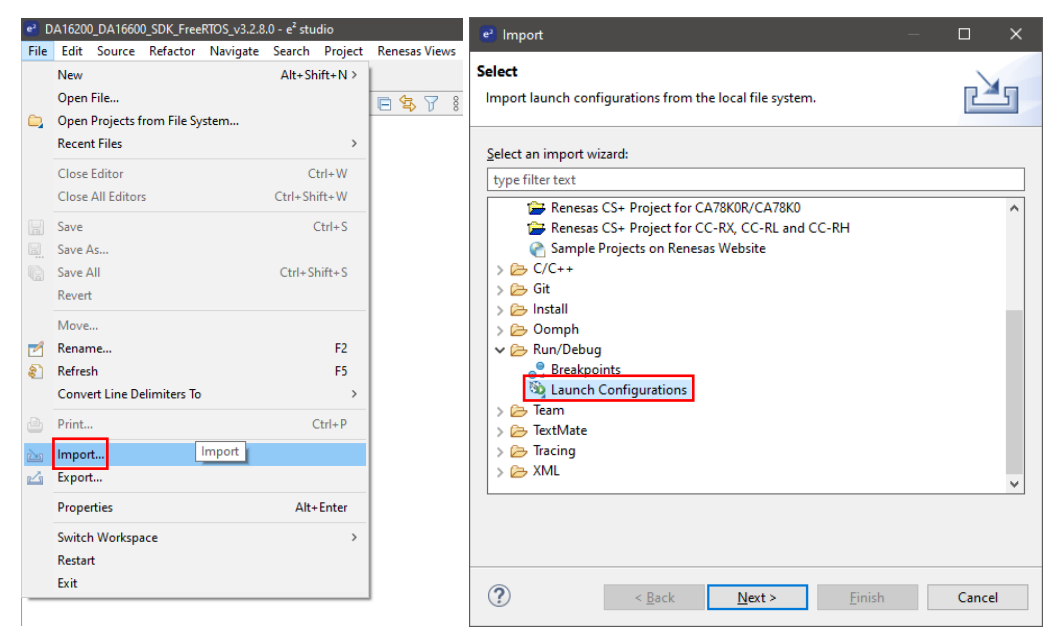

#### Figure 29: Import Launch Configuration

2. Select <sdk\_root\_directory>/utility/cfg\_generator directory using the Browse button.

| User Manual | Revision 2.0 | May 29, 2024 |
|-------------|--------------|--------------|
|             |              |              |

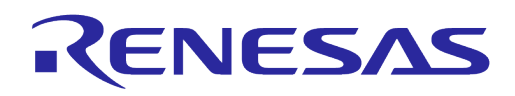

3. Select Generate Configuration launch file, and click **Finish**.

| e Import Launch Configurations                                                                              | — 🗆 X                                                                                |
|----------------------------------------------------------------------------------------------------|--------------------------------------------------------------------------------------|
| Import Launch Configurations<br>Import launch configurations from the local file system                     |                                                                                      |
| From Directory: prkspace/DA16200_DA16600_SDK_FreeRTOS_v3                                                    | .2.8.0/utility/cfg_generator Brows <u>e</u>                                          |
| ✓ Cfg_generator         ✓ M         ✓ M         ✓ Qverwrite existing launch configurations without warning. | Generate Configuration For Linux.launch<br>Generate Configuration For Windows.launch |
| (?) < Back Ne                                                                                               | <pre>ct &gt; Einish Cancel</pre>                                                     |

Figure 30: Import Generate Configuration

4. Generate Configuration can be run by going to the Run > External Tools menu and selecting either Generate Configuration For Windows or Generate Configuration For Linux.

| e <sup>2</sup> DA16200_DA16600_SDK_FreeRTOS_v3.2.8.0 - e <sup>2</sup> studio                                                                                                    |           |                                                                                                    |             |                                                                                                    |
|----------------------------------------------------------------------------------------------------|-----------|----------------------------------------------------------------------------------------------------|-------------|----------------------------------------------------------------------------------------------------|
| File Edit Source Refactor Navigate Search Project Renesas Views                                                                                                    | Run       | Window Help                                                                                                    |             |                                                                                                    |
| 🔛   🛞 🕶 🔨 🕶 📴 🗉 😑 🔌 ! 🎋 🕶 💁 🕶                                                                                                    | Q,        | Run Ctrl+F1                                                                                                    | 1           |                                                                                                    |
| 陷 Project Explorer 🗙 📄 😫 🏹 🖇                                                                                                    | 椮         | Debug F1                                                                                                    | 1           |                                                                                                    |
| <ul> <li>✓ 🥵 da16200 [Debug-da16200-mod-AAC]</li> <li>&gt; 🖓 Inraires</li> <li>&gt; (i) Includes     <li>&gt; (i) app_common     <li>&gt; (i) config     <li>&gt; (i) core     </li> </li></li></li></ul>                                                                                                    | •         | Run History<br>Run As<br>Run Configurations<br>Debug History                                                                                                    | ><br>><br>> |                                                                                                    |
| <pre>&gt; @_ ustomer_app &gt; @_ Debug-da16200-mod-AAC &gt; @_ img &gt; @_ include</pre>                                                                                                    | *         | Debug As<br>Debug Configurations<br>Breakpoint Types                                                                                                    | >           |                                                                                                    |
| <ul> <li>&gt; (m) library</li> <li>&gt; (m) version</li> <li>(m) version</li> <li>(m)</li></ul> | × × × × × | Toggle Breakpoint     Ctrl+Shift+       Toggle Line Breakpoint     Toggle Watchpoint       Toggle Watchpoint     Skip All Breakpoints       Remove All Breakpoints     Kenove All Breakpoints | B           |                                                                                                    |
| <ul> <li>(¥) da16200 Uebug-da16200-QFN.launch</li> <li>(m) makefile.targets</li> <li>&gt;</li></ul>                                                                                                    | <b>9</b>  | External Tools                                                                                                    | >           | 1. Generate Configuration For Linux     2 Generate Configuration For Windows     Run As     External Tools Configurations     Organize Favorites |

Figure 31: Run Generate Configuration

The Generate Configuration pop-up window is displayed as shown in Figure 24. Select the flash type, then click on generate to create the appropriate flash configuration file required to build the firmware.

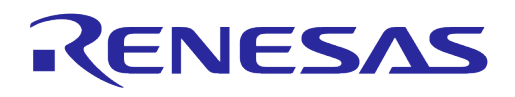

#### 5.5.3 How to Move Project Location

Project location can be moved to another folder. To move the project location, change the variables of SDKROOT and SDKRootDir in the e<sup>2</sup>studio.

SDKROOT/SDKRootDir paths are the SDK Root path from the project location. (SDKROOT and SDKRootDir must be the same path.)

- e<sup>2</sup>studio → Project → Properties → Resource → Linked Resources → SDKROOT
- $e^2$ studio  $\rightarrow$  Project  $\rightarrow$  Properties  $\rightarrow$  C/C++ Build  $\rightarrow$  Build Variable  $\rightarrow$  SDKRootDir

| Properties for da16200                                                                                                    |                                                                     |                                                                                                    | — L                                              |
|----------------------------------------------------------------------------------------------------|---------------------------------------------------------------------|----------------------------------------------------------------------------------------------------|--------------------------------------------------|
| pe filter text                                                                                                    | Linked Resources                                                    |                                                                                                    | ← - ⇒                                            |
| Resource                                                                                                    | Path Variables Linked Resou                                         | irces                                                                                                    |                                                  |
| Resource Filters<br>Builders                                                                                                    | Path variables specify locati<br>The locations of linked reso       | ons in the file system, including other path variables with<br>urces may be specified relative to these path variables. | the syntax "\${VAR}".                            |
| C/C++ Build<br>Build Variables                                                                                                    | Defined path variables for h                                        | Source datozou:                                                                                                    | New                                              |
| Environment                                                                                                    | Name                                                                | value                                                                                                    | <u>IN</u> EW                                     |
| Logging                                                                                                    | ECLIPSE_HOME                                                        | C:\Renesas\e2_studio\eclipse\                                                                                           | Edi <u>t</u>                                     |
| Settings                                                                                                    | PARENT_LOC                                                          | C:\da16xxx_workspace\DA16200_DA16600_SDK_F                                                                              | reeRTOS                                          |
| Tool Chain Editor                                                                                                    | PROJECT_LOC                                                         | C:\da16xxx_workspace\DA16200_DA16600_SDK_Fi                                                                             | reeRTOS <u>R</u> emove                           |
| C/C++ General                                                                                                    | SDKROOT                                                             | \${PROJECT_LOC}\\\\                                                                                                    | J                                                |
|                                                                                                    |                                                                     |                                                                                                    |                                                  |
| Project Natures<br>Project References                                                                                                    | WORKSPACE_LOC                                                       | C:\da16xxx_workspace\DA16200_DA16600_SDK_Fr                                                                             | reeRTOS                                          |
| Project Natures<br>Project References<br>Properties for da16200<br>e filter text                                                                                                    | Build Variables                                                     | C:\da16xxx_workspace\DA16200_DA16600_SDK_Fr                                                                             | - □                                              |
| Project Natures<br>Project References<br>Properties for da16200<br>De filter text<br>Resource                                                                                                    | Build Variables                                                     | C:\da16xxx_workspace\DA16200_DA16600_SDK_Fr                                                                             | - □<br>(> マ ↔                                    |
| Project Natures<br>Project References<br>Properties for da16200<br>De filter text<br>Resource<br>Linked Resources                                                                                                    | Build Variables                                                     | C:\da16xxx_workspace\DA16200_DA16600_SDK_Fr                                                                             | - □                                              |
| Project Natures<br>Project References<br>Properties for da 16200<br>De filter text<br>Resource<br>Linked Resources<br>Resource Filters                                                                                                    | Build Variables                                                     | C:\da16xxx_workspace\DA16200_DA16600_SDK_Fr                                                                             | reeRTOS → □ → → ⇒ ✓ Manage Configuratio          |
| Project Natures<br>Project References<br>Properties for da16200<br>De filter text<br>Resource<br>Linked Resources<br>Resource Filters<br>Builders                                                                                              | Build Variables                                                     | C:\da16xxx_workspace\DA16200_DA16600_SDK_Fi                                                                             | - □                                              |
| Project Natures<br>Project References<br>Properties for da16200<br>De filter text<br>Resource<br>Linked Resources<br>Resource Filters<br>Builders<br>C/C++ Build                                                                               | Build Variables                                                     | C:\da16xxx_workspace\DA16200_DA16600_SDK_Fr                                                                             | - □                                              |
| Project Natures<br>Project References<br>Properties for da16200<br>be filter text<br>Resource<br>Linked Resources<br>Resource Filters<br>Builders<br>C/C++ Build<br>Build Variables                                                            | Build Variables Configuration: Debug-da                             | C:\da16xxx_workspace\DA16200_DA16600_SDK_Fr                                                                             | reeRTOS                                          |
| Project Natures<br>Project References<br>Properties for da16200<br>e filter text<br>Resource<br>Linked Resources<br>Resource Filters<br>Builders<br>C/C++ Build<br>Build Variables<br>Environment                                              | Build Variables                                                     | C:\da16xxx_workspace\DA16200_DA16600_SDK_Fr                                                                             | reeRTOS                                          |
| Project Natures<br>Project References<br>Properties for da16200<br>De filter text<br>Resource<br>Linked Resources<br>Resource Filters<br>Builders<br>C/C++ Build<br>Build Variables<br>Environment<br>Logging<br>Settings                      | Build Variables Configuration: Debug-da Name Type SDKRootDir String | C:\da16xxx_workspace\DA16200_DA16600_SDK_Fi                                                                             | reeRTOS<br>→  →  →  →  →  →  →  →  →  →  →  →  → |
| Project Natures<br>Project References<br>Properties for da16200<br>pe filter text<br>Resource<br>Linked Resources<br>Resource Filters<br>Builders<br>C/C++ Build<br>Build Variables<br>Environment<br>Logging<br>Settings<br>Tool Chais Editor | Build Variables Configuration: Debug-da Name Type SDKRootDir String | C:\da16xxx_workspace\DA16200_DA16600_SDK_Fr<br>16200-mod-AAC [Active]                                                   | reeRTOS → □ → → ↔ Manage Configuratio Ad Ed      |

Figure 32: SDK Root Path Variables

## 5.6 Debugging with J-Link Debug Probe

#### 5.6.1 Install J-Link

To debug the DA16200/DA16600, need a J-Link debug probe and the J-Link software.

A list of the available debug probes can be found on the Segger website: https://www.segger.com/products/debug-probes/j-link/models/model-overview/

The J-link software can be downloaded from the Segger website: https://www.segger.com/downloads/jlink/

Download and install a version for your specific OS.

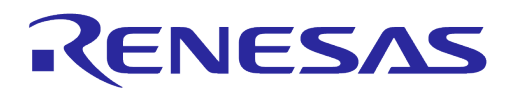

| J-Link Software and Documentation Pack                                                                                                    |                           |                                                                                                    | E                                                                                                    |
|----------------------------------------------------------------------------------------------------|---------------------------|----------------------------------------------------------------------------------------------------|----------------------------------------------------------------------------------------------------|
|                                                                                                    | Version                   |                                                                                                    | ¥                                                                                                    |
| J-Link Software and Documentation pack Ali-n-one debugging solution Can be downloaded and used free of charge by any owner of a SEGGER <u>JLink</u> , <u>JTrace</u> or<br><u>Raher</u> model Not all features of it may be available on all JLink / JTrace / Flasher models. Updated frequenty Release Notes More information | [V7.88d ▼<br>[2023-05-24] | Windows<br>± 64-bit Installer<br>Windows ARM<br>± 64-bit Installer<br>Linux<br>± 64-bit DEB Installer<br>± 64-bit TGZ Archive<br>Linux ARM<br>± 64-bit TGZ Archive<br>macOS<br>± 64-bit Installer<br>± Universal Installer | 32-bit Installer      32-bit DEB Installer      32-bit RPM Installer      32-bit TGZ Archive      32-bit TGZ Archive      4 32-bit TGZ Archive      4 32-bit Apple Silicon Installer |

Figure 33: Download J-Link Software

To install Windows version, run the installer downloaded from Segger website. Install the Linux version using the following command:

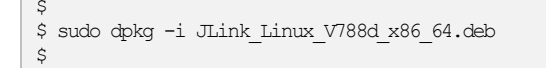

## 5.6.2 Connect J-Link

This section describes how to connect the J-Link debug probe to the DA16200. Connect the 20-pin connector of the "J-Link 9-pin Cortex-M Adapter" to the J-Link debug probe and connect the 9-pin connector to the "JTAG connector" on the DA16200/DA16600 EVB board.

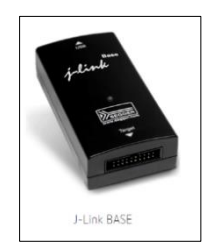

#### J-Link 9-pin Cortex-M Adapter

The J-Link 9-pin Cortex-M Adapter allows JTAG, SWD and SWO connections between J-Link and Cortex-M based target hardware systems. It adapts from the 20-pin 0.1" JTAG connector to a 9-pin 0.05" Samtec FTSH connector as defined by ARM. The J-Link 9-pin Cortex-M Adapter may also be used to connect J-Link to a non Cortex-M target as far as the target connector uses the same pinout as shown below.

By default, TRST is not connected, but the Cortex-M Adapter comes with a solder bridge (NR1) which allows TRST to be connected to pin 9 of the Cortex-M adapter.

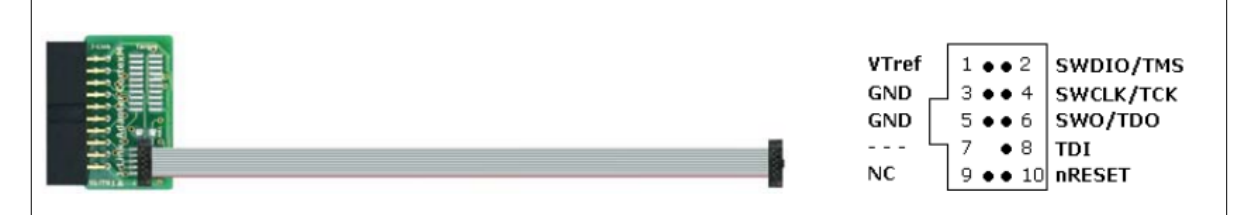

#### Figure 34: J-Link 9-pin Cortex-M Adapter

The DA16600 EVB (not DA16200 EVB) has a built-in JTAG interface which can be used for either DA16200 or DA14531. It is available for DA14531 when the SW4 - Pin 3 and Pin 4 are on. To use it for DA16200, complete the followings. See Figure 35.

- Configuration for DA14531:
  - Switch on the SW4 Pin 3 and Pin 4

| Revision 2.0 | May 29, | 2024 |
|--------------|---------|------|

**User Manual** 

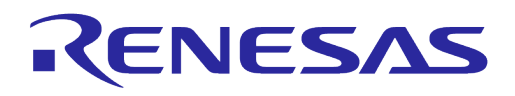

- Configuration for DA16200:
  - $\circ$   $\;$  Switch off the SW4 Pin 3 and Pin 4 to disconnect to DA14531  $\;$
  - Connect P5 Pin 1 (SWDIO) and Pin 2 (SWCLK) to CN7 Pin 2 (JTAG\_TMS) and Pin 1 (JTAG\_TCLK)
  - Connect the USB cable on CN6 to personal computer

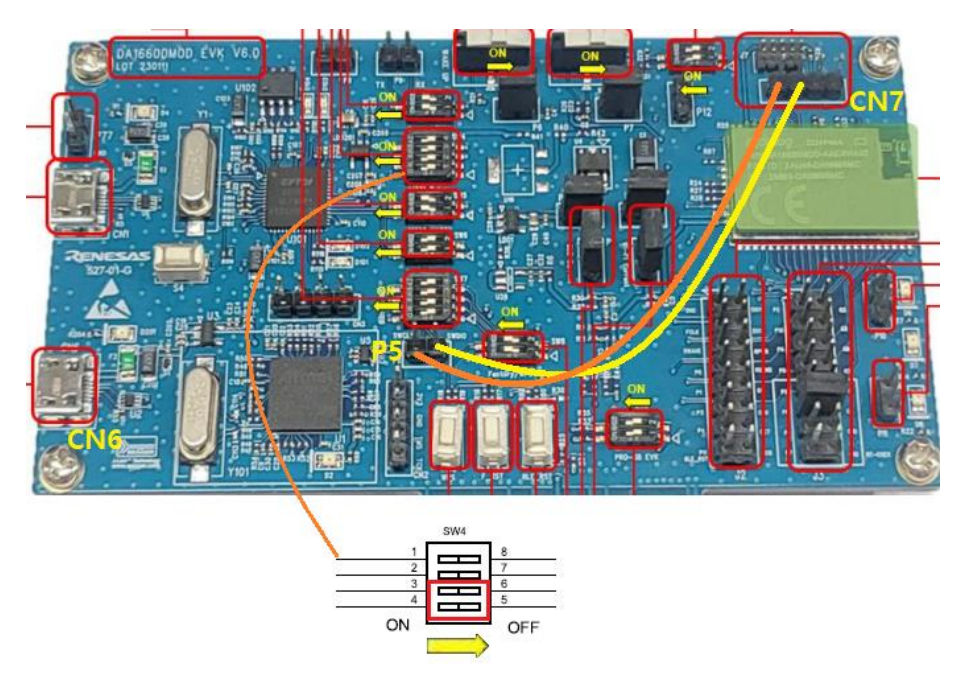

Figure 35: Configure Built-in JTAG for DA16200

## 5.6.3 Run Debug Mode

1. To debug an application, right-click on the project in the project explorer and select **Debug As** > **Debug Configurations**.

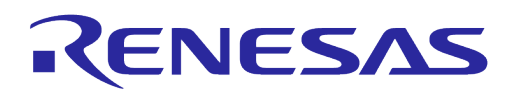

| e da16xxx_workspace - e <sup>2</sup> studio |          |                                |                                       |                                            |
|---------------------------------------------|----------|--------------------------------|---------------------------------------|--------------------------------------------|
| File Edit Source Refactor Navigate S        | Search   | Project Renesas Views Run V    | Vindow Help                           |                                            |
| 📄   🗞 + 🍕 + 📮   🔌 🚸 + 💁 +                   | R        | П                              |                                       |                                            |
| Project Explorer 🗡                          |          | 🖻 😫 🍸 🕴 🗖                      |                                       |                                            |
| ✓                                           | 1        |                                |                                       |                                            |
| > 🖑 Binaries                                |          | New                            | >                                     |                                            |
| > 🔊 Includes                                |          | Go Into                        |                                       |                                            |
| > 🚔 app_common                              |          | Open in New Window             |                                       |                                            |
| > Con core                                  |          | Show In                        | Alt+Shift+W >                         |                                            |
| > 🚰 customer_app                            |          | Show in Local Terminal         | · · · · · · · · · · · · · · · · · · · |                                            |
| > 📂 Debug-da16200-mod-AAC                   | -        | -                              |                                       |                                            |
| > 🗁 img                                     |          | Сору                           | Ctrl+C                                |                                            |
| > 🔄 library                                 | E        | Paste                          | Ctrl+V                                |                                            |
| > Cas src                                   | ×        | Delete                         | Delete                                |                                            |
| > 🕞 version                                 |          | Source                         | >                                     |                                            |
| a16200 Debug-da16200-fcCSP_LP.              |          | Move                           |                                       |                                            |
| X da16200 Debug-da16200-tcCSP_NP            |          | Rename                         | F2                                    |                                            |
| x da16200 Debug-da16200-mod_AAC             | 2        | Import                         |                                       |                                            |
| ala da 16200 Debug-da 16200-QFN.laun        | ⊿        | Export                         |                                       |                                            |
| JLinkLog.log                                |          | Build Project                  |                                       |                                            |
| makefile.targets                            |          | Clean Project                  |                                       |                                            |
| Soloniasi (in project)                      | 8        | Refresh                        | F5                                    |                                            |
|                                             |          | Close Project                  |                                       |                                            |
|                                             |          | Close Unrelated Project        |                                       |                                            |
|                                             |          | Build Targets                  | >                                     |                                            |
|                                             |          | Index                          | >                                     |                                            |
|                                             |          | Build Configurations           | >                                     |                                            |
|                                             |          | Source                         |                                       |                                            |
|                                             | -        | Source                         |                                       |                                            |
|                                             | 0        | Run As                         | >                                     |                                            |
|                                             | 脊        | Debug As                       | > c*                                  | 1 GDB OpenOCD Hardware Debugging (DSF)     |
|                                             |          | Restore from Local History     | C*                                    | 2 GDB Simulator Debugging (RH850)          |
|                                             | . 375    | MISRA-C                        | > c                                   | 3 Local C/C++ Application                  |
|                                             | <b>1</b> | C/C++ Project Settings         | Ctrl+Alt+P                            | 4 Kenesas GDB Hardware Debugging           |
|                                             | -160     | Renesas C/C++ Project Settings | > c*                                  | 3 5 Kenesas Simulator Debugging (RX, RL78) |
|                                             | **       | Kun C/C++ Code Analysis        |                                       | Debug Configurations                       |
|                                             |          | leam                           | , Г                                   |                                            |
|                                             |          | Compare With                   | ,                                     |                                            |
|                                             |          |                                |                                       |                                            |

Figure 36: Run Debug Mode

2. Open the **Renesas GDB Hardware Debugging** entry from the list and select one of debugging configurations and click **Debug**.

| Debug Configurations                                                                                                    |                                                                                                    | - 🗉                                                                                                    |
|----------------------------------------------------------------------------------------------------|----------------------------------------------------------------------------------------------------|----------------------------------------------------------------------------------------------------|
| eate, manage, and run configurations                                                                                                    |                                                                                                    | 1                                                                                                    |
| Comparison of the second second | Name:       da 16200 Debug-da 16200-mod-AA         Imain:       %Debugser       Imain:         Project:       da 16200       Imain:         Gales:       Application:       Imain:         Debugser:       Imain:       Imain:         Build (if required) by fore lownshing       Build (or figure to like Active       Imain:         O Enable auto build       Ube workspace settings       Imain:       Imain: | AC<br>[ Common % Source ]<br>[ Yariables Search Project Browse<br>[ Yariables Search Project Browse<br>@ Disable auto build<br>Configure Workspace Settings |
| ter matched 13 of 15 items                                                                                                    |                                                                                                    | Reyert Apply                                                                                                    |
| ?                                                                                                    |                                                                                                    | <u>D</u> ebug Close                                                                                                    |

Figure 37: Select Debug Configuration

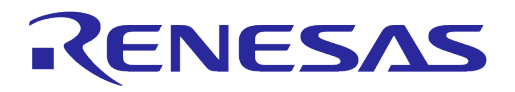

#### NOTE

The current FreeRTOS SDK does not support automatic downloading of the firmware image into flash through the e<sup>2</sup>studio debug interface. Therefore, the firmware must be loaded into SFLASH before starting to debug the application.

## 5.7 **Programming Firmware Images in e<sup>2</sup>studio**

#### 5.7.1 Importing Launches for Programming Firmware Images

Firmware images can be programmed using launches in e<sup>2</sup>studio. The launches can be imported as follows.

1. Click File > Import and Select Run/Debug > Launch Configurations.

| 🕲 Import                                                                                                    | _ |       | × |
|----------------------------------------------------------------------------------------------------|---|-------|---|
| Select<br>Import launch configurations from the local file system.                                                                                                    |   | Ľ     | 5 |
| Select an import wizard:                                                                                                    |   |       |   |
| type filter text                                                                                                    |   |       |   |
| <ul> <li>Projects from Folder or Archive</li> <li>Projects from Folder or Archive</li> <li>Sample Projects on Renesas Website</li> <li>C/C++</li> <li>C for a constraint of the set of the se</li></ul> |   |       | ~ |
| (?) < Back Next > Finish                                                                                                    |   | Cance | 4 |

Figure 38: Import Launches

 Click Next, browse <sdk\_root\_directory>\utility\j-link\scripts\qspi and select win, Linux, or Python in <sdk\_root\_directory>\ulitil\j-link\scripts\qspi based on the desired environment.

| > ` 🛧 📙 « ut                                                                                                   | ility → j-link → scripts → qspi | 5 V            | ⊘ Search | n qspi      |    |
|----------------------------------------------------------------------------------------------------|---------------------------------|----------------|----------|-------------|----|
| Organize 🔻 New fold                                                                                            | er                              |                |          |             | ?  |
| .ssh ^                                                                                                    | Name                            | Date modified  |          | Туре        | Si |
| 2023                                                                                                    | linux                           | 7/25/2023 6:22 | PM       | File folder |    |
| Linux                                                                                                    | python                          | 7/26/2023 4:47 | PM       | File folder |    |
| MultiDownLoad                                                                                                  | win                             | 7/25/2023 6:22 | PM       | File folder |    |
|                                                                                                    |                                 |                |          |             |    |
| Desktop Documents Downloads Music Pictures                                                                     |                                 |                |          |             |    |
| Desktop Documents Downloads Music Pictures Videos                                                              |                                 |                |          |             |    |
| Documents  Downloads  Music  Pictures  Videos  Colorigned                                                      |                                 |                |          |             |    |
| Dexk0p     Documents     Downloads     Music     Pictures     Videos     Videos     SDisk (C:)     △ DATA (D:) |                                 |                |          |             |    |
| Decuments Documents Downloads Music Pictures Videos Dolisk (C:) DATA (D:) DislogDFS (\\dia                     | <                               |                |          |             |    |

Figure 39: Browse Folder

3. Click Select Folder and Select launch configurations.

| U | ser | Manu | al |
|---|-----|------|----|
| - | 901 | mana |    |

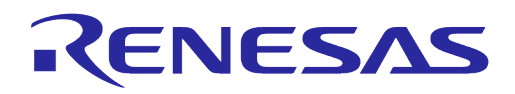

| Import Launch Configurations                                                            | -                                                                                                    |        | × |
|-----------------------------------------------------------------------------------------|----------------------------------------------------------------------------------------------------|--------|---|
| Import Launch Configurations<br>Import launch configurations from the local file system |                                                                                                    |        | Ò |
| From Directory: D:/Project/WIFI/sdk/FreeRTOS/test/DA16200_D                             | DA16600_SDK_3_2_8_0_RC_7/utility/j-link/scripts/qspiv                                                                                                    | Browse | h |
| ✓                                                                                       | Image: grasge_all windsamch       Image: grasge_all_cental_windsamch       Image: grasge: all_windsamch       Image: grasge: all_windsamch       Image: grasge: all_windsamch       Image: grasge: all_windsamch       Image: grasge: grasge: gra |        |   |
| ?                                                                                       | < Back Next > Finish                                                                                                    | Cance  | ł |

Figure 40: Select Launch Configurations

4. Click **Finish** and Confirm launch configurations in **Run > External Tools** menu.

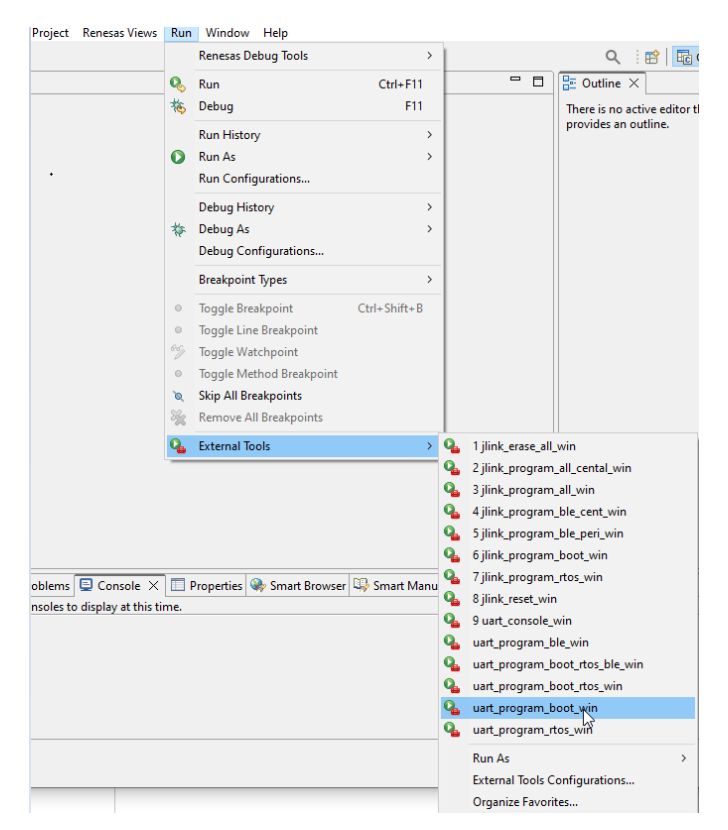

Figure 41: Launch Configurations for Programming Firmware Images

| N | NOTE         |                                                                                                    |  |  |
|---|--------------|----------------------------------------------------------------------------------------------------|--|--|
| • | SE           | <b>DKJFlash</b> project must be imported before programming (see 5.4 and Figure 20).                      |  |  |
| • | Ру           | rthon 3.8 must be installed to use jlink_xxx_py scripts.                                                  |  |  |
| • | For Linux OS |                                                                                                    |  |  |
|   | 0            | Check python version in the terminal using the command as follows                                         |  |  |
|   |              | <ul> <li>pythonversion</li> </ul>                                                                         |  |  |
|   | 0            | If <b>Command 'python' not found</b> error occurs, make sure to create a symbolic link for python command |  |  |

**User Manual** 

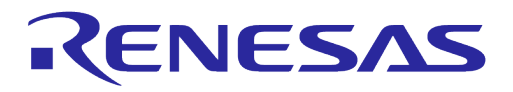

#### NOTE

```
sat@sat-OptiPlex-7050:~$ python --version
```

Command 'python' not found, did you mean:

command 'python3' from deb python3 command 'python' from deb python-is-python3

- Create a symbolic link for python command as follows
   sudo In -s /usr/bin/python3 /usr/bin/python
- o If access to serial interface is denied, permission should be changed as follows.
  - sudo usermod -a -G dialout <username>

## 5.7.2 **Programming Firmware Images over Serial Interface**

The firmware image can be programmed over serial interface. The requirements are as follows.

- e<sup>2</sup>studio 2023-07 (23.7.0) or later
- Python 3.8 and pyserial package (optional)

The following launches are included in the SDK.

- uart\_program\_boot\_win(linux/py): Program FBOOT image
- uart\_program\_rtos\_win(linux/py): Program FRTOS image
- uart\_program\_boot\_rtos\_win(linux/py): Program FBOOT and FRTOS image
- uart\_program\_ble\_win(linux/py): Program Bluetooth firmware image (only DA16600)
- uart\_program\_boot\_rtos\_ble\_win(linux/py): Program FBOOT, FRTOS, and DA14531 firmware image (only DA16600)

To program the firmware image, complete the following steps.

- 1. Select **Project** and choose **Launch** in **Run > External Tools** menu.
- 2. Select a proper **number** based on the device from the list of serial interfaces in the console terminal.

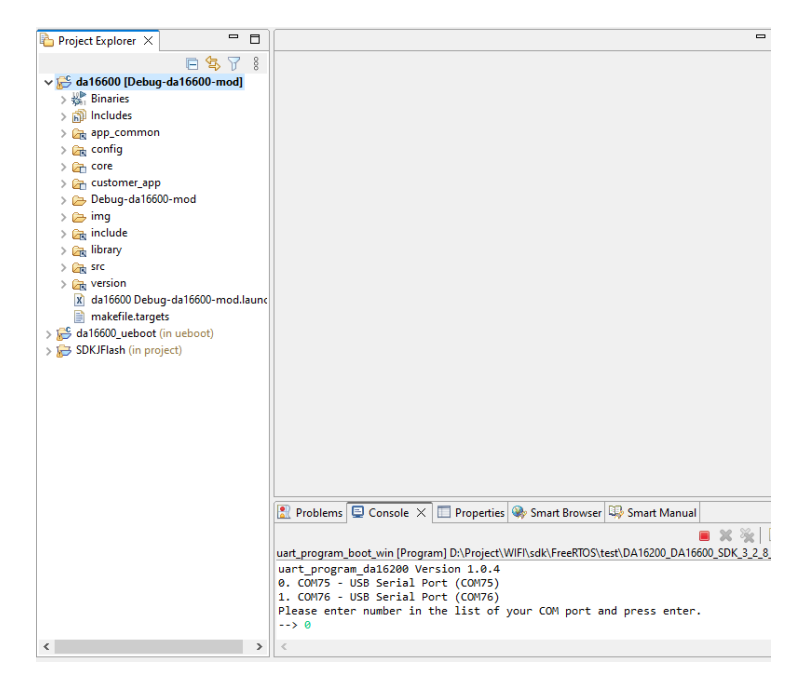

Figure 42: Select Number from Serial Interface List

| User Manual | Revision 2.0 | May 29, 2024               |
|-------------|--------------|----------------------------|
| CFR0012     | 51 of 108    | © 2024 Renesas Electronics |

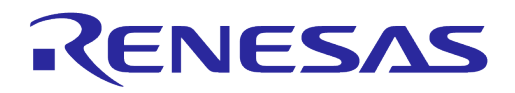

3. The programming is done automatically and confirm it is done successfully.

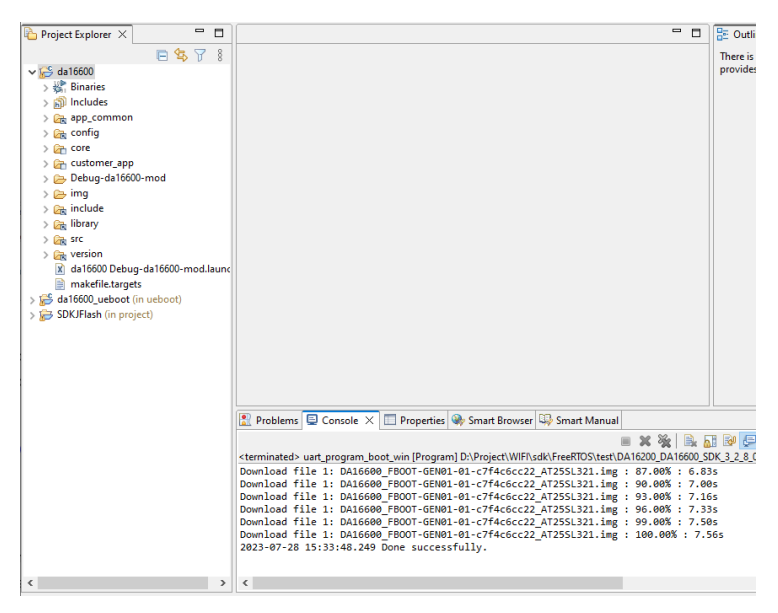

Figure 43: Programming Firmware Image over Serial Interface

There is a case that the console interface is disabled when the firmware image is built in release build configuration or when the DA16200/DA16600 is in DPM low power mode. To program the firmware image for this case, complete the following steps. See Appendix D.1.2 when DA16200/DA16600 does not boot properly and serial command interface is unresponsive.

- 1. Program the firmware image using SEGGER J-Link as shown in Section 5.7.3.
- 2. Programing firmware image over serial interface. See Figure 44.
  - a. Turn off a device.
  - b. Run uart\_console\_win(linux, py) launch in **Run > External Tools** menu.
  - c. Select port number and enter emode for running emergency mode.
  - d. Follow the instructions in the Console and confirm the device enter MROM state.
  - e. Exit the uart\_console\_win(linux, py) by entering Exit or clicking Terminate.
  - f. Run uart\_program\_xxx launch for programming firmware image as usual.

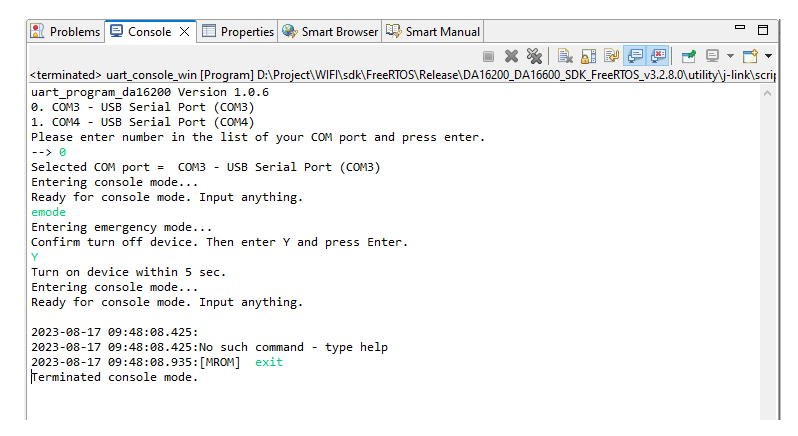

Figure 44: Emergency Mode for Programming Firmware Image

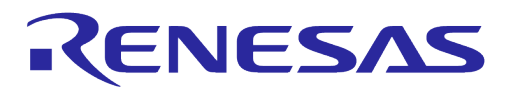

#### NOTE

If uart\_program\_xxx runs without exiting uart\_console\_win (linux, py), it will fail to open the serial interface . In this case, the uart\_console\_win (linux, py) should be terminated by clicking **Remove All Terminated Launches** and **Terminate** icon in the Console terminal.

## 5.7.3 Programming Firmware Images Using SEGGER J-Link

The firmware image also can be programmed using Segger J-Link. The requirements are as follows.

- J-Link Debug Probes (J-Link LITE or higher versions)
   See: https://www.segger.com/products/debug-probes/j-link/models/model-overview/
- e<sup>2</sup>studio 2023-07 (23.7.0) or later
- Python 3.8 (optional)

The J-Link setup procedure required to work with J-Flash which was described in the J-Link / J-Trace User Guide (UM08001). The following scripts are included in the SDK:

- jlink\_erase\_all\_win(linux/py): Erase all area of the flash
- jlink\_program\_all\_win(linux/py): Program all images
- jlink\_program\_boot\_win(linux/py): Program FBOOT image
- jlink\_program\_rtos\_win( (linux/py): Program FRTOS image
- jlink\_program\_all\_central\_win(linux/py): Program all images for Bluetooth central role (for DA16600)
- jlink\_program\_ble\_peri\_win(linux/py): Program Bluetooth image for a peripheral (for DA16600) jlink\_program\_ble\_cent\_win(linux/py): Program Bluetooth image for a central role (for DA16600)

The programming can be completed by selecting the project and launch in **Run > External Tools** menu as shown in Figure 45.

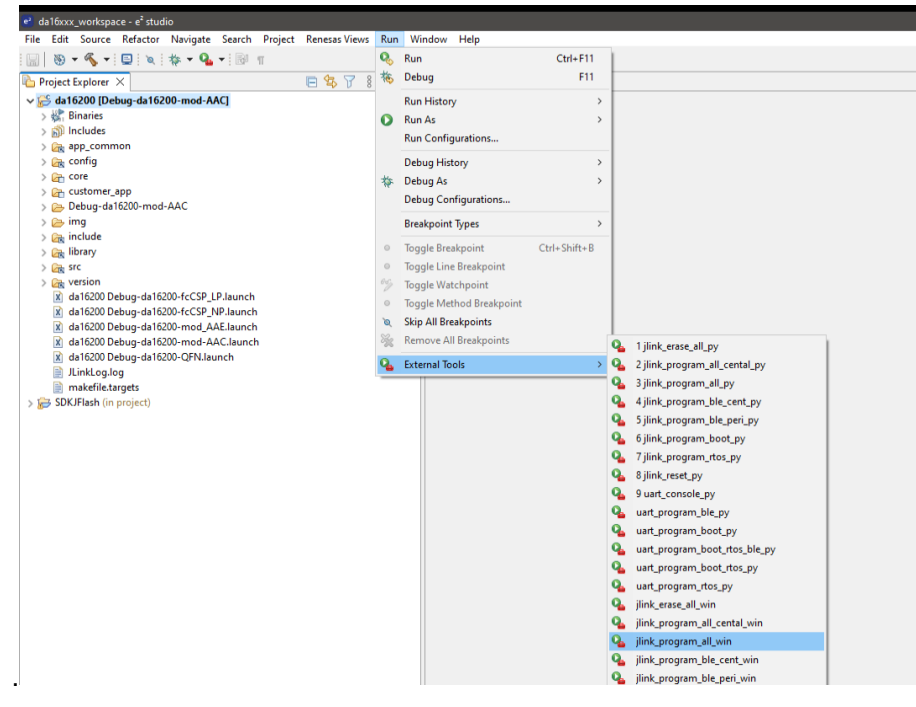

Figure 45: Run J-Link Launch

| N | DTE |                                                                                                    |
|---|-----|----------------------------------------------------------------------------------------------------|
| • | Fo  | or Linux OS                                                                                           |
|   | 0   | If the following error occurs when running jlink_xxx_py, install the <b>tkinter</b> module for python |
|   |     |                                                                                                    |

| User manual |
|-------------|
|-------------|

**Revision 2.0** 

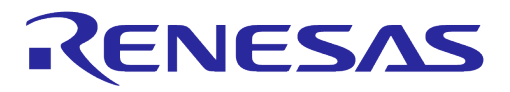

#### NOTE

Install tkinter module using command in the terminal as follows
 – sudo apt-get install python3-tk

Other methods for programming the firmware images are described in Section 4.5.

# 5.8 Migrating IDE from Eclipse to e<sup>2</sup>studio for Old SDKs

The old SDKs (before SDK 3.2.8) also can be used in the e<sup>2</sup>studio. To migrate, complete the following steps.

- 1. Delete .project in root folder of the old SDK.
- 2. Delete all folders and files in <sdk\_root\_directory>\utility\j-link\scripts\qspi\.
- 3. Copy all folders and files in <sdk\_root\_directory>\utility\j-link\scripts\qspi\ of SDK 3.2.8 (or later) to <sdk root directory>\utility\j-link\scripts\qspi\ of old SDK.
- 4. Install e<sup>2</sup>studio, create workspace, import projects, and import launches.

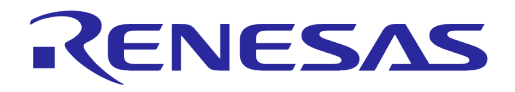

# 6 Test Procedures

## 6.1 Introduction

This section describes various tests that verify the proper operation of the DA16200/DA16600 and demonstrate its features.

The tests include:

- Ping Test Verify the connection between the DA16200/DA16600 and another device connected to the same AP
- Throughput Test Demonstrate the Wi-Fi performance of the DA16200/DA16600
- DPM Setup Demonstrate the various power modes of the DA16200/DA16600
- Current Test Demonstrate the amount of power consumed when the DA16200/DA16600 is in sleep modes

## 6.2 Ping Test

Ping is a standard application that is used to verify if devices exist on a network. This test procedure demonstrates that the DA16200/DA16600 responds to ping commands while in DPM low power mode.

#### 6.2.1 Test Setup

The ping communication test requires an access point (AP) and two stations consisting of a DA16200 or DA16600 EVB and a desktop. The two stations must be connected to the same subnetwork AP as shown in Figure 46.

The DA16200 must be connected to the AP via Wi-Fi, and the laptop must be connected to the AP with an Ethernet cable. After the DA16200/DA16600 is configured, it goes into DPM low power mode and only wakes up from the low power mode when unicast packets are received.

In this test, a ping application which runs on the laptop acts as a network peer that sends a unicast packet to the DA16200/DA16600. This shows that when the DA16200/DA16600 is in DPM low power mode, it can successfully wake up and receive the unicast packets in real-time.

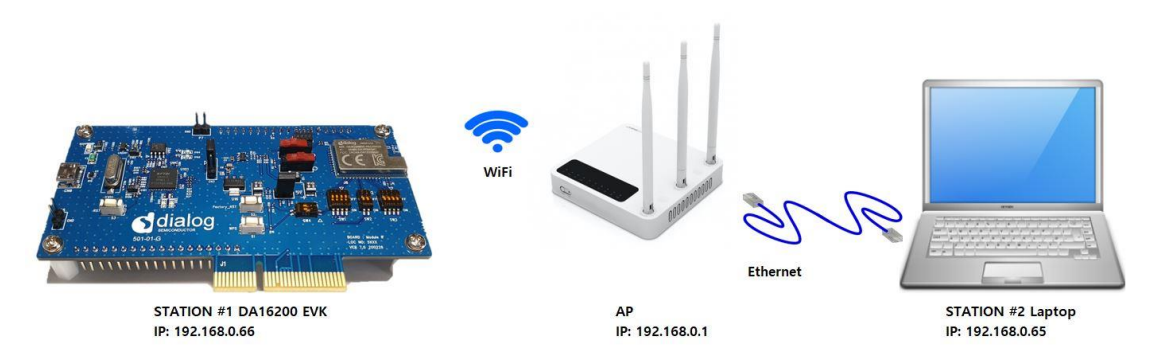

Figure 46: Ping Test Environment

- 1. On the laptop, open a Command Prompt as administrator.
- 2. Run the ipconfig command to list the IP address of the network adaptor.

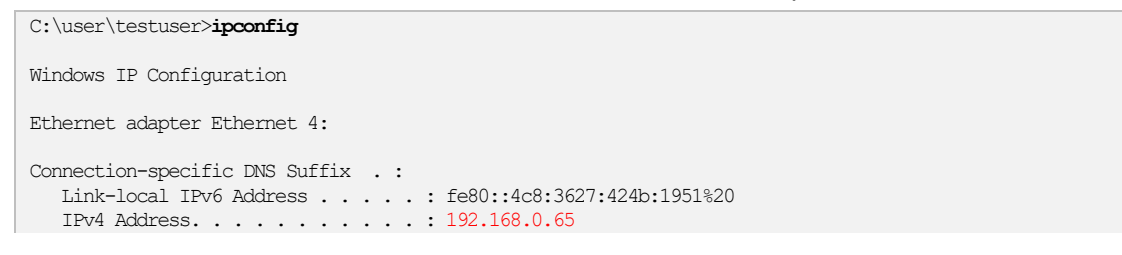

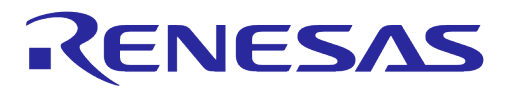

```
Subnet Mask . . . . . . . . . . . : 255.255.255.0
Default Gateway . . . . . . . . : 192.168.0.1
```

In this case, the IP address is 192.168.0.65 and the default gateway is 192.168.0.1.

3. Open a serial terminal and connect to the DA16200 serial debug port.

Configure the DA16200/DA16600 to operate in station mode as described in Section 4.6.1. Once the DA16200/DA16600 is configured, reboot and check the output to get the assigned IP address.

| Connection COMPLETE to 80 | ):ca:4b:30:02:0a |
|---------------------------|------------------|
| DHCP Client WLANO: SEJ    | L(6)             |
| DHCP Client WLANO: REQ    | Q(1)             |
| DHCP Client WLANO: CHH    | X(8)             |
| DHCP Client WLANO: BOU    | ND(10)           |
| Assigned addr             | : 192.168.0.66   |
| netmask                   | : 255.255.255.0  |
| gateway                   | : 192.168.0.1    |
| DNS addr                  | : 61.41.153.2    |
| DHCP Server IP            | : 192.168.0.1    |
| Lease Time                | : 06h 00m 00s    |
| Renewal Time              | : 03h 00m 00s    |

In this case, the assigned IP for the DA16200/DA16600 is 192.168.0.66.

4. Verify the setup.

Using the IP address of the DA16200/DA16600 run a ping command on the laptop as follows:

```
C:\user\testuser>ping 192.168.0.66
Pinging 192.168.0.66 with 32 bytes of data:
Reply from 192.168.0.66: bytes=32 time=81 ms TTI=255
Reply from 192.168.0.66: bytes=32 time=14 ms TTI=255
Reply from 192.168.0.66: bytes=32 time=25 ms TTI=255
Ping statistics for 192.168.0.66:
    Packets: Sent = 4, Received = 4, Lost = 0 (0% loss),
Approximate round trip times in milli-seconds:
    Minimum = 14 ms, Maximum = 81 ms, Average = 34 ms
```

## 6.2.2 Perform Ping Test with DPM Enabled

Once the environment is ready and simple ping is working, perform the ping test with DPM enabled.

- 1. Enable DPM as described in Section 6.4.7.2.
  - When DPM is enabled, the DA16200/DA16600 goes into DPM low power mode.
- 2. Run the ping command on the laptop.

C:\user\testuser>ping 192.168.0.66

Run a ping command on the laptop using the IP address of the DA16200/DA16600 as follows:

```
Pinging 192.168.0.66 with 32 bytes of data:
Reply from 192.168.0.66: bytes=32 time=81 ms TTI=255
Reply from 192.168.0.66: bytes=32 time=14 ms TTI=255
Reply from 192.168.0.66: bytes=32 time=18 ms TTI=255
Reply from 192.168.0.66: bytes=32 time=25 ms TTI=255
Ping statistics for 192.168.0.66:
Packets: Sent = 4, Received = 4, Lost = 0 (0% loss),
Approximate round trip times in milli-seconds:
Minimum = 14 ms, Maximum = 81 ms, Average = 34 ms
```

```
User Manual
```

**Revision 2.0** 

May 29, 2024

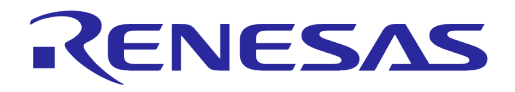

For each ping packet sent, the DA16200/DA16600 wakes up and print a message on the serial terminal and then returns to the low power mode:

```
Wake-up source is 0x82
>>> TIM STATUS: 0x00000001
>>> TIM : UC
>>> Start DEM Power-Down !!!
rwnx_send_set_ps_mode PS TIME (us) 139351
Wake-up source is 0x82
>>> TIM STATUS: 0x00000001
>>> TIM : UC
>>> Start DEM Power-Down !!!
rwnx_send_set_ps_mode PS TIME (us) 179263
Wake-up source is 0x82
>>> TIM STATUS: 0x00000001
>>> TIM : UC
>>> TIM STATUS: 0x0000001
>>> TIM : UC
```

To disable or change the DPM settings, see Section 6.4.7.3.

## 6.2.3 How to Add ARP Record

This section describes how to add a DHCP assigned IP address to the ARP table and change that IP address from a dynamic to a static IP address.

If the DA16200/DA16600 is in DPM low power mode and there are multiple network interfaces enabled, an ARP entry must be added for the specific interface so that the laptop knows how to find the DA16200/DA16600. Since retransmission logic is not included in the higher protocol (TCP/UDP), an additional ARP record is required for ping tests between the laptop and the DA16200/DA16600 which is operating in DPM low power mode.

1. Use the arp -s command to manually add an ARP record to the ARP cache and then use the arp -a command to view the ARP table for the network interface.

| C:\user\testuser> <b>arp -s</b><br>C:\user\testuser> <b>arp -a</b> | 192.168.0.66 d4-3d-39- | -10-a2-48 |
|--------------------------------------------------------------------|------------------------|-----------|
| Interface: 192.168.0.105                                           | 0x12                   |           |
| Internet Address                                                   | Physical Address       | Туре      |
| 192.168.0.1                                                        | 80-ca-4b-30-02-09      | dynamic   |
| 192.168.0.66                                                       | d4-3d-39-10-a2-48      | dynamic   |
| 192.168.0.255                                                      | ff-ff-ff-ff-ff         | static    |
| 224.0.0.2                                                          | 01-00-5e-00-00-02      | static    |
| 224.0.0.22                                                         | 01-00-5e-00-00-16      | static    |
| 224.0.0.251                                                        | 01-00-5e-00-00-fb      | static    |
| 239.255.255.250                                                    | 01-00-5e-7f-ff-fa      | static    |
| 255.255.255.255                                                    | ff-ff-ff-ff-ff         | static    |

The IP address (192.168.0.66) of DA16200 is now added to the ARP table as a dynamic type.

#### NOTE

When setting up the ARP cache to static with the command arp -s on higher versions of Windows, an error such as Failed to add ARP entry, Access is denied. occurs. Renesas recommends to use netsh to change the network settings.

Interface Name

2. Use the command netsh interface show interface to find the interface name.

C:\user\testuser>netsh interface show interface

Type

Admin State State

Revision 2.0

May 29, 2024

**User Manual** 

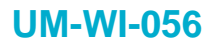

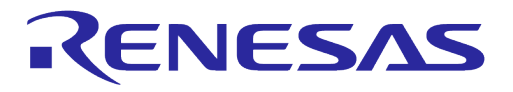

| Enabled | Connected    | Dedicated | Ethernet |
|---------|--------------|-----------|----------|
| Enabled | Disconnected | Dedicated | Wi-Fi    |

3. Use the interface name of DA16200 to set the ARP cache to static with the netsh command and then use arp -a to verify that it is now a static ARP entry.

| C:\user\testuser>nets | h interface ip add neig | hbors "Ethernet" "192.168.0.66" "d4-3d-39-10-a2-48" |
|-----------------------|-------------------------|-----------------------------------------------------|
| C:\WINDOWS\system32>a | rp -a                   |                                                     |
| Interface: 192.168.0. | 105 0x12                |                                                     |
| Internet Address      | Physical Address        | Туре                                                |
| 192.168.0.1           | 80-ca-4b-30-02-09       | dynamic                                             |
| 192.168.0.66          | d4-3d-39-10-a2-48       | static                                              |
| 192.168.0.255         | ff-ff-ff-ff-ff          | static                                              |
| 224.0.0.2             | 01-00-5e-00-00-02       | static                                              |
| 224.0.0.22            | 01-00-5e-00-00-16       | static                                              |
| 224.0.0.251           | 01-00-5e-00-00-fb       | static                                              |
| 239.255.255.250       | 01-00-5e-7f-ff-fa       | static                                              |
| 255.255.255.255       | ff-ff-ff-ff-ff          | static                                              |
|                       |                         |                                                     |

The IP address (192.168.0.66) of DA16200 is now added to ARP table as a static type.

4. Use the command arp -d or netsh interface ip delete arpcache to initialize the ARP cache.

## 6.3 Throughput Test

This section describes how to perform the throughput test using the TCP client/server protocol. DA16200 has iperf command for measuring throughput performance. To perform the throughput test, prepare the DA16200 to operate in station mode and disable DPM as described in Section 4.6.1 and Section 6.4.7.3 respectively.

## 6.3.1 Test Setup

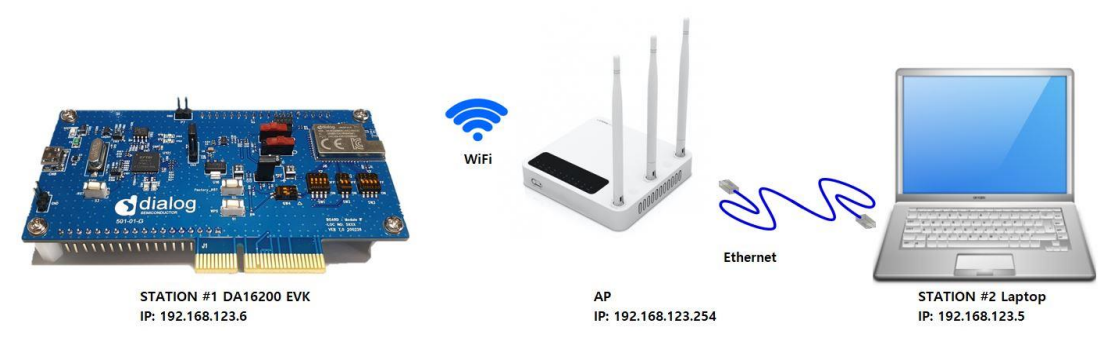

Figure 47: Throughput Test Environment

The lperf tool should be installed on the laptop. Renesas recommends to install **Iperf Version 2.0.9**.

| NOTE                        |  |
|-----------------------------|--|
| Iperf 3.x is not supported. |  |

To set up Iperf tool, complete the following steps.

- 1. Download Iperf from https://iperf.fr/iperf-download.php.
- 2. Create a folder called **Iperf** in path C:\.
- 3. Unzip the downloaded file and move the contents to the Iperf folder.
- 4. Prepare the DA16200 to operate in station mode as described in Section 4.6.1.
- 5. Use iperf or iperf -h command to see the available options in Iperf.

| lleor | Manual |
|-------|--------|
| 0301  | manual |

May 29, 2024

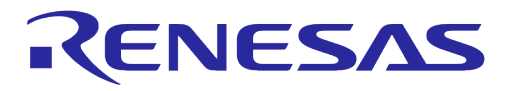

#### Example:

| [/DA16200]   | # net          | 5                                                                                                  | Switch to  | network com | mand mode. |
|--------------|----------------|----------------------------------------------------------------------------------------------------|------------|-------------|------------|
| Command      | -List          | is changed, "NET"                                                                                  |            |             |            |
| [/DA16200/N  | ET] †          | iperf                                                                                              | Run iperi  | E command.  |            |
| usage: ipe   | ri –.<br>vf [. | -p] [-w]                                                                                           |            |             |            |
| ipe.         | TT [-          | -11] [-v]                                                                                          |            |             |            |
| Client/Serve | er:            |                                                                                                    |            |             |            |
| -I           |                | Interface [WLAN0 WLAN1]                                                                            |            |             |            |
| -i           |                | seconds between periodic bandwidth reports                                                         |            |             |            |
| -u           |                | use UDP rather than TCP                                                                            |            |             |            |
| -p,          | #              | server port to listen on/connect to                                                                |            |             |            |
| -i,          | [ kmł          | [M] format to report: Kbits, Mbits, KBytes,                                                        | MBytes     |             |            |
| -a           |                | ex) iperf =d =c =u · udp clipet                                                                    |            |             |            |
|              |                | iperf -d -c : top clinet                                                                           |            |             |            |
|              |                | iperf -d -u : udp server                                                                           |            |             |            |
|              |                | iperf-d : top server                                                                               |            |             |            |
|              |                |                                                                                                    |            |             |            |
| Server spec  | ific           | :                                                                                                  |            |             |            |
| -s           |                | run in server mode                                                                                 |            |             |            |
| -T           | #              | Rx Time Out Min:1 sec. 'F' Forever                                                                 |            |             |            |
| Client spec  | ific           |                                                                                                    |            |             |            |
| -c           |                | <host> run in client mode, connecting to <h< td=""><td>nost&gt;</td><td></td><td></td></h<></host> | nost>      |             |            |
| -t           | #              | time in seconds to transmit for (default 10 s                                                      | secs)      |             |            |
| -x           | #              | tcp API mode default:basic tcp(API) 1:Altcp 2                                                      | 2:Socket   |             |            |
| -У           | #              | Transmit delay, tick 1 ~ 100                                                                       |            |             |            |
| -1           | #              | PacketSize option (UDP default 1470, IPv6 144                                                      | 48 TCP 100 | 00)         |            |
| -n           | #              | UDP Tx packet number                                                                               |            |             |            |
| -P,          | Ŧ              | Pair Index (U,1,2)<br>(default May Step 1,100 Maps)                                                |            |             |            |
| -0           |                | use Main Packet Pool                                                                               |            |             |            |
| 0            |                | use Main Lacket 1001                                                                               |            |             |            |
| Miscellaneo  | us:            |                                                                                                    |            |             |            |
| -h           |                | print this message                                                                                 |            |             |            |
| -v           |                | print version                                                                                      |            |             |            |
|              |                |                                                                                                    |            |             |            |

## 6.3.2 Throughput Test with DA16200/DA16600 as Client

To set up the throughput test with the DA16200/DA16600 operating as a client and the laptop operating as a server, complete the following steps.

- 1. Connect the laptop which is the server to the AP.
- 2. In the command prompt, use <code>ipconfig /all</code> to find the IP address.

| C:\user\testuser>ipconfig /all                            |
|-----------------------------------------------------------|
| Ethernet adapter Ethernet:                                |
| Connection-specific DNS Suffix .: Davolink<br>Description |
| NetBIOS over Topip : Enabled                              |

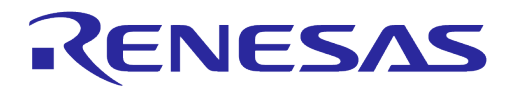

#### NOTE

The IP address varies depending on the AP settings.

- 3. To ensure stable lperf testing, run the Windows Security APP and turn off the network firewall.
  - Renesas recommends to disable the laptop from all network firewalls before attempting a test as shown in Figure 48

|                                                                                                    | (1) Firewall & network protection<br>Who and what can access your networks.       |
|----------------------------------------------------------------------------------------------------|-----------------------------------------------------------------------------------|
| Windows Defender Firewall has blocked some features of this app                                                                          | Windows Defender Firewall is using settings that may make your     device unsate. |
| Windows Defender Firewall has blocked some features of iperf.exe on all public, private and domain networks.                             | Restore settings                                                                  |
| Publisher: Unknown                                                                                                    | 🗒 Domain network                                                                  |
| Path: C:\Wperf\Wperf.exe                                                                                                    | Firewall is off.                                                                  |
| Allow inerfieve to communicate on these nativorks                                                                                        | Turn on                                                                           |
| Domain networks, such as a workplace network                                                                                             |                                                                                   |
| Private networks, such as my home or work network                                                                                        | Private network     Firewall is off.                                              |
| Public networks, such as those in airports and coffee shops (not recommended<br>because these networks often have little or no security) | Turn on                                                                           |
| What are the risks of allowing an app through a firewall?                                                                                | Public network (active) Firewall is off.                                          |
| Allow access Cancel                                                                                                    | Turn on                                                                           |
| 1 400 400 400 A                                                                                                    |                                                                                   |

Figure 48: Disable Firewall for Iperf Test

4. In the command prompt, go to the directory where Iperf is installed, and type iperf -s to configure the TCP server.

| c:\tools\iperf>ip | erf -s              |
|-------------------|---------------------|
|                   |                     |
| Server listening  | on TCP port 5001    |
| TCP window size:  | 208 KByte (default) |
|                   |                     |

Iperf is now running as a server on the laptop and waiting for the DA16200/DA16600 to start the client test app.

5. In the DA16200/DA16600 console window, switch to "NET" command mode and type "iperf -I wlan0 -c 192.168.0.103 -t 5 -i 1" to run the Iperf client test on the DA16200/DA16600.

```
[/DA16200] # net
Command-List is changed, "NET"
[/DA16200/NET] # iperf -I wlan0 -c 192.168.219.103 -t 5 -i 1 Run the Iperf client test.
[/DA16200/NET] #
[TCP] Tx Test (Client) => 192.168.219.103:5001
TCP_TX: [No ] [Interval] [Transfer] [Bandwidth] [Dst IP:Port]
TCP_TX: [0001] 0.00- 1.00 2.070 MBytes 17.368 Mbits/sec 192.168.0.103:5001
TCP_TX: [0002] 1.00- 2.00 2.156 MBytes 18.092 Mbits/sec 192.168.0.103:5001
TCP_TX: [0003] 2.00- 3.00 2.142 MBytes 17.975 Mbits/sec 192.168.0.103:5001
TCP_TX: [0004] 3.00- 4.00 2.192 MBytes 18.396 Mbits/sec 192.168.0.103:5001
TCP_TX: [Total] 0.00- 5.00 10.801 MBytes 18.122 Mbits/sec 192.168.0.103:5001
TCP_TX: [Total] 0.00- 5.00 10.801 MBytes 18.122 Mbits/sec 192.168.0.103:5001
```

Where the format of the iperf command type is:

iperf -I [INTERFACE] [-s/-c] [DESTINATION IP] (-u) -i [INTERVAL TIME] -t [TEST TIME]

**User Manual** 

**Revision 2.0** 

#### 6.3.3 Throughput Test with DA16200/DA16600 as Server

To set up the throughput test with the DA16200/DA16600 operating as a server and the laptop operating as a client, complete the following steps.

1. Power on the DA16200/DA16600 and check the assigned IP address in the DA16200/DA16600 console window:

| Connection COMPLETE to 80:ca:4b:30:02:0a                                                                                                    |
|----------------------------------------------------------------------------------------------------|
| <ul> <li>DHCP Client WLANO: SEL(6)</li> <li>DHCP Client WLANO: REQ(1)</li> <li>DHCP Client WLANO: CHK(8)</li> <li>DHCP Client WLANO: BOUND(10)</li> <li>Assigned addr : 192.168.0.66</li> </ul> |
| netmask : 255.255.255.0                                                                                                    |
| gateway : 192.168.0.254                                                                                                    |
| DNS addr : 61.41.153.2                                                                                                    |
| DHCP Server IP : 192.168.0.254<br>Lease Time : 06h 00m 00s<br>Renewal Time : 03h 00m 00s                                                                                                    |

[/DA16200] #

2. In the DA16200/DA16600 console window, switch to "NET" command mode and type "iperf -I wlan0 -s" to run the lperf server.

```
[/DA16200] # net
Command-List is changed, "NET"
[/DA16200/NET] # iperf -I wlan0 -s
iPerf Server(TCP): Ready
[/DA16200/NET] #
```

Switch to network command mode.

Run Iperf in server mode.

The DA16200/DA16600 is now running in the iperf server mode.

3. In the command prompt, type "iperf -I wlan0 -c 192.168.0.103 -t 5 -i 1" to run the lperf client test on the laptop.

C:\tools\iperf>iperf.exe -c 192.168.0.66 -t 5 -i 1 Run t

Run the Iperf client test.

Client connecting to 192.168.0.66, TCP port 5001 TCP window size: 208 KByte (default)

[ 3] local 192.168.219.105 port 53916 connected with 192.168.0.66 port 5001
[ ID] Interval Transfer Bandwidth
[ 3] 0.0-1.0 sec 2.62 MBytes 22.0 Mbits/sec
[ 3] 1.0-2.0 sec 2.50 MBytes 21.0 Mbits/sec
[ 3] 2.0-3.0 sec 2.38 MBytes 19.9 Mbits/sec
[ 3] 3.0-4.0 sec 2.38 MBytes 19.9 Mbits/sec
[ 3] 4.0-5.0 sec 12.2 MBytes 20.5 Mbits/sec
[ 3] 0.0-5.0 sec 12.2 MBytes 20.5 Mbits/sec

C:\tools\iperf>

The following results appear in the DA16200/DA16600 command window.

 [TCP] Receive Test (Server)

 TCP\_RX: [No ]
 [Interval]
 [Transfer]
 [Bandwidth]

 TCP\_RX: [Total]
 0.00- 5.13
 12.250 MBytes
 20.031 Mbits/sec 192.168.0.103:53916

## 6.4 Current Test

To measure the current waveform, connect the EVB's current test point (P2) with the testing instrument. For more information on the Sleep modes, see Ref. [1].

```
User Manual
```

**Revision 2.0** 

May 29, 2024

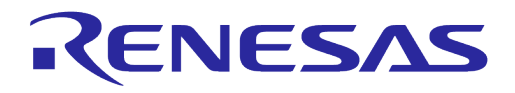

## 6.4.1 Test Setup – KEYSIGHT 14585A

Figure 49 shows a typical test setup environment.

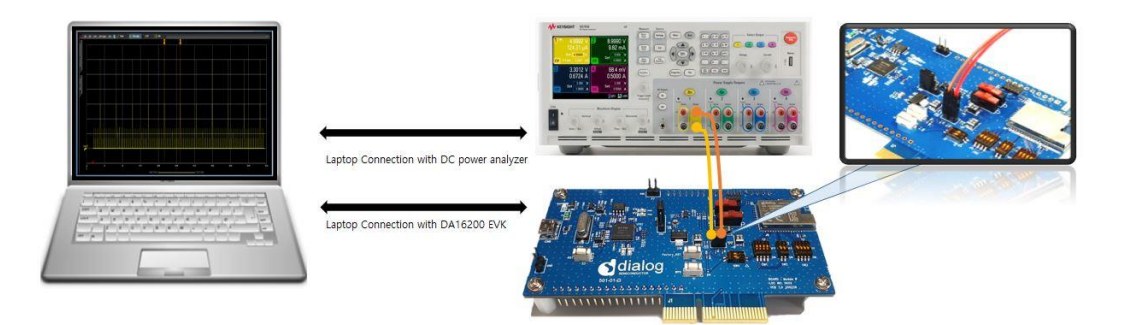

Figure 49: Current Test Environment with 14585A

## 6.4.2 Test Setup with EVK PRO Board

EVK PRO board is a simple evaluation board without any additional devices to measure current.

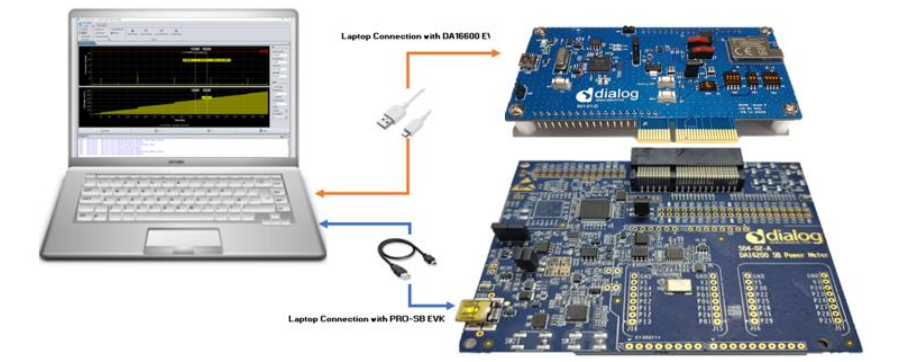

Figure 50: Current Test Environment with EVK PRO for DA16200

- 1. To measure current with DA16200 EVK PRO board, connect the two boards with the PCI connector.
- 2. Open the two jumpers (P2) of the power line on the DA16200 EVB as shown in Figure 51.
- 3. Power is supplied from the EVK PRO board, and current consumption of DA16200 can be measured.

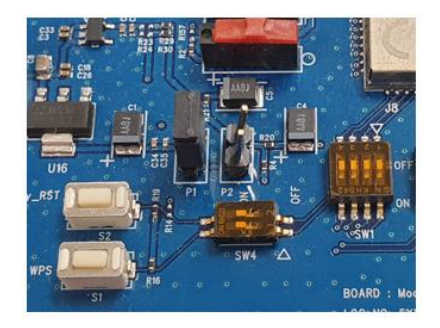

Figure 51: Set Up DA16200 EVB Jumper

Figure 52 shows a typical test setup environment with DA16600 EVK PRO board and Wi-Fi IoT Power Profiler Tool.

| User Manual | Revision 2.0 | May 29, 202 |
|-------------|--------------|-------------|
|             |              |             |

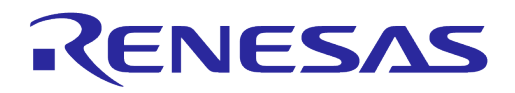

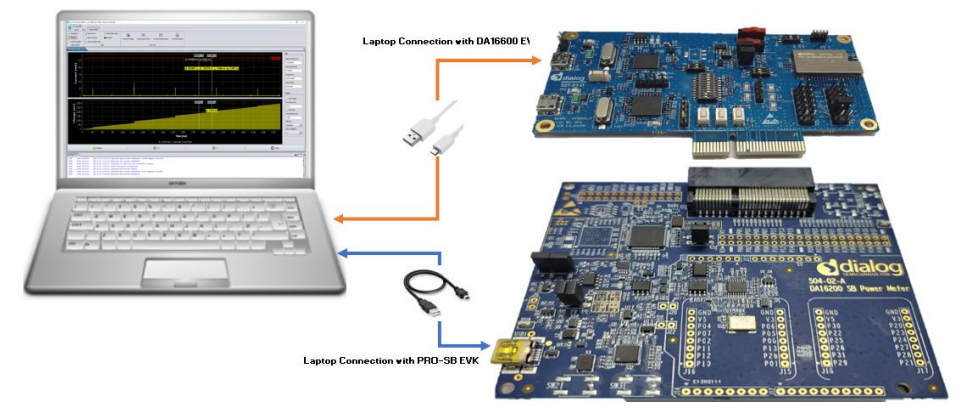

Figure 52: Current Test Environment with EVK PRO for DA16600

- 1. To measure current with DA16600 EVK PRO board, connect the two boards with the PCI connector.
- 2. Change the jumper setting (P1 and P2) and switch (SW5) settings on the DA16600 EVB.
- 3. Open the DA16600 EVB's power two jumper caps as shown in Figure 53.

Selectable DIP Switch (SW5) is available:

- $\circ~$  If SW (1) moves to switch on, measure the current of Wi-Fi chipset
- $\circ~$  If SW (2) moves to switch on, measure the current of the Bluetooth  $^{\! 8}\text{LE}$  chipset

By switching on both, users can measure all currents consumed by Bluetooth® LE and Wi-Fi.

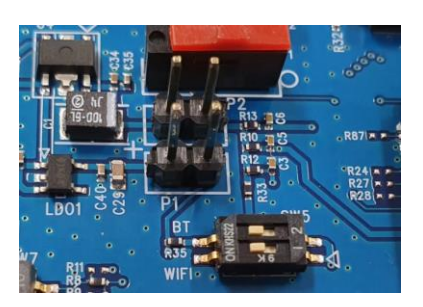

Figure 53: Setup DA16600 EVB Jumper

## 6.4.2.1 DA16200/DA16600 EVK PRO Board (504-02-A)

Figure 54 shows the component locations of the DA16200/DA16600 EVK PRO board.

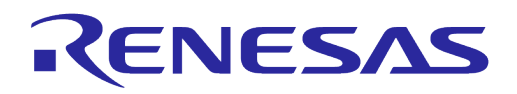

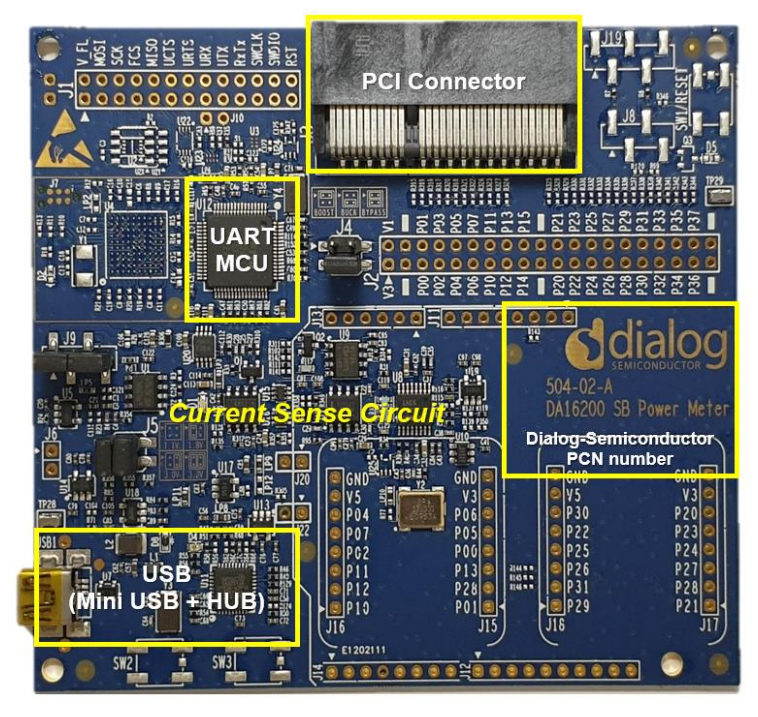

Figure 54: DA16200/DA16600 EVK PRO Board (504-02-A)

- PCI Connector: a connector on which to install the DA16200/DA16600 EVB board
- UART MCU: provide communication between DA16200/DA16600 EVK PRO board and personal computer. It also transfers the current measurement samples to the personal computer
- Current Sense Circuit: monitor the current of the DA16200/DA16600 EVB
- USB Hub: USB interfaces to the personal computer

#### 6.4.2.2 Wi-Fi IoT Power Profiler

Wi-Fi IoT Power Profiler uses the SPI port of a device connected via USB for communication. Users need to select the SPI port to connect before using the Power Profiler tool.

To select the SPI port, simply click the checkbox next to the SPI port. The port might be preselected already since the application remembers the last selected SPI port. If necessary, use the **Refresh** button to update the list of available SPI ports for the devices connected via USB. If the device is connected but not listed, it is better to use a different USB port, wait for a few seconds and then click the **Refresh** button again. Problems in identifying the FTDI device may indicate an invalid installation of the FTDI drivers.

The Subtron can be used to access the application's user guide, release notes, license, and additional information. When the user clicks the **OK** button to launch the main application window as shown in Figure 55, the SmartSnippets Wi-Fi IoT Power Profiler tool can be downloaded from the Renesas website (https://www.renesas.com/us/en/products/wireless-connectivity/wi-fi/low-power-wi-fi).

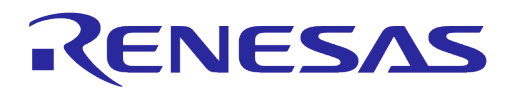

| 💿 Wi-Fi lo | T Power Profiler v1.0.2.3048 - Virtual COM Port Selec > | < |
|------------|---------------------------------------------------------|---|
| F          | Please select your device:                              |   |
| [          | ✓ COM67                                                 |   |
|            |                                                         |   |
|            |                                                         |   |
|            |                                                         |   |
| (          | Refresh Cannot see my board? OK ?                       |   |
|            |                                                         |   |

#### Figure 55: Select Virtual COM Port

#### 6.4.2.3 Set Up Wi-Fi IoT Power Profiler

When the proper COM port is selected as shown in Figure 55, click the **OK** button. Then, the main window of the Power Profiler application in SmartSnippets Wi-Fi IoT Power Profiler Toolbox pops up as shown in Figure 56. Click the **Config** button at the bottom right and check that the configuration is correct. See Figure 57.

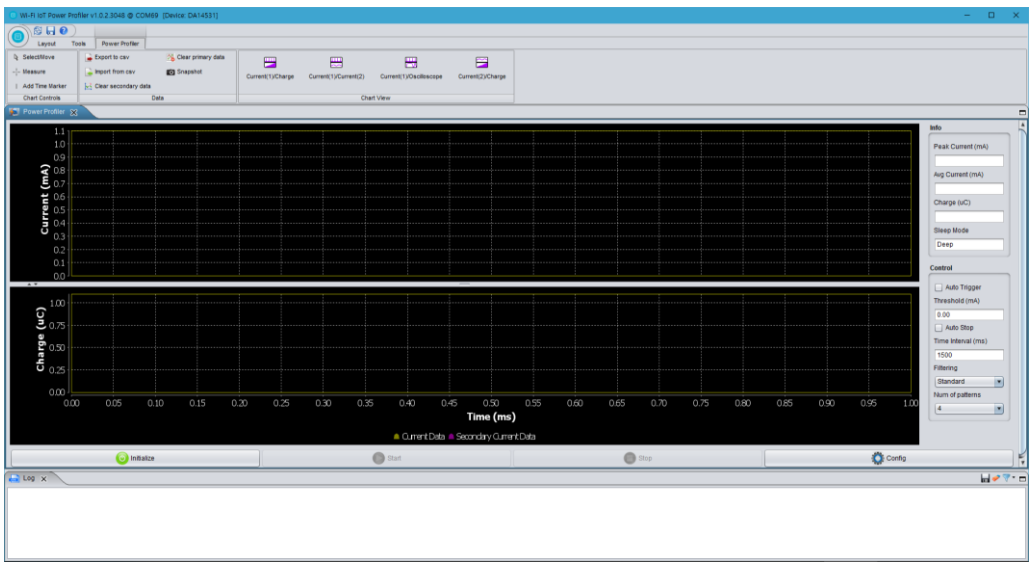

Figure 56: Power Profiler of SmartSnippets Toolbox

| H/W Settings Chart Settings                           |          |                                    |                     |
|-------------------------------------------------------|----------|------------------------------------|---------------------|
| Voltage (1.1V - 3.3V)                                 | 3.30     | Pre trigger sampling time (ms)     | 0.0100              |
| Calibration Offset (mA)                               | 0        | Max Allowed Sampling Time (ms)     | 60000               |
| Multiplication Factor                                 |          | Sample Rate                        | 105 kSamples        |
| revD, revE motherboards: 100<br>revC motherboards: 50 | 155.0000 | Sleep Mode                         | Deep                |
| Samples for SW Cursor                                 | 5        | Sleep Mode Threshold (uA)          | 50.00               |
| SW Cursor Tolerance (uA)                              | 0.0000   | Sleep Mode Extended (uA)           | 1.20                |
| SW Cursors to Stop                                    | 0        | Sleep Mode Deep (uA)               | 0.55                |
| Fime offset of SW Cursor (ms)                         | 0.3600   | CSV File Path                      |                     |
| Auto Trigger Threshold (mA)                           | 0.00     | ijulee\Wi-Fi_IoT_Power_Profiler\Pr | ojects\Power_Profil |
| Auto Stop Sampling Time (ms)                          | 1500     |                                    |                     |
| and drop dampling time (ms)                           | 1500     |                                    |                     |

Figure 57: Power Profiler Configuration

| lleor | Manual |
|-------|--------|
| USCI  | Manuai |

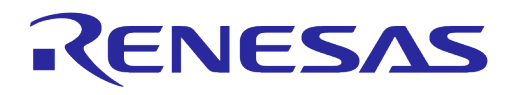

In the H/W Settings tab of the new profile, the **Voltage (1.1 V - 3.3V)** field is typically empty and the **Calibration Offset (mA)** field is zero. Apply the correct voltage as configured in the Power Meter LDO (typically, it is 3.3 V). The Calibration offset (mA) is filled automatically with a calculated value. This value is good enough to measure with  $\pm 2$  % accuracy. Check the multiplication factor, and for DA16200/DA16600, it should be **155**.

The user can set a maximum scale for the waveform window optionally since there are large peaks on wake up from sleep (charging capacitors) generally. Thus, the useful part of the signal is compressed to a very small area. To set a maximum scale for the waveform window, open the **Chart Settings** tab as shown in Figure 58 and for **Plot Current1**, set the **MAX** scale of **Current (mA)** to 10 mA. Note that this does not affect anything to the accuracy of the measurement. It can only zoom the waveform, which is presented in the viewer. Click **Apply** and return to the measurement window.

| H/W Settings Chart Settings                                                                                                    |                                                                                        |  |
|----------------------------------------------------------------------------------------------------|----------------------------------------------------------------------------------------|--|
| Masic         Image: Show Current value when mouse on graph         Image: Create Event Markers on max sample values         Image: Enable Level Of Detail process (LOD) | Axis Plot Current1  Fit Current Axis To Maximum Value Fit Current Axis To Range Values |  |
| Snapshot File Path                                                                                                    | MIN MAX<br>Current (mA) 0.000 1.000                                                    |  |
| A                                                                                                    | ply                                                                                    |  |

Figure 58: Power Profiler Chart Settings

#### 6.4.2.4 Measure Current Consumption

In the measurement window as shown in Figure 59, choose **Initialize** at the bottom left (this step is only needed for the first communication with the A/D converter). Click **Start**.

| O WI-FI IoT Power Pri | rofiler v1.0.2.3048 @ COM69                      | [Device: DA14531]                                       |                       |                                                                                                    |                         |                   |            |            |       |       |             |       |           |             | – 🗆 X             |
|-----------------------|--------------------------------------------------|---------------------------------------------------------|-----------------------|----------------------------------------------------------------------------------------------------|-------------------------|-------------------|------------|------------|-------|-------|-------------|-------|-----------|-------------|-------------------|
|                       |                                                  |                                                         |                       |                                                                                                    |                         |                   |            |            |       |       |             |       |           |             |                   |
| Layout T              | Tools Power Profiler                             |                                                         |                       |                                                                                                    |                         |                   |            |            |       |       |             |       |           |             |                   |
| SelectMove            | Export to cav                                    | 7% Clear primary data                                   |                       |                                                                                                    | <b>H</b>                | =                 |            |            |       |       |             |       |           |             |                   |
| Measure               | import from csv                                  | Snapshot                                                | Current(1)/Charge     | Current(1)/Current(2)                                                                                          | Current(1)/Oscilloscope | Current(2)/Charge |            |            |       |       |             |       |           |             |                   |
| Add Time Marker       | 🔛 Clear secondary data                           |                                                         |                       |                                                                                                    |                         |                   |            |            |       |       |             |       |           |             |                   |
| Chart Controls        | 04                                               | ta                                                      | [                     | Cł                                                                                                    | hart View               |                   | ]          |            |       |       |             |       |           |             |                   |
| Power Profiler 🗴      | ×                                                |                                                         |                       |                                                                                                    |                         |                   |            |            |       |       |             |       |           |             |                   |
|                       |                                                  |                                                         |                       |                                                                                                    |                         |                   |            |            |       |       |             |       |           |             | Info              |
| 225                   |                                                  |                                                         |                       |                                                                                                    |                         |                   |            |            |       |       |             |       |           | 216.4331 mA | Peak Current (mA) |
| 200 -                 |                                                  |                                                         |                       |                                                                                                    |                         |                   |            |            |       |       |             |       |           |             | 84.82370          |
|                       |                                                  |                                                         |                       |                                                                                                    |                         |                   |            |            |       |       |             |       |           |             | Aug Current (mA)  |
| 5 150                 |                                                  |                                                         |                       |                                                                                                    |                         |                   |            |            |       |       |             |       |           |             | 1.88093           |
| <b>E</b> 125          |                                                  |                                                         |                       |                                                                                                    |                         |                   |            |            |       |       |             |       |           |             | Charge (uC)       |
| 2 100 ···             |                                                  |                                                         |                       |                                                                                                    |                         |                   |            |            |       |       |             |       |           |             | 11752 78122       |
| 7 75                  |                                                  |                                                         |                       |                                                                                                    |                         |                   |            |            |       |       |             |       |           |             | Glean Mode        |
| <b>7</b> ,5           |                                                  |                                                         |                       |                                                                                                    |                         |                   |            |            |       |       |             |       |           |             | Dese              |
| 50                    |                                                  |                                                         |                       |                                                                                                    |                         |                   |            |            |       |       |             |       |           |             |                   |
| 25                    |                                                  |                                                         |                       |                                                                                                    |                         |                   |            |            |       |       |             |       |           |             | Control           |
| 0,                    |                                                  |                                                         |                       |                                                                                                    |                         | _                 |            |            |       |       |             |       |           |             |                   |
| 12 500 JE             |                                                  |                                                         |                       |                                                                                                    |                         |                   |            |            |       |       |             |       |           |             | Auto Trigger      |
| C 12,000              |                                                  |                                                         |                       |                                                                                                    |                         |                   |            |            |       |       |             |       |           |             | Threshold (mA)    |
| <b>9</b> 10,000       |                                                  |                                                         |                       |                                                                                                    |                         |                   |            |            |       |       |             |       |           |             | 0.00              |
| 0 7,500               |                                                  |                                                         |                       |                                                                                                    |                         |                   |            |            |       |       |             |       |           |             | Auto Stop         |
| 5                     |                                                  |                                                         |                       |                                                                                                    |                         |                   |            |            |       |       |             |       |           |             | Time Imerval (ms) |
| <b>e</b> 5,0001.      |                                                  |                                                         |                       |                                                                                                    |                         |                   |            |            |       |       |             |       |           |             | 1500              |
| 2,500                 |                                                  |                                                         |                       | ·· • • · · · · · · • • • · · · · • • · · · · • • • · · · • • • • · · · • • • • • • • • • • • • • • • • • • • • |                         |                   |            |            |       |       |             |       |           | ······      | Filtering         |
| 0                     |                                                  |                                                         |                       |                                                                                                    |                         |                   |            |            |       |       |             |       |           |             | Standard          |
| ő                     | 250 500                                          | 750 1,000 1,                                            | 250 1,500 1           | 1,750 2,000 2                                                                                                  | 2,250 2,500 2,75        | 0 3,000 3,25      | 80 3,500 3 | ,750 4,000 | 4,250 | 4,500 | 4,750 5,000 | 5,250 | 5,500 5,7 | 50 6,000    | reum or patierns  |
|                       |                                                  |                                                         |                       |                                                                                                    |                         | Time (ms          | )          |            |       |       |             |       |           |             |                   |
|                       |                                                  |                                                         |                       |                                                                                                    | A Ciment Deta           | Secondary Cirre   | nt Data    |            |       |       |             |       |           |             |                   |
| _                     |                                                  |                                                         | V.                    |                                                                                                    |                         |                   |            |            |       |       |             | 10    |           |             |                   |
|                       | initialize                                       |                                                         |                       |                                                                                                    | C) Start                |                   |            |            | Stop  |       |             |       |           | 💭 Config    |                   |
| Log x                 |                                                  |                                                         |                       |                                                                                                    |                         |                   |            |            |       |       |             |       |           |             | 🖬 🛹 💎 🗖           |
| [INFO Power Prof      | filer #20-05-15 17:31:                           | 0] Connection to COM69 p                                | ort has successfully  | r opened.                                                                                                    |                         |                   |            |            |       |       |             |       |           |             | 4                 |
| [INFO Power Prof      | filer #20-05-15 17:31:                           | [2] Connection to COM69 p                               | ort has successfully  | r opened.                                                                                                    |                         |                   |            |            |       |       |             |       |           |             | î                 |
| LINEU Power Prof      | filer #20-05-15 17:31:<br>filer #20-05-15 17:31: | [2] Device initialized su<br>[2] Centuring data process | ccessfully            |                                                                                                    |                         |                   |            |            |       |       |             |       |           |             |                   |
| [INFO Power Prof      | filer #20-06-15 17:31:                           | B) Capturing data process                               | is terminated. 659044 | samples collected                                                                                              |                         |                   |            |            |       |       |             |       |           |             |                   |
| [INFO Power Prof      | filer #20-06-15 17:31:                           | 8] Analyzing data proces                                | is terminated         |                                                                                                    |                         |                   |            |            |       |       |             |       |           |             | J                 |
| l                     |                                                  |                                                         |                       |                                                                                                    |                         |                   |            |            |       |       |             |       |           |             | 1                 |

Figure 59: Free Running Capture

Select the **Power Profiler** > **Measure** menu on the window, users can measure the current consumption in the desired section as peak and average by using a mouse.

| Lloor | Manual |
|-------|--------|
| User  | Manual |

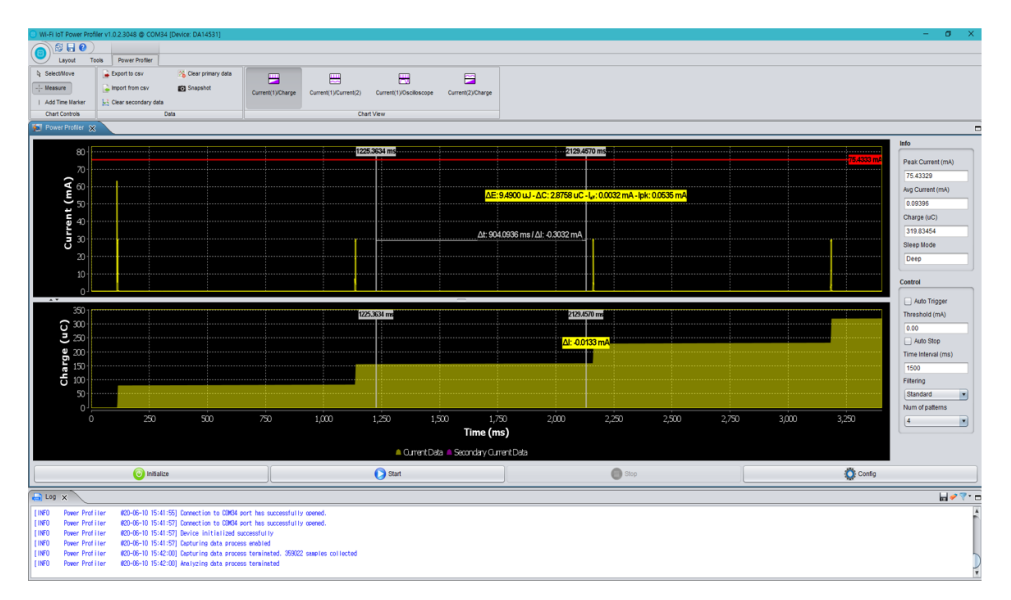

Figure 60: Measuring Consumption by Using Chart Controls

#### 6.4.2.5 Manual Calibration

For the most accurate measurement, complete the following steps.

- 1. Remove the daughterboard, for example, the load, by physically disconnecting the DA16200/DA16600 EVB from the motherboard.
- 2. In the main window of the Power Profiler, click **Config** and temporarily set the **Calibration Offset** (mA) field to zero as shown in Figure 61.

| H/W Settings Chart Settings                           |          |                                    |                      |
|-------------------------------------------------------|----------|------------------------------------|----------------------|
| Voltage (1.1V - 3.3V)                                 | 3.30     | Pre trigger sampling time (ms)     | 0.0100               |
| Calibration Offset (mA)                               | 0        | Max Allowed Sampling Time (ms)     | 60000                |
| Multiplication Factor                                 |          | Sample Rate                        | 105 kSamples         |
| revD, revE motherboards: 100<br>revC motherboards: 50 | 155.0000 | Sleep Mode                         | Deep                 |
| Samples for SW Cursor                                 | 5        | Sleep Mode Threshold (uA)          | 50.00                |
| SW Cursor Tolerance (uA)                              | 0.0000   | Sleep Mode Extended (uA)           | 1.20                 |
| SW Cursors to Stop                                    | 0        | Sleep Mode Deep (uA)               | 0.55                 |
| Time offset of SW Cursor (ms)                         | 0.3600   | CSV File Path                      |                      |
| Auto Trigger Threshold (mA)                           | 0.00     | ljulee\Wi-Fi_loT_Power_Profiler\Pr | ojects\Power_Profile |
| Auto Stop Sampling Time (ms)                          | 1500     |                                    |                      |
| suto Stop Sampling Time (ms)                          | 1000     |                                    |                      |

Figure 61: Setting Offset to Zero

- 3. Run a free running capture for a few seconds and note down the number in the **Avg Current** (mA) field as shown in Figure 62. Note that the last digits of the number keep changing slowly due to temperature drift. It is important to do the calibration steps periodically.
- 4. Finally, put this average value with a negative sign in the **Calibration Offset (mA)** field. CTRL-C and CTRL-V are also workable as shown in Figure 62.

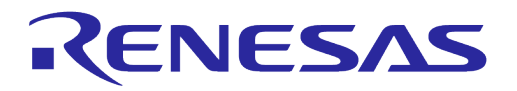

| A-Fi IoT Power Profiler v1.0.2.3048 @ COM69 (Device: DA14531)                                                                                                    |                                                                                                    |                                                                                                    |                                                                                                    |
|----------------------------------------------------------------------------------------------------|----------------------------------------------------------------------------------------------------|----------------------------------------------------------------------------------------------------|----------------------------------------------------------------------------------------------------|
|                                                                                                    |                                                                                                    |                                                                                                    |                                                                                                    |
| Layout Tools Power Profiler                                                                                                    |                                                                                                    |                                                                                                    |                                                                                                    |
| Selectificve Departs cav Schar primary data<br>leasure Import from cav Schar primary data<br>data Time Marker E: Clear secondary data<br>Court Controls                                                        | et(1)/Charge Current(1)/Current(2) Current(1)/Oscilloscope Current(2)/O                                                 | wye                                                                                                    |                                                                                                    |
| Power Profiler ×                                                                                                    | CORTANN                                                                                                    |                                                                                                    |                                                                                                    |
| 0.0250                                                                                                    |                                                                                                    |                                                                                                    | 0.0234 mA                                                                                                    |
|                                                                                                    | tha line and a fit has a line in an ann a' dal tha ta fitter a san bit bh<br>Tha ann an tha ann a' Configuration Dialog | erstelden under ander innen diedet Utdet dem bie gebereine<br>× <mark>vertreiten under biedet under biedet im biedet bieder bieder biede</mark> | the second distribution of the state of the second second se |
| 0.0150                                                                                                    | HW Settings Chart Settings                                                                                              |                                                                                                    | 0.01932                                                                                                    |
| 0.0125                                                                                                    | Voltage (1 1V - 3.3V) 3.30                                                                                              | Pre trigger sampling time (ms) 0.0100                                                                                                    | 201.30089                                                                                                    |
| <b>B</b> 00000                                                                                                    | Calibration Offset (mA -0.01932                                                                                         | Max Allowed Sampling Time (ms) 60000                                                                                                    | Sieep Mode                                                                                                    |
| 0.0050                                                                                                    | Multiplication Factor                                                                                                   | Sample Rate 105 kSamples 💌                                                                                                    | Deep                                                                                                    |
| 0.0025                                                                                                    | revD, revE motherboards: 100<br>revC motherboards: 50 155.0000                                                          | Sleep Mode Deep                                                                                                    | Control                                                                                                    |
| 0.0000                                                                                                    | Samples for SW Cursor 5                                                                                                 | Sleep Mode Threshold (uA) 50.00                                                                                                    | Linte Terrar                                                                                                    |
| 200                                                                                                    | SW Cursor Tolerance (uA) 0.0000                                                                                         | Steen Mode Extended (uk) 120                                                                                                    | Threshold (mA)                                                                                                    |
| ច្                                                                                                    | SW Cursors to Stop 0                                                                                                    | Steen Mode Deen (uk) 0.55                                                                                                    | 0.00                                                                                                    |
| ₹ 150<br>•                                                                                                    | Time offset of SW Cursor (ms) 0.3600                                                                                    | CPU/Cit Dub                                                                                                    | Auto Stop                                                                                                    |
| 5 100                                                                                                    | Auto Trioner Threshold (må) 0.00                                                                                        |                                                                                                    | Time Interval (ms)                                                                                                    |
| 5 50                                                                                                    | Auto Phone Stategies Time (me) 15/0                                                                                     | gueenwi+i_joi_Power_PromerProjectsPower_Promer                                                                                                    | Filtering                                                                                                    |
|                                                                                                    | Auto biop Sampling Time (ms) 1500                                                                                       |                                                                                                    | Standard                                                                                                    |
| 0 500 1,000 1,500 2,000                                                                                                    | 2.500 3,000                                                                                                    | 8000 8.500                                                                                                    | 9,000 9,500 10,000 Num of patients                                                                                                    |
|                                                                                                    |                                                                                                    |                                                                                                    | 4                                                                                                    |
|                                                                                                    | 🛕 Oument Data 🛎 Secondary                                                                                               | Oument Data                                                                                                    |                                                                                                    |
| initalize                                                                                                    | Start                                                                                                    | Stop                                                                                                    | 🔅 Contig                                                                                                    |
| × ac                                                                                                    |                                                                                                    |                                                                                                    | La 🗸                                                                                                    |
| Power Profiler (20-06-15 16:28:06) Connection to C0609 port has<br>Power Postilier (20-06-15 16:28:07) Connection to C0609 port has<br>200.06.15 16:28:07] Connection to C0609 port has<br>200.06.15 16:28:07] | successfully opened.                                                                                                    |                                                                                                    |                                                                                                    |
| Power Profiler (20-06-15 16:28:07) Donnection to CDM69 port has<br>Power Profiler (20-06-15 16:28:07) Device initialized successful                                                                            | i successfully opened.                                                                                                  |                                                                                                    |                                                                                                    |
| Power Profiler 020-06-15 16:28:07] Desturing date process enab                                                                                                    | ed<br>exted 1000001 exercise collisated                                                                                 |                                                                                                    |                                                                                                    |
| Power Profiler #20-06-15 16:28:17] Jobturing data process term                                                                                                    | nated                                                                                                    |                                                                                                    |                                                                                                    |

Figure 62: Setting Calibration Offset

The user manual can be found in the local folder where the DA16200 DA16600 Evaluation Kit Pro Power Profiler is downloaded.

## 6.4.3 Measure Current in Sleep Mode 1

To measure current in Sleep mode 1, power off the EVB by setting **RTC\_PWR\_KEY** to the **OFF** position (**SW6** on the DA16200 EVB or **SW2** on the DA16600 EVB).

## 6.4.4 Measure Current in Sleep Mode 2

To measure current in Sleep mode 2, use the CLI commands as shown below.

- 1. Power on the EVB by setting **RTC\_PWR\_KEY** to the **ON** position (**SW6** on the DA16200 EVB or **SW2** on the DA16600 EVB).
- 2. Type the factory command to delete nvram data and certificates, and perform SW reboot.
- 3. After the EVB reboots, run the sys.hal command to enter 'hal' mode.
  - 0 [/DA16200] # sys.half
- 4. Run the sleep 2 <time (sec) > command to enter Sleep mode 2 for the specified time in seconds.

```
0 [/DA16200/SYS.HAL] # sleep 2 <time(sec)>
```

```
For instance, [/DA16200/SYS.HAL] # sleep 2 10
```

It allows DA16200 to stay in Sleep mode 2 for a specified time (10 seconds) and wake up.

## 6.4.5 Measure Current in Sleep Mode 3

To measure current in Sleep mode 3, use the CLI commands as shown below.

- 1. Power on the EVK by setting **RTC\_PWR\_KEY** to the **ON** position (**SW6** on the DA16200 EVB or **SW2** on the DA16600 EVB).
- 2. Type the factory command to delete nvram data and certificates, and perform SW reboot.
- 3. After the EVK reboots, run the sys.hal command to enter 'hal' mode.
  - 0 [/DA16200] # sys.hal
- 4. Run the sleep 3 <time (sec) > command to enter Sleep mode 3 for the specified time in seconds.
  - 0 [/DA16200/SYS.HAL] # sleep 3 <time(sec)>

| User Manual | Revision 2.0 | May 29, 2024 |
|-------------|--------------|--------------|

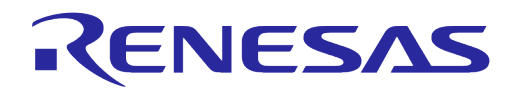

For instance, [/DA16200/SYS.HAL] # sleep 3 10 It allows DA16200 to stay in Sleep mode 3 for a specified time (10 seconds) and wake up.

#### 6.4.6 Measure Current in DPM Low Power Mode

- Enable DPM mode as described in Section 6.4.7.
  - When running the DA16200 with DPM enabled, DA16200 runs sleep 3 state, wake up for 0 Beacon check, and Keep Alive according to the configured DTIM

For example: Figure 63 shows the current waveform with settings DTIM 10 (about 1 sec @ AP DTIM=1) and Keep Alive 30s. Sleep mode 3 means that it is in sleep state in the interval between RXs or between RX and TX.

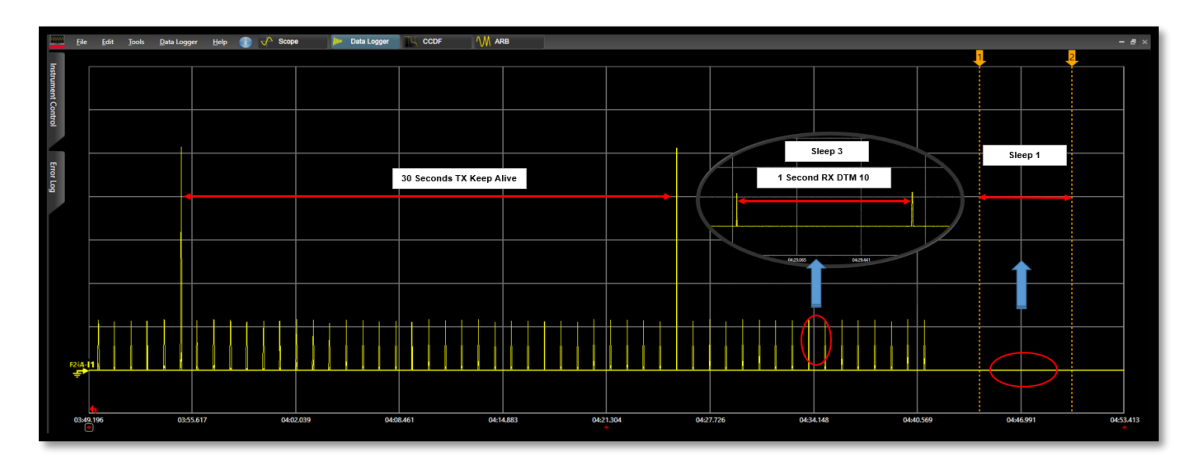

Figure 63: Measuring Current in DPM Low Power Mode

#### 6.4.7 **DPM Setup**

#### 6.4.7.1 What is DPM

Dynamic Power Management (DPM) is a synthesis of breakthrough in ultra-low power technologies that enable extremely low power operation in the DA16200. DPM shuts down all microelements on the DA16200/DA16600 when it is not in use, which allows a near zero level of power consumption when not actively transmitting or receiving data. Such low-power consumption can provide a battery life of one year or more, depending on the application. DPM also enables ultra-low power transmit/receive modes when the SoC needs to be awake to exchange information with other devices. Advanced algorithms enable to stay asleep until the exact required moment to wake up to transmit or receive.

#### 6.4.7.2 Enable DPM Mode

This section describes how to enable DPM low power mode.

- 1. Complete the following steps in Section 4.6 to set up the DA16200/DA16600 in station mode.
  - a. During the setup, enable DPM as follows:

| Dialog DPM (Dynamic Power Mar | nagement) ? [Yes/No/Quit] : : | y Enter "y | " to enable 1 | DPM.               |
|-------------------------------|-------------------------------|------------|---------------|--------------------|
| DPM factors : Defaults ? [Ye  | es/No/Quit] : y               | Enter "y   | " to accept o | defaults.          |
| DPM MODE : Enable             |                               |            |               |                    |
| Dynamic Period Set : Disable  |                               |            |               |                    |
| Keep Alive Time : 30000 ms    | 5                             |            |               |                    |
| User Wakeup Time : 0 sec.     |                               |            |               |                    |
| TIM Wakeup Count : 10 dtim    |                               |            |               |                    |
| DPM CONFIGURATION CONFIRM ?   | [Yes/No/Quit] : v             | Enter "v   | " to confirm  | the configuration. |

DPM CONFIGURATION CONFIRM ? [Yes/No/Quit] : y

**User Manual** 

**Revision 2.0** 

May 29, 2024

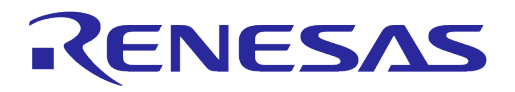

Configuration OK . done

|    | NOTE                                                                                                    |
|----|----------------------------------------------------------------------------------------------------|
|    | The default TIM wake-up count is 10 dtim:                                                                                                  |
|    | $10 \text{ dtim} \times 102.4 = 1,024 \text{ ms} = 1 \text{ sec } 0 \text{ DTIM} = 1$                                                      |
|    | (Assumed that AP DTIM = 3, 10 dtim is 921.6 ms)                                                                                            |
|    | Wake up from sleep state takes place every second to check if a packet has been received.                                                  |
| b. | Custom DPM factors can be defined during DPM setup as follows:                                                                             |
|    | Dialog DPM (Dynamic Power Management) ? [Yes/No/Quit] : y Enter "y" to enable DPM.                                                         |
|    | DEM factors : Defaults ? [Yes/No/Quit] : n Enter "n" to provide custom DEM factors.                                                        |
|    | DDPS Enable ? [No/Yes/Quit] (Default: No) : Enter to accept the default of DDPS disabled.                                                  |
|    | DEM Keep Alive Time (0~600000 ms) ? [Quit] (Default 30000 ms) :<br>Custom value or "enter" for default.                                    |
|    | DEM User Wakeup Time(0~86400 Sec.) ? [Quit] (Default 0 Sec.) :<br>Custom value or "enter" for default.                                     |
|    | DEM TIM Wakeup Count (1~65535 dtim) ? [Quit] (Default 10) : Custom value or "enter" for default.                                           |
|    | DPM MODE : Enable<br>Dynamic Period Set : Disable<br>Keep Alive Time : 30000 ms<br>User Wakeup Time : 0 sec.<br>TIM Wakeup Count : 10 dtim |
|    | DEM CONFIGURATION CONFIRM ? [Yes/No/Quit] : y Enter "y" to confirm DEM factors.                                                            |

2. After rebooting, the DA16200/DA16600 enters into DPM low power mode. The following message is displayed:

| Connection COMPLETE to 80:ca:4b:30:02:0a |  |  |  |  |  |
|------------------------------------------|--|--|--|--|--|
| DHCP Client WLANO: SEL(6)                |  |  |  |  |  |
| DHCP Client WLANO: REQ(1)                |  |  |  |  |  |
| DHCP Client WLANO: CHK(8)                |  |  |  |  |  |
| DHCP Client WLANO: BOUND(10)             |  |  |  |  |  |
| Assigned addr : 192.168.219.105          |  |  |  |  |  |
| netmask : 255.255.255.0                  |  |  |  |  |  |
| gateway : 192.168.219.1                  |  |  |  |  |  |
| DNS addr : 61.41.153.2                   |  |  |  |  |  |
|                                          |  |  |  |  |  |
| DHCP Server IP : 192.168.219.1           |  |  |  |  |  |
| Lease Time : 06h 00m 00s                 |  |  |  |  |  |
| Renewal Time : 05h 00m 00s               |  |  |  |  |  |

#### NOTE

When the DA16200/DA16600 is in DPM low power mode, user input is not accepted by the debug terminal. To reenable user input, see Section 6.4.7.3.

#### 6.4.7.3 Hold/Disable DPM Mode

When the DA16200/DA16600 is in DPM low power mode, user input is not accepted by the debug terminal. This is because the UART interfaces are powered down during DPM low power mode.

To exit this state and start over with setup, complete the following steps.

| User | Manual |
|------|--------|
| 0301 | manual |

**Revision 2.0** 

# **UM-WI-056**

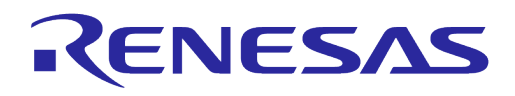

# DA16200 DA16600 FreeRTOS Getting Started Guide

- 1. Copy the string dpm hold to the clipboard.
  - a. For example, open Notepad, type dpm hold, and then copy the command string.
- 2. Use RTC\_PWR\_KEY to power off (move to OFF position).
- 3. Use RTC\_PWR\_KEY to power on (move to ON position).
- 4. Before the message ">>> Start DPM Power-Down !!!" is printed on the console, complete the followings steps.
  - a. Paste the dpm hold string in the terminal window and immediately click the ENTER key.
    - i. For Windows Tera Term, use ALT-R or right click the window to paste the string.
    - ii. For Linux minicom, use CTRL-V or right click the window to paste the string.
  - b. Once this procedure is completed successfully, the message "- DPM Sleep Manager HOLD..." is displayed.
  - c. If it is not working, try again.

```
**********
                     DA16200 SDK Information
        * - CPU Type : Cortex-M4 (120 MHz)
* - OS Type : FreeRTOS 10.4.3
        * - Serial Flash : 4 MB
        * - SDK Version : V3.1.3.0 GEN
* - F/W Version : FRTOS-GEN01-01-15129-000000
        * - F/W Build Time : Aug 26 2021 22:58:01
        * - Boot Index : 0
        System Mode : Station Only (0)
>>> DA16x Supp Ver2.7 - 2020 07
>>> Wi-Fi mode : b/g/n \rightarrow b/\overline{g} (for DPM)
>>> MAC address (sta0) : d4:3d:39:10:a2:48
>>> sta0 interface add OK
>>> Start STA mode...
dpm hold
- DPM Sleep Manager HOLD ...
>>> Network Interface (wlan0) : UP
>>> Associated with 80:ca:4b:30:02:0a
Connection COMPLETE to 80:ca:4b:30:02:0a
-- DHCP Client WLANO: SEL(6)
-- DHCP Client WLANO: REO(1)
-- DHCP Client WLANO: CHK(8)
-- DHCP Client WLANO: BOUND (10)
        Assigned addr : 192.168.219.105
netmask : 255.255.255.0
gateway : 192.168.219.1
               gateway : 192.168.219.1
DNS addr : 61.41.153.2
         DHCP Server IP : 192.168.219.1
         Lease Time : 06h 00m 00s
Renewal Time : 05h 00m 00s
[/DA16200] #
```

- 5. Once the DPM Hold command is successfully applied, debug commands such as setup is available again.
- 6. DPM mode can be disabled by running the dpm off in the command prompt.

The DA16200/DA16600 reboots and the command prompt is available again.

```
[/DA16200] # dpm off
Wakeup source is 0x1
[dpm_init_retmemory] DPM INIT CONFIGURATION(1)
```

**User Manual** 

**Revision 2.0** 

May 29, 2024

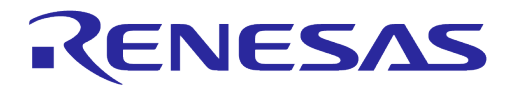

| *                                                                                 | DA16                                                                                                    | 200                                               | SDK Information                                                                                                    |
|-----------------------------------------------------------------------------------|----------------------------------------------------------------------------------------------------|---------------------------------------------------|----------------------------------------------------------------------------------------------------|
| * C<br>* C<br>* - S<br>* - S<br>* - F<br>* - F<br>* - F<br>* - F<br>* - F         | PU Type<br>S Type<br>erial Flash<br>DK Version<br>/W Version<br>/W Build Time<br>oot Index                              | ::                                                | Cortex-M4 (120 MHz)<br>FreeRTOS 10.4.3<br>4 MB<br>V3.1.3.0 GEN<br>FRTOS-GEN01-01-15129-000000<br>Aug 26 2021 22:58:01<br>0 |
| System Mode :<br>>>> DA16x Sup<br>>>> MAC addre<br>>>> sta0 inte<br>>>> Start STA | Station Only<br>p Ver2.7 - 20.<br>ss (sta0) : d<br>rface add OK<br>.mode                                                | (0)<br>20_0<br>4:30                               | )<br>07<br>d:39:10:a2:48                                                                                                   |
| >>> Network I<br>>>> Associate                                                    | nterface (wla<br>d with 80:ca:<br>MPLETE to 80:                                                                         | n0)<br>4b::<br>ca::                               | : UP<br>30:02:0a<br>4b:30:02:0a                                                                                            |
| DHCP Clien<br>DHCP Clien<br>DHCP Clien<br>DHCP Clien<br>Assi                      | t WLANO: SEL(<br>t WLANO: REQ(<br>t WLANO: CHK(<br>t WLANO: BOUN<br>gned addr :<br>netmask :<br>gateway :<br>DNS addr : | 6)<br>1)<br>8)<br>0(1)<br>19:<br>25:<br>19:<br>61 | 0)<br>2.168.219.105<br>5.255.255.0<br>2.168.219.1<br>.41.153.2                                                             |
| DHCF<br>Leas<br>Rene<br>[/DA16200] #                                              | Server IP :<br>e Time :<br>wal Time :                                                                                   | 19:<br>06:<br>03:                                 | 2.168.219.1<br>h OOm 00s<br>h OOm 00s                                                                                      |

#### NOTE

The "dpm hold" command should be used to check the status of DPM operation in the console. After entering DPM hold state, it is not allowed to perform normal operations except debugging purposes.
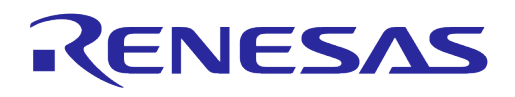

# **Appendix A Old Versions of EVB**

## A.1 DA16200 EVB V10.0

Figure 64 shows the hardware configuration of the DA16200 EVB.

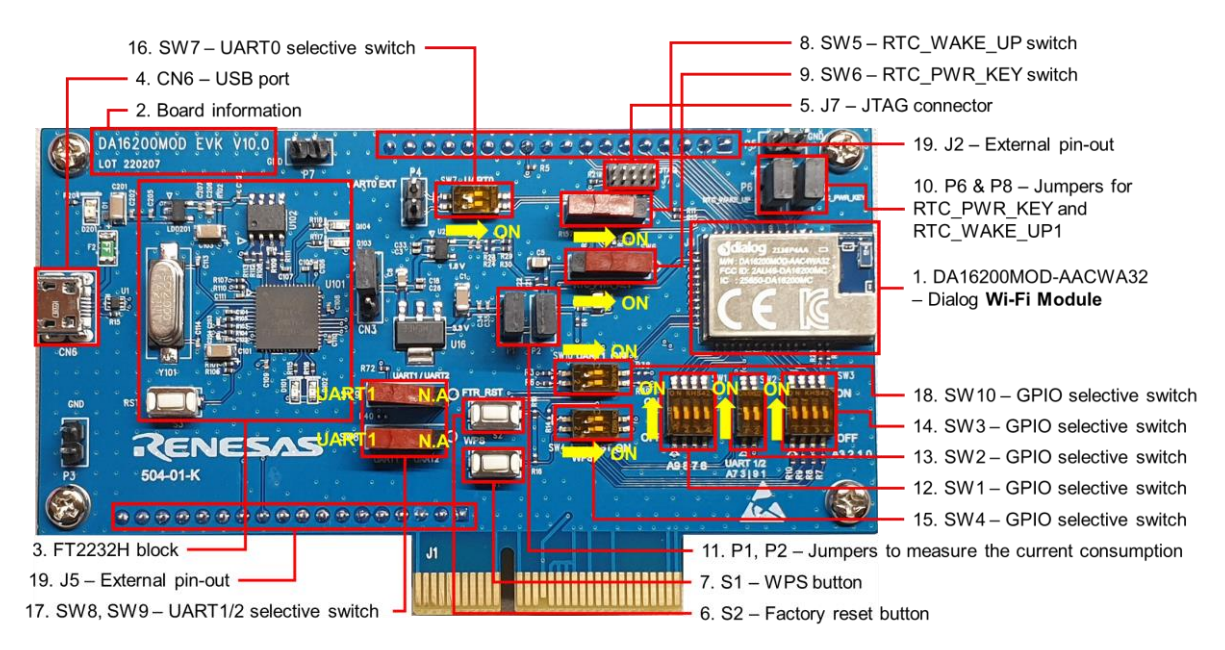

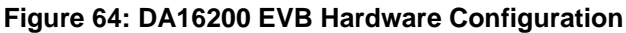

DA16200 EVB V10.0 has the following components:

|--|

| No | Name                      | Description                                                                                                    |  |  |
|----|---------------------------|----------------------------------------------------------------------------------------------------|--|--|
| 1  | DA16200MOD-AACWA32        | Renesas Wi-Fi Module                                                                                                    |  |  |
| 2  | Board Information         | Board version and manufacturing date                                                                                                    |  |  |
| 3  | FH2232H Block             | USB to UART/SPI interfaces                                                                                                    |  |  |
| 4  | CN6 – USB Port            | Provide UART0 for debug, UART1/2 for test and SPI                                                                                                    |  |  |
| 5  | J7 – JTAG connector       | Connector for the IAR I-jet JTAG Debugger                                                                                                    |  |  |
|    |                           | VTref<br>GND       1 •• 2<br>3 •• 4<br>SWCLK / TCK<br>GND       SWOLO / TMS<br>SWCLK / TCK<br>GND         GND       5 •• 6<br>SWOLY / TCK<br>GND       SWCLK / TCK<br>SWOLY / TCK<br>GND         GND       5 •• 6<br>SWOLY / TCK<br>GND       SWOLY / TCK<br>SWOLY / TCK<br>SWOLY / TCK         GND       5 •• 6<br>SWOLY / TCK       SWOLY / TCK<br>SWOLY / TCK         GND       5 •• 6<br>SWOLY / TCK       SWOLY / TCK         GND       9 •• 10<br>NRESET       TDI<br>NRESET         Note: Pin 7 of the I-Jet debugger cable is keyed with a white plug<br>so pin 7 must be removed from the EVB |  |  |
| 6  | S2 – Factory Reset button | Factory Reset button using GPIOA_7.<br>To enable this button, set Pin 2 of SW4 to ON.<br>Press the button for at least 5 seconds to delete nvram data and<br>certificates, and perform SW reboot, which will be rebooted in<br>concurrent mode by default                                                                                                    |  |  |
| 7  | S1 – WPS button           | WPS button using GPIOA_6.<br>To enable this button, set Pin 1 of SW4 to ON and press the<br>button to start WPS mode                                                                                                    |  |  |

## **UM-WI-056**

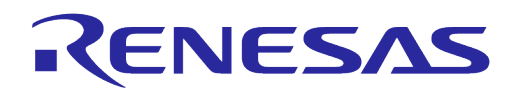

# DA16200 DA16600 FreeRTOS Getting Started Guide

| No | Name                                                         | Description                                                                                                    |
|----|--------------------------------------------------------------|----------------------------------------------------------------------------------------------------|
| 8  | SW5 – RTC_WAKE_UP switch                                     | Switch to wake up the board from sleep mode                                                                                                    |
| 9  | SW6 – RTC_PWR_KEY switch                                     | Switch to turn the EVB ON and OFF                                                                                                    |
| 10 | P6 – Jumpers for<br>RTC_WAKE_UP1                             | Pin for connecting the external control signal with MCU.<br>For normal operation, this jumper should be shorted                                                                                                    |
|    | P8 – Jumpers for<br>RTC_PWR_KEY                              | Pin for connecting the external control signal with MCU.<br>For normal operation, this jumper should be shorted                                                                                                    |
| 11 | P1 – External VDD                                            | External VDD (3.3V) can be supplied to the P1 pins.<br>For normal operation, this jumper should be shorted                                                                                                    |
|    | P2 – Jumper to measure current<br>consumption of the DA16200 | Pin for current measurement.<br>For normal operation, this pin should be shorted.<br>- Pull out the Short Pin cap and use jumper wires to<br>connect to the measuring equipment<br>                                                                                                    |
| 12 | SW1 – GPIO selection switch                                  | GPIO selection switch, default OFF. See Table 17                                                                                                    |
| 13 | SW2 – GPIO selection switch                                  | GPIO selection switch, default ON. See Table 17                                                                                                    |
| 14 | SW3 – GPIO selection switch                                  | GPIO selection switch, default OFF. See Table 17                                                                                                    |
| 15 | SW4 – GPIO selection switch                                  | GPIO selection switch, default ON. See Table 17                                                                                                    |
| 16 | SW7 – UART0 selection switch                                 | UART0 selection switch, default ON. See Table 17                                                                                                    |
| 17 | SW8, SW9 – UART1/2 selection switch                          | UART1/2 selection switch, default LEFT (UART1)                                                                                                    |
| 18 | SW10 – GPIO selection switch                                 | GPIO selection switch, default ON. See Table 17                                                                                                    |
| 19 | J2, J5 – External pin-out                                    | GPIO connector         11       rtc, ywe, yez, con         11       rtc, skisker, con         11       rtd, at rck, bit of the skisker, con         11       rtd, at rck, bit of the skisker, con         11       rtd, at rck, at rck, at rck, at rck, at rck, at rck, at rck, at rck, at rck, at rck, at rck, at rck, at rck, at rck, at rck, at rck, at rck, at rck, at rck, at rck, at rck, at rck, at rck, at rck, at rck, at rck, at rck, at rck, at rck, at rck, at rck, at rck, at rck, at rck, at rck, at rck, a |

### Table 17: DA16200 EVB Switch Description

| Switch | Pin | Relevant<br>GPIO | ON                                  | OFF           | Default |
|--------|-----|------------------|-------------------------------------|---------------|---------|
| SW1    | 1   | GPIOA6           | Connect FT2232H to SPI_CSB (Note 1) | WPS           | OFF     |
|        | 2   | GPIOA7           | Connect FT2232H to SPI_CLK (Note 1) | Factory reset |         |
|        |     |                  |                                     |               |         |

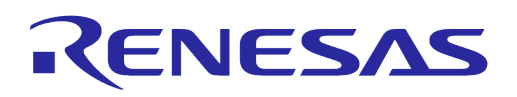

|      | 2 | CDIOAR    | Connect ET2222H to SPL MISO                   | Extornal pin out                 |      |
|------|---|-----------|-----------------------------------------------|----------------------------------|------|
|      | 5 | GFIOA0    | (Note 1)                                      | (J2/J5) only                     |      |
|      | 4 | GPIOA9    | Connect FT2232H to SPI_MOSI<br>(Note 1)       |                                  |      |
| SW2  | 1 | GPIOA4    | Connect FT2232H to UART1_TXD                  | External pin-out                 | ON   |
|      | 2 | GPIOA5    | Connect FT2232H to UART1_RXD                  | (J2/JS) Only                     |      |
| SW3  | 1 | GPIOA0    | Connect FT2232H to SPI_CSB (Note 1)           | External pin-out<br>(J2/J5) only | OFF  |
|      | 2 | GPIOA1    | Connect FT2232H to SPI_CLK<br>(Note 1)        |                                  |      |
|      | 3 | GPIOA2    | Connect FT2232H to SPI_MISO<br>(Note 1)       |                                  |      |
|      | 4 | GPIOA3    | Connect FT2232H to SPI_MOSI<br>(Note 1)       |                                  |      |
| SW4  | 1 | GPIOA6    | WPS                                           | External pin-out                 | ON   |
|      | 2 | GPIOA7    | Factory reset                                 | (J2/JS) Only                     |      |
| SW7  | 1 | UART0_TXD | Connect FT232H to UART0_TXD                   | NC                               | ON   |
|      | 2 | UART0_RXD | Connect FT232H to UART0_RXD                   |                                  |      |
| SW8  | - | GPIOA4    | Not available on DA16200 EVB<br>V10.0 (Right) | Connect SW2 to<br>SW10 (Left)    | LEFT |
| SW9  | - | GPIOA5    | Not available on DA16200 EVB<br>V10.0 (Right) | Connect SW2 to<br>SW10 (Lett)    | LEFT |
| SW10 | 1 | GPIOA4    | Connect SW8 to UART1_TXD                      | External pin-out                 | ON   |
|      | 2 | GPIOA5    | Connect SW9 to UART1_RXD                      | (J2/J3) UIIIy                    |      |

**Note 1** By default, the SPI interface is configured to support firmware download through the FT2232H. See section 4.7 for details on how to configure the EVB to support AT command processing from an MCU directly connected to the SPI interface.

The current consumption can be measured at P2 jumper with current measuring equipment. See Section 6.4 for details on how to set up the test. When DA16200 EVK Pro is used for measuring current consumption, the P1 jumper should be removed. For more information on DA16200 EVK Pro, see Section 6.4.2 and Ref. [9].

### A.2 DA16200 EVB V9.0

Figure 65 shows the hardware configuration of the DA16200 EVB V9.0.

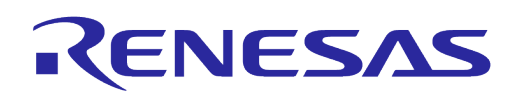

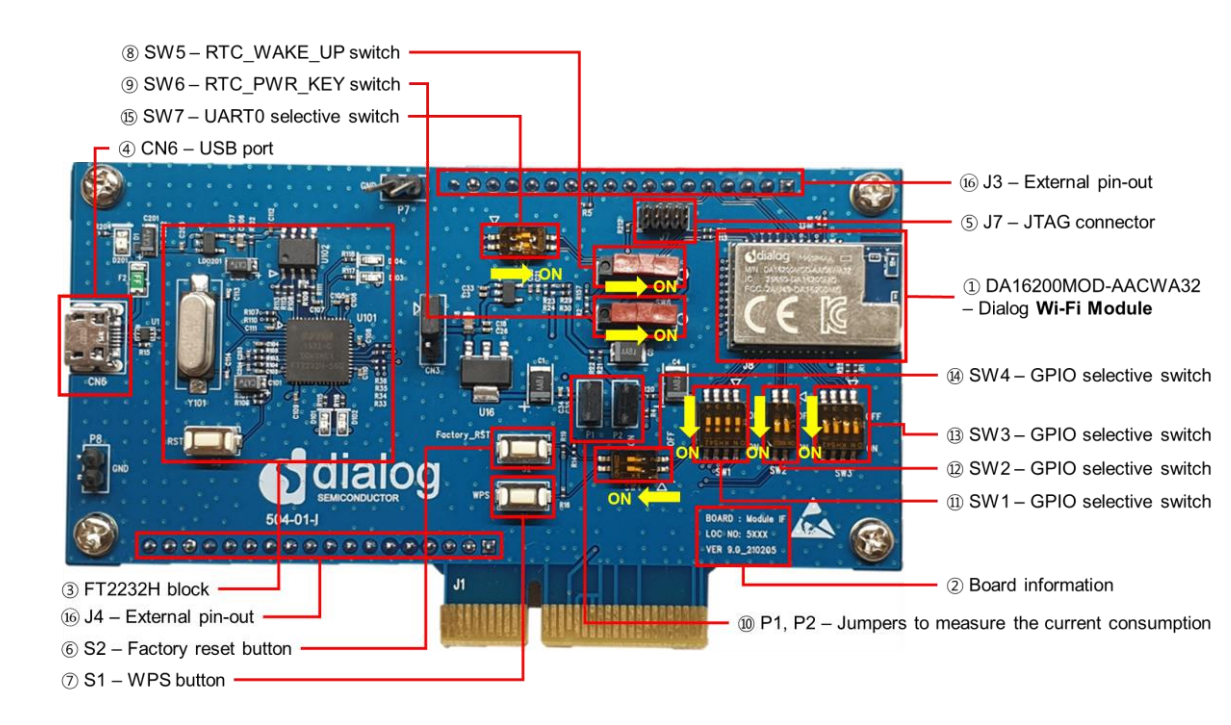

### Figure 65: DA16200 EVB V9.0 Hardware Configuration

DA16200 EVB V9.0 has the following components:

Table 18: Components on DA16200 EVB

| No | Name                      | Description                                                                                                    |  |  |
|----|---------------------------|----------------------------------------------------------------------------------------------------|--|--|
| 1  | DA16200MOD-AACWA32        | Renesas Wi-Fi Module                                                                                                    |  |  |
| 2  | Board information         | Board version and manufacturing date                                                                                                    |  |  |
| 3  | FH2232H block             | USB to UART/SPI interfaces                                                                                                    |  |  |
| 4  | CN6 – USB port            | Provide UART0 for debug, UART1/2 for test and SPI                                                                                                    |  |  |
| 5  | J7 – JTAG connector       | Connector for the IAR I-jet JTAG Debugger         Image: state of the large state of the large state of the |  |  |
| 6  | S2 – Factory Reset button | Factory Reset button using GPIOA_7.<br>To enable this button, set Pin 2 of SW4 to ON.<br>Press the button for at least 5 seconds to delete nvram data and<br>certificates, and perform SW reboot, which will be rebooted in<br>concurrent mode by default                                                                                                    |  |  |
| 7  | S1 – WPS button           | WPS button using GPIOA6.<br>To enable this button, set Pin 1 of SW4 to ON and press the<br>button to start WPS mode                                                                                                    |  |  |
| 8  | SW5 – RTC_WAKE_UP switch  | Switch to wake up the board from sleep mode                                                                                                    |  |  |
| 9  | SW6 – RTC_PWR_KEY switch  | Switch to turn the EVB ON and OFF                                                                                                    |  |  |

#### **User Manual**

**Revision 2.0** 

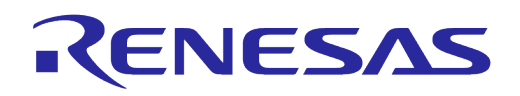

| No | Name                                                         | Description                                                                                                    |
|----|--------------------------------------------------------------|----------------------------------------------------------------------------------------------------|
| 10 | P1 – External VDD                                            | External VDD (3.3V) can be supplied to the P1 pins.<br>For normal operation, this jumper should be shorted                                                                                                 |
| 10 | P2 – Jumper to measure current<br>consumption of the DA16200 | <ul> <li>Pin for current measurement.</li> <li>For normal operation, this pin should be shorted.</li> <li>Pull out the Short Pin cap and use jumper wires to connect to the measuring equipment</li> </ul> |
| 11 | SW1 – GPIO selection switch                                  | GPIO selection switch, default OFF. See Table 19                                                                                                    |
| 12 | SW2 – GPIO selection switch                                  | GPIO selection switch, default ON. See Table 19                                                                                                    |
| 13 | SW3 – GPIO selection switch                                  | GPIO selection switch, default ON. See Table 19                                                                                                    |
| 14 | SW4 – GPIO selection switch                                  | GPIO selection switch, default ON. See Table 19                                                                                                    |
| 15 | SW7 – UART0 selection switch                                 | UART0 selection switch, default ON. See Table 19                                                                                                    |
| 16 | J3, J4 – External Connector                                  | Provide access to all pins of the DA16200MOD for testing and debugging                                                                                                    |

#### Table 19: GPIO and SPI Selection Switch

| Switch | Pin | Relevant<br>GPIO | On                           | Off                  |
|--------|-----|------------------|------------------------------|----------------------|
| SW1    | 1   | GPIOA6           | Connect FT2232H to SPI_CSB   | WPS                  |
|        | 2   | GPIOA7           | Connect FT2232H to SPI_CLK   | Factory reset        |
|        | 3   | GPIOA8           | Connect FT2232H to SPI_MISO  | Ext Con (J3/J4) only |
|        | 4   | GPIOA9           | Connect FT2232H to SPI_MOSI  | Ext Con (J3/J4) only |
| SW2    | 1   | GPIOA4           | Connect FT2232H to UART1_TXD | Ext Con (J3/J4) only |
|        | 2   | GPIOA5           | Connect FT2232H to UART1_RXD | Ext Con (J3/J4) only |
| SW3    | 1   | GPIOA0           | Connect FT2232H to SPI_CSB   | Ext Con (J3/J4) only |
|        | 2   | GPIOA1           | Connect FT2232H to SPI_CLK   | Ext Con (J3/J4) only |
|        | 3   | GPIOA2           | Connect FT2232H to SPI_MISO  | Ext Con (J3/J4) only |
|        | 4   | GPIOA3           | Connect FT2232H to SPI_MOSI  | Ext Con (J3/J4) only |
| SW4    | 1   | GPIOA6           | WPS                          | Ext Con (J3/J4) only |
|        | 2   | GPIOA7           | Factory reset                | Ext Con (J3/J4) only |
| SW7    | 1   | UART0_TXD        | Connect FT232H to UART0_TXD  | NC                   |
|        | 2   | UART0_RXD        | Connect FT232H to UART0_RXD  | NC                   |

The current consumption can be measured at jumper P2 with current measuring equipment. See Section 6.4 for details on how to set up the test. When DA16200 EVK Pro Board is used for

**User Manual** 

**Revision 2.0** 

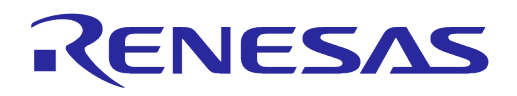

measuring current consumption, the P1 jumper must be removed. For more details on the DA16200 EVB, see Ref. [9].

## A.3 DA16600 EVB V5.0

Figure 66 shows the hardware configuration of the DA16600 EVB.

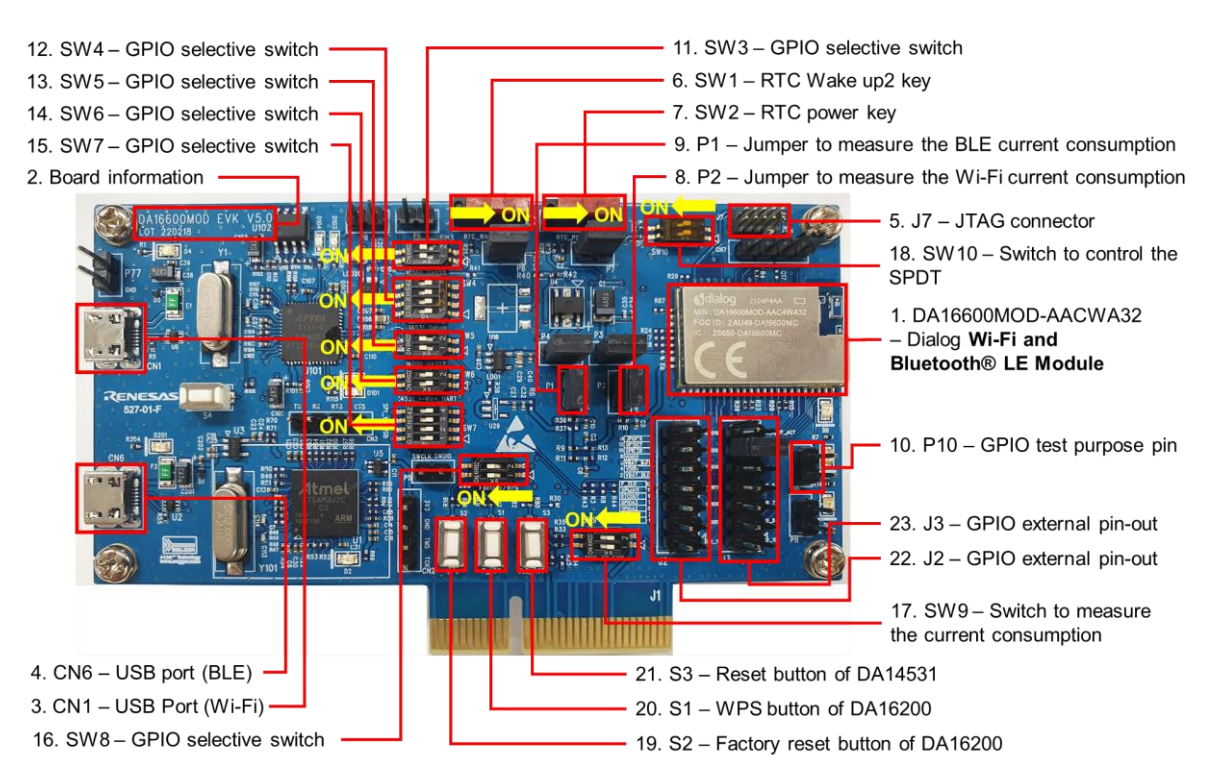

Figure 66: DA16600 EVB Hardware Configuration

DA16600 EVB has the following components:

Table 20: Components on DA16600 EVB

| No | Name                   | Description                                                                                                    |  |  |
|----|------------------------|----------------------------------------------------------------------------------------------------|--|--|
| 1  | DA16600MOD-AACWA32     | Renesas Wi-Fi and Bluetooth <sup>®</sup> LE Module                                                                                                    |  |  |
| 2  | Board information      | Board version and manufacturing date                                                                                                    |  |  |
| 3  | CN1 – USB Port (Wi-Fi) | Provide UART0 for debug and UART1 for test                                                                                                    |  |  |
| 4  | CN6 – USB Port (BLE)   | Connect directly to DA14531 for debug only.                                                                                                    |  |  |
|    |                        | Note: Do not use this port during normal operation                                                                                                    |  |  |
| 5  | J7 – JTAG Connector    | Connector for IARs I-jet JTAG Debugger                                                                                                    |  |  |
|    |                        | VTref $1 \leftrightarrow 2$ SWDIO / TMSGND $3 \leftrightarrow 4$ $5 \leftrightarrow 6$ GND $5 \leftrightarrow 6$ $7 \leftrightarrow 8$ $9 \leftrightarrow 10$ D $9 \leftrightarrow 10$ nRESET |  |  |

## **UM-WI-056**

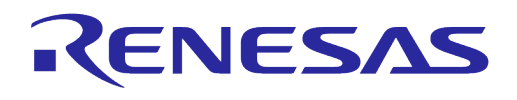

| No | Name                                                  | Description                                                                                                    |  |  |
|----|-------------------------------------------------------|----------------------------------------------------------------------------------------------------|--|--|
| 6  | SW1 – RTC Wake up2 key                                | Switch to wake up the board from sleep mode                                                                                                    |  |  |
| 7  | SW2 – RTC Power key                                   | Switch to turn the EVB on and off                                                                                                    |  |  |
| 8  | P2 – Jumper to measure current                        | Jumper to measure current used by the Wi-Fi device.                                                                                                    |  |  |
|    | consumption of DA16200                                | For normal operation, this jumper must be shorted                                                                                                    |  |  |
| 9  | P1 – Jumper to measure current consumption of DA14531 | Jumper to measure current used by the Bluetooth <sup>®</sup> LE device.<br>For normal operation, this jumper must be shorted                                                                                                    |  |  |
| 10 | P10 – Jumper to test GPIO                             | GPIO test pin.<br>Add jumpers from J2/J3 to P10 to control the two LEDs using<br>GPIOs                                                                                                    |  |  |
| 11 | SW3 – GPIO selective Switch                           | GPIO selection switch, default ON. See Table 21                                                                                                    |  |  |
| 12 | SW4 – GPIO selective Switch                           | GPIO selection switch, default OFF. See Table 21                                                                                                    |  |  |
| 13 | SW5 – GPIO selective Switch                           | GPIO selection switch, default ON. See Table 21                                                                                                    |  |  |
| 14 | SW6 – GPIO selective Switch                           | GPIO selection switch, default OFF. See Table 21                                                                                                    |  |  |
| 15 | SW7 – GPIO selective Switch                           | GPIO selection switch, default OFF. See Table 21                                                                                                    |  |  |
| 16 | SW8 – GPIO selective Switch                           | GPIO selection switch, default ON. See Table 21                                                                                                    |  |  |
| 17 | SW9 – Switch to test current<br>consumption           | Switch to test current consumption using a pro board kit, default OFF                                                                                                    |  |  |
| 18 | SW10 – Switch to control the SPDT                     | Switch to control RF switch of DA16600MOD in test mode, default OFF                                                                                                    |  |  |
| 19 | S2 – Factory Reset button                             | Factory Reset button using GPIOA_7.<br>To enable this button, set Pin 2 of SW4 to ON.<br>Press the button for at least 5 seconds to delete nvram data and<br>certificates, and perform SW reboot, which will be rebooted in<br>concurrent mode by default                                                                                                    |  |  |
| 20 | S1 – WPS button                                       | WPS button using GPIOA6.<br>To enable this button, set Pin 1 of SW7 to ON and press the<br>button to start WPS mode                                                                                                    |  |  |
| 21 | S3 – DA14351 Reset button                             | Reset button of DA14531 in test mode                                                                                                    |  |  |
| 22 | J2 – External pin-out                                 | GPIO connector           [1,2]         P0.2/SWCLK         1         2         VBAT_BLE         [1,2,3]           [1,2]         GPIO_2         6         VDD_DIO1         [1,2,3]           [1,2]         GPIO_3         7         6         VDD_DIO2         [1,2,3]           [1,2]         GPIO_3         7         7         7         7         7         7         7         7         7         7         7         7         7         7         7         7         7         7         7         7         7         7         7         7         7         7         7         7         7         7         7         7         7         7         7         7         7         7         7         7         7         7         7         7         7         7         7         7         7         7         7         7         7         7         7         7         7         7         7         7         7         7         7         7         7         7         7         7         7         7         7         7         7         7         7         7         7 |  |  |
| 22 | J3 – External pin-out                                 | GPIO connector         [1.2] P0_10SWDI0         [1.2] P0_SWLAN_ACT         [1.2] P0_SWLAN_ACT         [1.2] P0_SBT_PRI0         [1.2] P0_SBT_BEBUG         [1.2] P0_SBT_BEBUG         [1.2] P0_SBT_ACT         [1.2] P0_SBT_ACT                                                                |  |  |

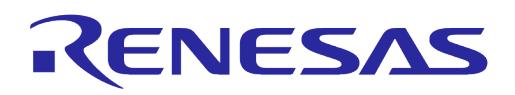

DA16600 EVB includes several switches, see descriptions for each switch below.

| Switch | Pin | Rele    | evant Pin                           | ON                                                                                                   | OFF                                         | Default |
|--------|-----|---------|-------------------------------------|----------------------------------------------------------------------------------------------------|---------------------------------------------|---------|
| SW3    | 1   | DA16200 | UART0_RXD                           | Connect FT232H to UART0_RXD                                                                          | NC                                          | ON      |
|        | 2   |         | UART0_TXD                           | Connect FT232H to UART0_TXD                                                                          |                                             |         |
| SW4    | 1   | DA14531 | P0_8                                | Connect FT2232H to P0_8 (UART_RXD)                                                                   | External pin-out                            | OFF     |
|        | 2   |         | P0_9                                | Connect FT2232H to P0_9 (UART_TXD)                                                                   | 2232H to P0_9 (UART_TXD)                    |         |
|        | 3   |         | P0_2                                | Enable Keil toolchain debug of DA14531<br>(SWCLK)                                                    |                                             |         |
|        | 4   |         | P0_10                               | Enable Keil toolchain debug of DA14531<br>(SWDIO)                                                    |                                             |         |
| SW5    | 1   | DA16200 | GPIOC6                              | Connect FT2232H to UART2_TXD                                                                         | External pin-out                            | ON      |
|        | 2   |         | GPIOC7                              | Connect FT2232H to UART2_RXD                                                                         | (J2/J3) only                                |         |
| SW6    | 1   | DA14531 | P0_5                                | Connect FT2232H to P0_5 (1-wire UART)                                                                | External pin-out                            | OFF     |
|        | 2   |         |                                     | Connect FT2232H to P0_5 (1-wire UART)                                                                | (J2/J3) only                                |         |
| SW7    | 1   | DA16200 | GPIOA6                              | Not available on DA16600 EVB V5.0                                                                    | External pin-out<br>(J2/J3) only            | OFF     |
|        | 2   |         | GPIOA7                              |                                                                                                    |                                             |         |
|        | 3   |         | GPIOA8                              |                                                                                                    |                                             |         |
|        | 4   |         | GPIOA9                              |                                                                                                    |                                             |         |
| SW8    | 1   | DA16200 | GPIOA6                              | WPS                                                                                                  | External pin-out                            | ON      |
|        | 2   |         | GPIOA7                              | Factory reset                                                                                        | (J2/J3) only                                |         |
| SW9    | 1   | DA16200 | Measuring<br>current<br>consumption | Enable to measure current consumption of<br>DA16200 with EVK Pro.<br>Need to remove jumper P2        | Normal operation /<br>Need to connect<br>P2 | OFF     |
|        | 2   | DA14531 | Measuring<br>current<br>consumption | Enable to measure current consumption of<br>DA14531 with EVK Pro.<br>Need to remove jumper P1        | Normal operation /<br>Need to connect<br>P1 |         |
| SW10   | 1   | DA14531 | P0_6                                | Manual control of the internal RF SPDT.                                                              |                                             | OFF     |
|        |     |         |                                     | Pin 1 OFF & Pin 2 OFF: internally c                                                                  | ontrolled                                   |         |
|        | 2   |         |                                     | <ul> <li>Pin 1 ON &amp; Pin 2 OFF: DA14531 R</li> <li>Pin 1 OFF &amp; Pin 2 ON: DA16200 R</li> </ul> | ⊦ path ON<br>F path ON                      |         |

#### Table 21: DA16600 EVB Switch Description

The current consumption can be measured at jumpers P1 and P2 with current measuring equipment. See Section 6.4 for details on the test setup. When DA16600 EVK Pro is used for measuring current consumption, remove jumpers P1 and P2 and set pins 1 and 2 of SW9 to the ON position.

To measure the current consumption of DA16200, remove the jumper on P2 and turn ON pin 1 of SW9. To measure the current consumption of DA14531, remove the jumper on P1 and turn ON pin 2 of SW9. The current consumption of the DA16200 and the DA14531 can be measured simultaneously. For more information on the DA16600 EVB, see Ref. [10].

## A.4 DA16600 EVB V4.0

Figure 67 shows the hardware configuration of the DA16600 EVB.

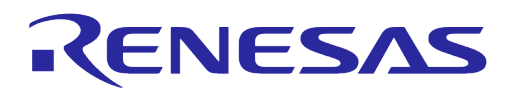

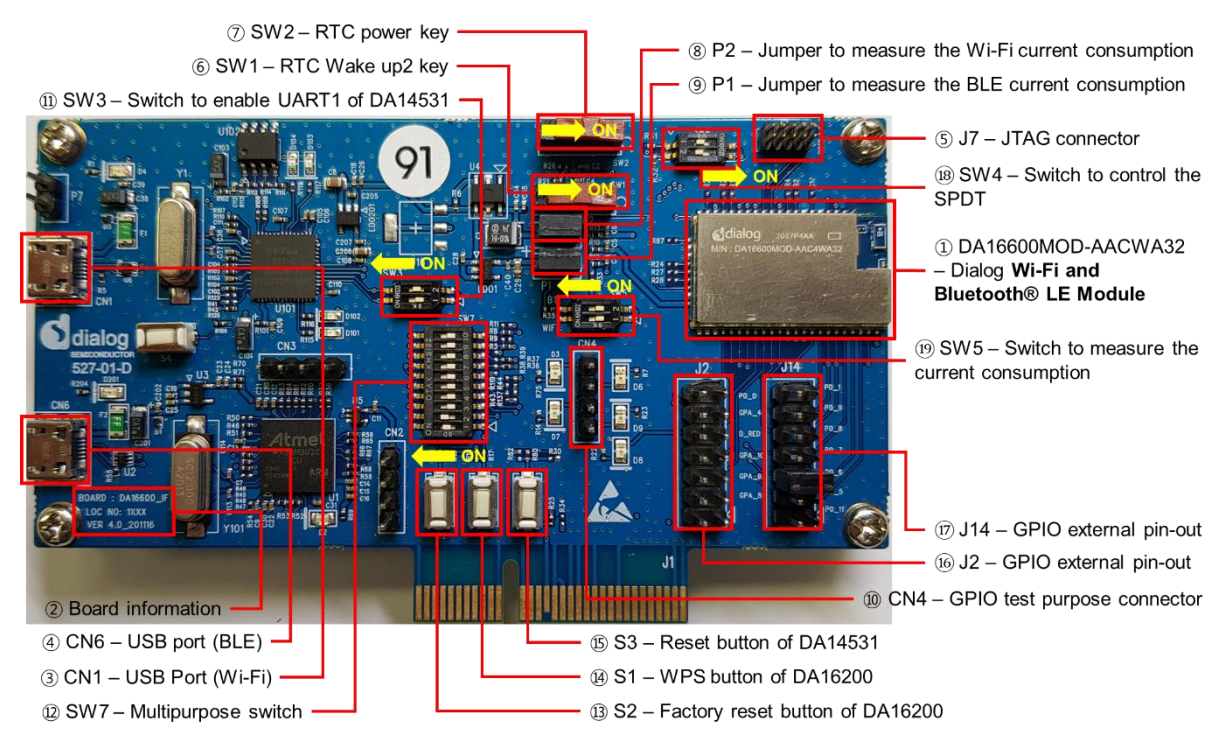

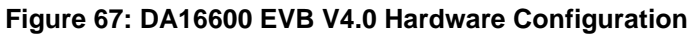

DA16600 EVB V4.0 has the following components:

| Table 22: Components | on | DA16600 | EVB |
|----------------------|----|---------|-----|
|----------------------|----|---------|-----|

| ID | Name                 | Description                                                                                                    |  |  |
|----|----------------------|----------------------------------------------------------------------------------------------------|--|--|
| 1  | DA16600MOD-AACWA32   | Renesas Wi-Fi and Bluetooth <sup>®</sup> LE Module                                                                                                    |  |  |
| 2  | Board information    | Board version and manufacturing date                                                                                                    |  |  |
| 3  | USB Port (Wi-Fi) CN1 | Provide UART0 for debug and UART1 for test                                                                                                    |  |  |
| 4  | USB Port (BLE) CN6   | Connect directly to DA14531 for debug only.<br>Note: Do not use this port during normal operation                                                                                                    |  |  |
| 5  | JTAG Connector J7    | Connector for IARs I-jet JTAG Debugger                                                                                                    |  |  |
|    |                      | $ \begin{array}{c} \hline VTref & 1 & \bullet & 2 \\ GND & 3 & \bullet & 4 \\ GND & 5 & \bullet & 6 \\ \hline GND & 5 & \bullet & 6 \\ \hline TDI & TDI \\ 9 & \bullet & 10 \\ \hline nRESET \\ \hline \end{array} $ Note: Pin 7 on the I-Jet debugger cable is keyed with a white plug so pin 7 must be removed from the EVB |  |  |
| 6  | RTC Wake up2 key SW1 | Switch to wake up the board from sleep mode                                                                                                    |  |  |
| 7  | RTC Power key SW2    | Switch to turn the EVB on and off                                                                                                    |  |  |
| 8  | Jumper P2            | Jumper to measure current used by the Wi-Fi device.<br>For normal operation, this jumper must be shorted                                                                                                    |  |  |
| 9  | Jumper P1            | Jumper to measure current used by the Bluetooth <sup>®</sup> LE device.<br>For normal operation, this jumper must be shorted                                                                                                    |  |  |

| llser | Manual |
|-------|--------|
| 0361  | Manual |

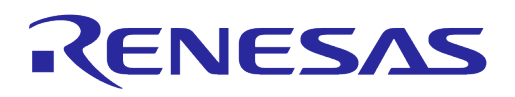

| ID | Name                         | Description                                                                                                    |
|----|------------------------------|----------------------------------------------------------------------------------------------------|
| 10 | Connector CN4                | GPIO test connector.                                                                                                    |
|    |                              | Add jumpers from J2/J4 to CN4 to control the four LEDs using GPIOs                                                                                                    |
| 11 | Switch SW3                   | Switch to connect directly to DA14531 and use UART to check Bluetooth <sup>®</sup> LE performance.                                                                                    |
|    |                              | Set this switch to off for normal operation                                                                                                    |
| 12 | Switch SW7                   | Multipurpose switch.                                                                                                    |
|    |                              | Set this switch to off for normal operation                                                                                                    |
| 13 | S2 – Factory Reset button    | Factory Reset button of DA16200 using GPIO_7.                                                                                                    |
|    |                              | To enable this button, set Pin 2 of SW7 to On                                                                                                    |
| 14 | S1 – WPS button              | WPS button of DA16200 using GPIO_6.                                                                                                    |
|    |                              | To enable this button, set Pin 1 of SW7 to On                                                                                                    |
| 15 | S3 – DA14351 Reset<br>button | Reset button of DA14531 in test mode                                                                                                    |
| 16 | Connector J2                 | GPIO connector                                                                                                    |
|    |                              | GPIOA2       1         GPIOA3       1         GPIOA3       3         GPIOA6       5         GPIOA7       7         GPIOA11       9         F_CLK       11         P0_2/SWCLK       13 |
| 17 | Connector J14                | GPIO connector                                                                                                    |
|    |                              | P0_11     1       P0_5/WLAN_ACT     3       P0_6/BT_ACT     5       P0_7/BT_PRIO     7       P0_8/DEBUG     9       P0_9/DEBUG     11       P0_1/GPIOA0     13                        |
| 18 | Switch SW4                   | Switch to control RF switch of DA16600MOD in test mode                                                                                                    |
| 19 | Switch SW5                   | Switch to check current consumption using a power meter kit                                                                                                    |

DA16600MOD EVB includes several switches, see descriptions for each switch below.

#### **Table 23: Description of Switches**

| Switch | Pin                                                                                                    | Description                               | Relevant Pin |             | Default |
|--------|----------------------------------------------------------------------------------------------------|-------------------------------------------|--------------|-------------|---------|
| SW7    | 1                                                                                                    | Connect WPS button S1 to GPIOA6           | DA16200      | GPIOA6      | ON      |
|        | 2 Connect Factory Reset button S2 to GPIOA7                                                                                  |                                           | DA16200      | GPIOA7      | ON      |
|        | 3Enable Keil toolchain debug of DA14531<br>(SWCLK)DA14531<br>P4Enable Keil toolchain debug of DA14531<br>(SWDIO)DA14531<br>P |                                           | P0_2/SWCLK   | OFF         |         |
|        |                                                                                                    |                                           | DA14531      | P0_10/SWDIO | OFF     |
|        | 5                                                                                                    | Enable UART debug of DA14531 (UART2 RX)   | DA14531      | P0_8/DEBUG  | OFF     |
|        | 6                                                                                                    | 6 Enable UART debug of DA14531 (UART2 TX) |              | P0_9/DEBUG  | OFF     |
|        | 7 Not used                                                                                                    |                                           | -            | -           | OFF     |
|        | 8                                                                                                    | Not used                                  | -            | -           | OFF     |

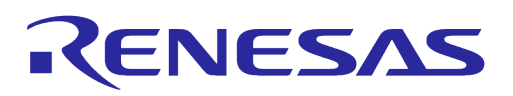

| Switch | Pin | Description                                                                              | Re      | elevant Pin   | Default |
|--------|-----|------------------------------------------------------------------------------------------|---------|---------------|---------|
|        | 9   | Not used                                                                                 | -       | -             | OFF     |
|        | 10  | Not used                                                                                 | -       | -             | OFF     |
| SW3    | 1   | Enable UART1 of DA14531 (1-wire UART)                                                    | DA14531 | P0_5/WLAN_ACT | OFF     |
|        | 2   | Enable UART1 of DA14531 (1-wire UART)                                                    | DA14531 | P0_5/WLAN_ACT | OFF     |
| SW4    | 1   | Manual control of the internal RF SPDT.                                                  | DA14531 | P0_6/BT_ACT   | OFF     |
|        | 2   | Pin 1 ON and Pin 2 OFF: DA14531 RF path ON<br>Pin 1 OFF and Pin 2 ON: DA16200 RF path ON |         |               | OFF     |
| SW5    | 1   | Measure current consumption of DA16200 with DA16600 EVK Pro                              | -       | -             | OFF     |
|        | 2   | Measure current consumption of DA14531 with DA16600 EVK Pro                              | -       | -             | OFF     |

The current consumption can be measured at jumpers P1 and P2 with current measuring equipment. See Section 6.4 for details on the test setup. When DA16600 EVK Pro is used for measuring current consumption, remove jumpers P1 and P2 and set pins 1 and 2 of SW5 to the ON position.

To measure the current consumption of DA16200, remove the jumper on P2 and turn ON pin 1 of SW5. To measure the current consumption of DA14531, remove the jumper on P1 and turn ON pin 2 of SW5. The current consumption of the DA16200 and the DA14531 can be measured simultaneously. For more details on the DA16600 EVB, see Ref. [10].

## A.5 Configure DA16600 EVB V4.0 to Use AT Commands Using UART2

DA16200 supports AT commands over UART. There are 3 UARTs on the DA16200, and UART2 is available for AT commands as UART0 and UART1 are occupied for other purposes in DA16600. However, manual modifications are required to use AT commands via UART2 because it is not connected FT2232H on EVB v4.0. See the steps below.

### A.5.1 Turn Off Switch

P0\_5 of DA14531 for 1-wired UART is connected to FT2232H on the EVB. To disconnect the P0\_5 from FT2232H, SW3 and 5~8 of SW7 should be turned off. See Figure 68.

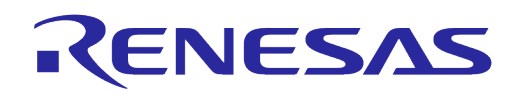

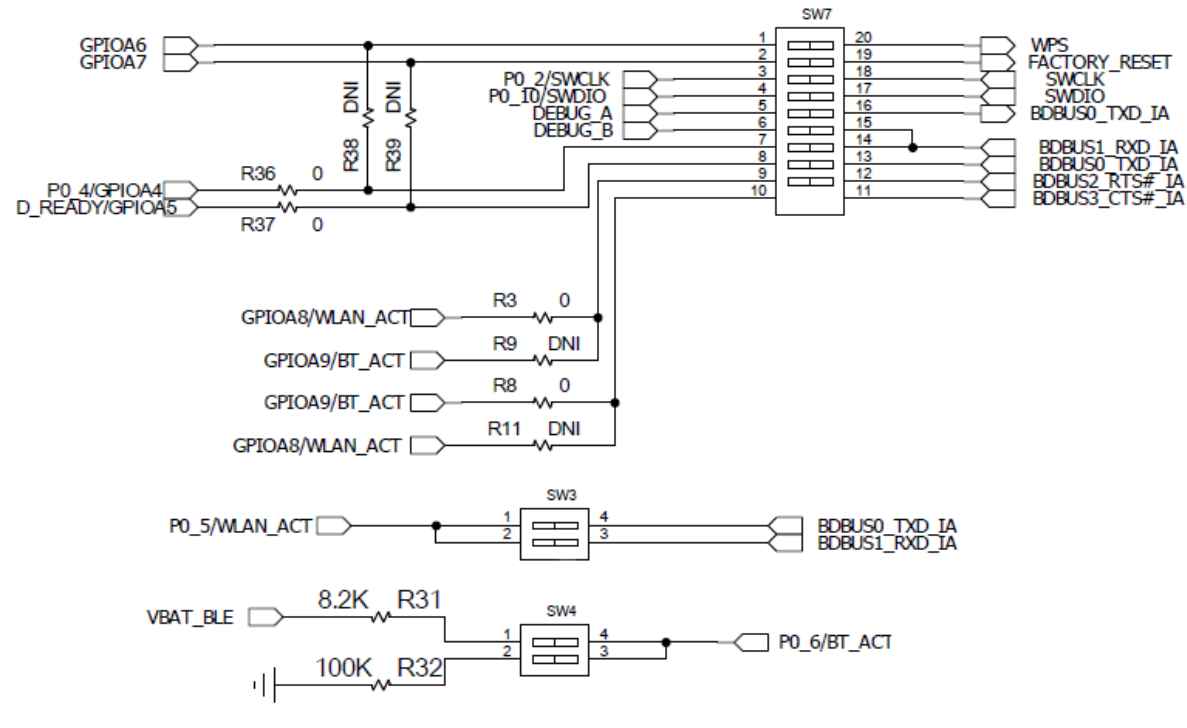

Figure 68: SW3 and SW7 UART1 Connection

### A.5.2 Connect UART2 to FT2232H

In the DA16600 firmware image, GPIOC6 and GPIOC7 are set as UART2 for AT commands by default. The GPIOC6 and GPIOC7 are connected with pin 2 and pin 4 of J2 connector, and SW3 is connected with FT2232H. To use AT commands, the two GPIO pins should be connected to FT2232H, therefore connect the wires from SW3 to J2. See Figure 69.

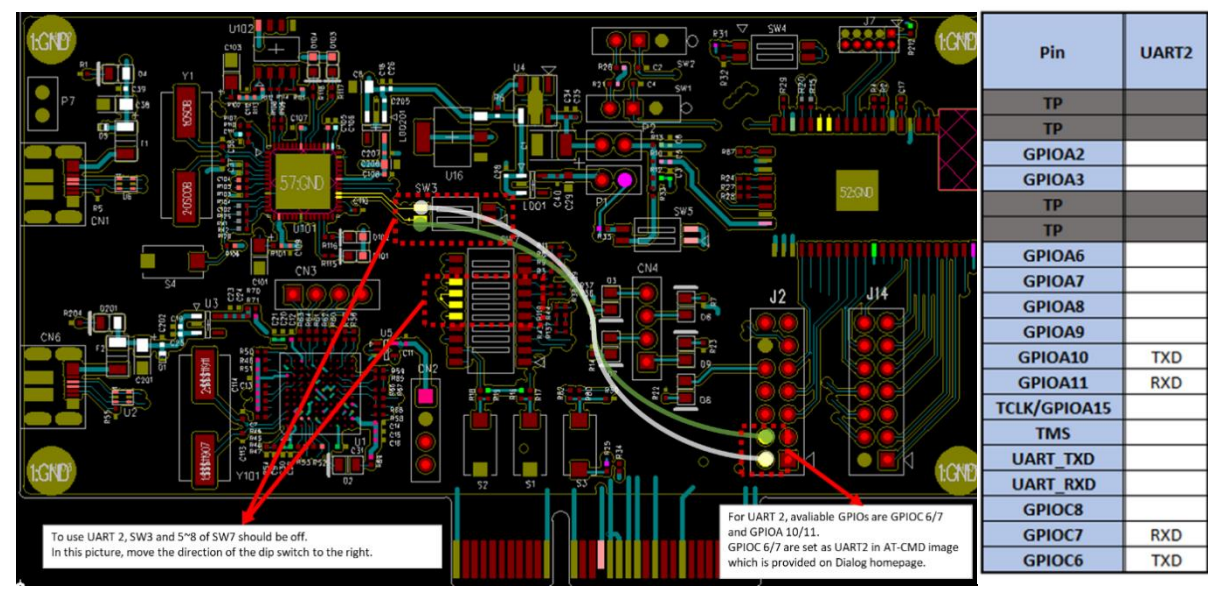

Figure 69: Connect UART2 to FT2232H

Figure 70 is a snapshot of EVB v4.0 about the modification and connection.

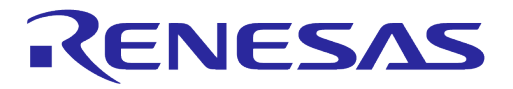

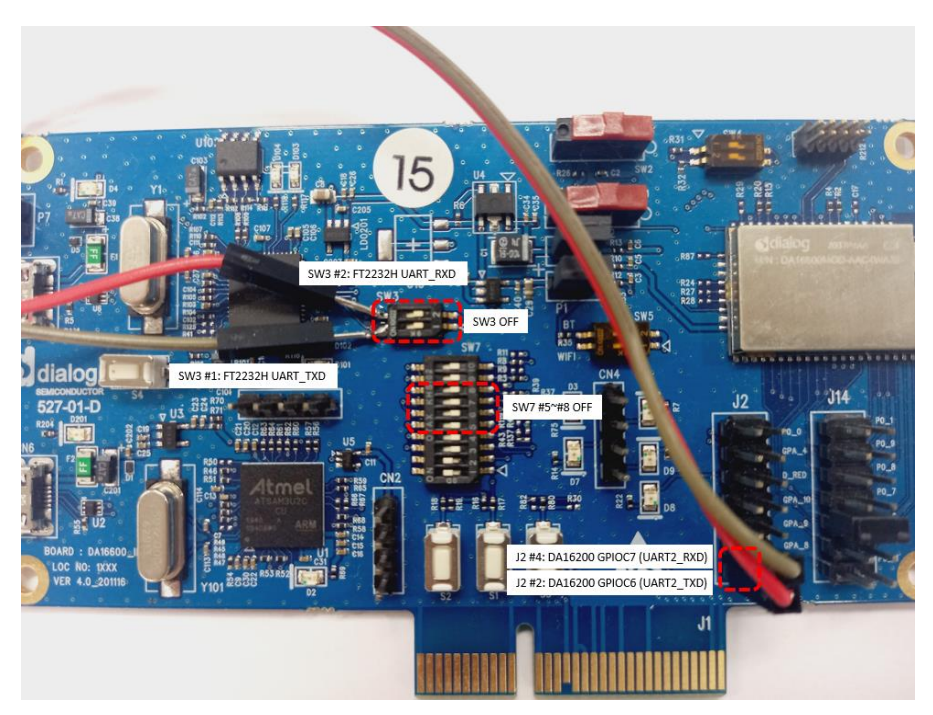

Figure 70: Modification and Connection of EVB V4.0

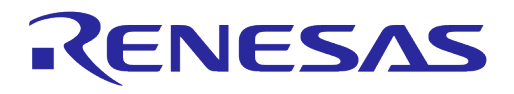

# Appendix B DA16200 Debug Interface Commands

The DA16200 has various console commands to operate its functions. The UART0 interface connects the console with a serial terminal tool. Some commands in the following sections may be disabled according to the SDK's features configuration.

## B.1 Console Command

The DA16200 console commands are categorized as follows:

root • 0 [/DA16200] # mem [/DA16200/MEM] # 0 sys 0 [/DA16200/SYS] # nvram [/DA16200/NVRAM] # 0 net 0 [/DA16200/NET] # user 0 [/DA16200/USER] #

Use command help or ? (Question mark) to list the available commands and options.

There is a function to display the console command history, and up to 5 commands can be saved. Use the following keys and characters to access the history function:

- $\uparrow$  or  $\downarrow$  (arrow key) on your keyboard: show the command history one by one
- ! (Exclamation mark): view the list of the command history
- ! (Exclamation mark) + Number: select and execute one previous command in the list

It is possible to move between categories. Use these options:

- top: move to the highest-rank, root
- up: move to one step upper rank category
- Category command (for example sys, nvram, net): move to the category. To run each command
  of each category, go to the category first, or prefix the category name to the command as shown
  in the example:
  - 0 net
  - o net.ifconfig

## B.1.1 Root Commands

| Command | Parameters | Description                                                |
|---------|------------|------------------------------------------------------------|
| help /? | (none)     | Display help information for the corresponding category    |
| up      | (none)     | Move up one rank category                                  |
| top     | (none)     | Move to the Root category                                  |
| factory | (none)     | Delete nvram data and certificates, and perform SW reboot. |
| ps      | (none)     | Display thread information                                 |

#### **User Manual**

#### **Revision 2.0**

May 29, 2024

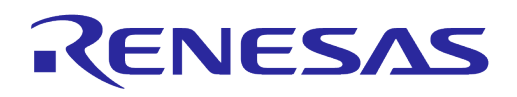

| Command    | Parameters                                               | Description                                                                                                    |
|------------|----------------------------------------------------------|----------------------------------------------------------------------------------------------------|
| setup      | (none)                                                   | DA16200 general function setting wizard (Easy Setup).<br>Make step-by-step configuration settings for elements such as<br>SYSMODE, WI-FI, and NETWORK                                                                                                    |
| reboot     | (none)<br>[mode]                                         | Reboot<br>por: POR rebooting                                                                                                    |
| reset      | (none)                                                   | Reset to the Bootloader prompt                                                                                                    |
| ver        | (none)                                                   | Display SDK version and system information                                                                                                    |
| time       | [option]                                                 | Display or set the current time.<br>time set [YYYY-MM-DD] [hh:mm:ss]: set date and time<br>time zone [-hh:mm]: set time zone<br>time boot: display booting time<br>time uptime: display booting duration<br>time help: display help                                   |
| getwlanmac | (none)                                                   | Display the MAC address for network interfaces                                                                                                    |
| setwlanmac | [xx:xx:xx:xx:xx:xx<br>  xx-xx-xx-xx-<br>xx  xxxxxxxxxxx] | Set up the MAC address for network interfaces.<br>For example: setwlanmac aa:bb:cc:00:00:02   aa-bb-cc-00-00-<br>02   aabbcc000002                                                                                                    |
| dgm        | [options]                                                | Set DPM condition.<br>on   off: DPM feature enabled or disabled<br>status: DPM status print<br>rtm: view DPM backup data<br>rtc: view DPM RTC timer<br>debug [level]: turn DPM debug on / off<br>level = 1(MSG_ERROR), 2(MSG_INFO), 3(MSG_DEBUG),<br>4(MSG_EXCESSIVE) |

### **B.1.2** Network Commands

To move to the network command category, type the command net.

| Command  | Parameter                         | Description                                                                                                    |
|----------|-----------------------------------|----------------------------------------------------------------------------------------------------|
| arp      | [interface]<br>[options]          | <ul> <li>Display the ARP table of a network interface</li> <li>a: display the ARP table of every interface</li> <li>d: delete all of ARP table</li> <li>Help: Help display</li> </ul> |
| arpsend  | [interface]<br>[dst<br>ipaddress] | Transmit the ARP request message of the target IP.<br>For example: arpsend wlan0 10.0.0.1                                                                                             |
| garpsend | [interface]<br>[option]           | Transmit a GARP message with options: <ul> <li>0: normal garp</li> <li>1: check IP conflict</li> </ul> For example: arpsend wlan0                                                     |
| Arping   | [interface]<br>[options]          | <ul> <li>Send ARP ping to target IP.</li> <li>-I [wlan0 wlan1]: Interface name</li> <li>-n or -c count: Stop after sending count ARP REQUEST</li> </ul>                               |

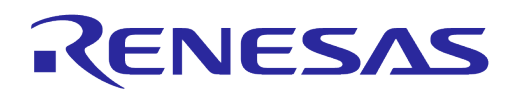

| Command  | Parameter                               | Description                                                                                                    |  |  |
|----------|-----------------------------------------|----------------------------------------------------------------------------------------------------|--|--|
|          |                                         | <ul> <li>-w timeout: Specify a timeout, in milliseconds, before arping<br/>exists regardless of how many packets have been sent or<br/>received. (Min:10 ms)</li> </ul> |  |  |
|          |                                         | <ul> <li>-i interval: Interval in milliseconds to wait for each<br/>reply.(MIN:10 ms)</li> </ul>                                                                        |  |  |
|          |                                         | For example: arping 172.16.0.1 -n 10 -w 1000 -i 1000                                                                                                    |  |  |
| dhcpd    | [interface]                             | DHCP server setting (Only Soft AP mode)                                                                                                    |  |  |
|          | [options]                               | • boot [on off]: automatic start setting with a certain interface                                                                                                    |  |  |
|          |                                         | <ul> <li>range <start address="" ip=""> <end address="" ip="">: IP lease band<br/>setting (max. 10)</end></start></li> </ul>                                            |  |  |
|          |                                         | <ul> <li>lease_time <integer>: lease time setting (min. 60 sec.)</integer></li> </ul>                                                                                   |  |  |
|          |                                         | dns <ip address="">: lease IP DNS server address setting</ip>                                                                                                    |  |  |
|          |                                         | <ul> <li>response_delay <integer>: time of response delay</integer></li> </ul>                                                                                          |  |  |
|          |                                         | • status: display DHCP server status                                                                                                    |  |  |
|          |                                         | lease [0 1]: display IP lease table                                                                                                    |  |  |
|          |                                         | Display tables including un-allotted tables when flag = 1                                                                                                    |  |  |
| ifconfig | (none)                                  | Display or set the basic network setting and status                                                                                                    |  |  |
|          | [interface                              | • ifconfig: display basic network settings information                                                                                                    |  |  |
|          | [options]                               | <ul> <li>ifconfig -a: display details of all network interfaces</li> </ul>                                                                                              |  |  |
|          | _                                       | • ifconfig [wlan0 wlan1]: display details of a network interface                                                                                                    |  |  |
|          |                                         | • ifconfig [wlan0 wlan1] [ipaddress] [subnet] [gateway]: set static IP addresses to a network interface                                                                 |  |  |
|          |                                         | <ul> <li>ifconfig [wlan0 wlan1] dhcp: enable/Disable DCHP to a network interface</li> </ul>                                                                             |  |  |
|          |                                         | <ul> <li>ifconfig [wlan0 wlan1] [up down]: go Up/Down a network<br/>interface</li> </ul>                                                                                |  |  |
|          |                                         | • ifconfig [wlan0 wlan1] [start stop renew release]: DHCP client command                                                                                                |  |  |
|          |                                         | • ifconfig [wlan0 wlan1] [dns] [DNS ServerIP]: set DNS server address (static IP) to a network interface                                                                |  |  |
|          |                                         | • ifconfig help: display help                                                                                                    |  |  |
| ping     | -I [interface                           | Ping test to the target address with a certain option                                                                                                    |  |  |
|          | wlan0 wlan1]                            | • [interface wlan0 wlan1]:                                                                                                    |  |  |
|          | [count] -1<br>[size] -w<br>[timeout] -i | <ul> <li>Network interface. With no designated interface, an interface<br/>for a subnet band of the same destination IP address is<br/>designated</li> </ul>            |  |  |
|          | [interval]                              | • [count]: the count of ping tests                                                                                                    |  |  |
|          |                                         | • [size]: the size of data to be transmitted (max.: 10000)                                                                                                    |  |  |
|          |                                         | • [timeout]: waiting time for a response to the transmitted message (min.: 10 ms)                                                                                       |  |  |
|          |                                         | <ul> <li>[interval]: waiting time for a message transmission (min.:<br/>10 ms)</li> </ul>                                                                               |  |  |
|          |                                         | <ul> <li>[-6]: ping test with an IPv6 address</li> </ul>                                                                                                    |  |  |
|          |                                         | For example: ping 172.16.0.1 -1 1024 -n 10 -w 1000 -i 1000                                                                                                    |  |  |
|          |                                         | ping -6 fe80::1:2 -I wlan0                                                                                                    |  |  |
| sntp     | [option]                                | Show or configure for SNTP operation                                                                                                    |  |  |
|          |                                         | • status: Show current SNTP configuration                                                                                                    |  |  |
|          |                                         | • enable   disable                                                                                                    |  |  |
|          |                                         | • addr [server]: First SNTP server address                                                                                                    |  |  |

```
User Manual
```

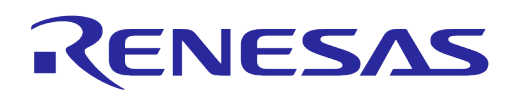

| Command     | Parameter                                   | Description                                                                                                    |
|-------------|---------------------------------------------|----------------------------------------------------------------------------------------------------|
|             |                                             | <ul> <li>addr_2 [server]: Second SNTP server address</li> <li>addr_3 [server]: Third SNTP server address</li> <li>period [second]: Set SNTP renewal time</li> <li>supe: Run SNTP sync with current SNTP server</li> </ul>                                                                                                    |
| iperf       | -I [interface]<br>[-s -c host]<br>[options] | Set up lperf client/server                                                                                                    |
| mqtt_client | [options]                                   | <pre>Run or show the status of the MQTT Client • start: start mqtt_client • stop: stop mqtt_client • check: check mqtt_client connection • -m {msg} [topic] publish {msg} with [topic] 	 : if [topic] is not specified the one stored in nvram is used • -1 : publish long message</pre>                                     |
| cli         | [options]                                   | See Section B.2.                                                                                                    |
| debug       | [options]                                   | <ul> <li>Execute various types of debug commands</li> <li>arp [on off]: arp debug message output on/off</li> <li>dhcpd [level]: DHCP server debug level setting (level=0~2 default 0)</li> <li>dhcpc [level]: DHCP Client debug level setting (level=0~5 default 1)</li> <li>umac [on off] mask: debug umac 1 0x4</li> </ul> |
| rssi        | [wlan0 wlan1]                               | Show RSSI value for currently connected interface                                                                                                    |
| Getsysmode  | [none]                                      | Show current Wi-Fi operation mode                                                                                                    |

## B.2 CLI Command

## B.2.1 Overview

The DA16200 supplicant plays a key role in providing users with Wi-Fi functionality. Major functions include IEEE 802.11 management frame, various security functions (WPA & RSN by IEEE 802.11i) and Command Line Interface (CLI) to control DA16200 Wi-Fi performance. The CLI in DA16200 can execute commands in the network command state.

For example, in Station Mode the network information of DA16200 can be displayed using the clistatus command while in network command state.

| [/DA16200] # net<br>Command-List is changed, "NET"                                                                                                    | Switch to network command mode. |
|----------------------------------------------------------------------------------------------------|---------------------------------|
| [/DA16200/NET] # cli status<br>sta0                                                                                                    | Display Network Information.    |
| <pre>mac_address=d4:3d:39:10:a2:48 bssid=80:ca:4b:30:02:0a ssid=U+Net0208 id=0 mode=STATION key_mgmt=WPA2-PSK pairwise_cipher=CCMP group_cipher=CCMP channel=4</pre> |                                 |
| wpa_state=COMPLETED                                                                                                    |                                 |

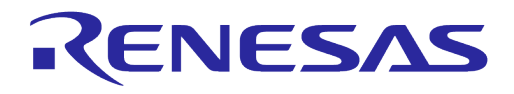

### B.2.2 CLI Format

There are four CLI formats (Type A~D):

- Read/Write Parameter (Type A)
  - Read: [/DA16200/NET] # cli [CLI]
  - Write: [/DA16200/NET] # cli [CLI] <VALUE>
- Write Only Parameter (Type B)
  - 0 [/DA16200/NET] # cli [CLI] <VALUE> or cli [CLI] <OPTION> <VALUE>
- Read Only Parameter (Type C)
  - 0 [/DA16200/NET] # cli [CLI] or cli [CLI] <OPTION>
- Execution Parameter (Type D)
  - 0 [/DA16200/NET] # cli [CLI] or cli [CLI] < OPTION>

#### **B.2.3 Common Commands**

#### Table 26: CLI Commands in Common Mode

| CLI                | Parameter     | Description                                                                                                    |  |
|--------------------|---------------|----------------------------------------------------------------------------------------------------|--|
| status             | (none)        | Get the main information on the interface being operated in DA16200.                                               |  |
|                    |               | For example: [/DA16200/NET] # cli status                                                                           |  |
| save_co            | (none)        | Save all parameters modified through CLI in NVRAM.                                                                 |  |
| nfig               |               | (Saved values become applicable after a reboot) (D)                                                                |  |
|                    |               | For example: [/DA16200/NET] # cli save_config                                                                      |  |
|                    |               | * Information saved in NVRAM may be inquired with the following command:                                           |  |
|                    |               | For example:                                                                                                    |  |
|                    |               | [/DA16200/NVRAM] # printenv                                                                                        |  |
|                    |               | Total length (95)                                                                                                  |  |
|                    |               | country_code (STR,03) KR                                                                                           |  |
|                    |               | 0: NETMODE (STR, 02) 1                                                                                             |  |
|                    |               | NO_Profile (STR, 02) 1                                                                                             |  |
|                    |               | NU ssid (STR, 16) "ACST AC TESTI"                                                                                  |  |
| select_<br>network | <mode></mode> | Execute a motion in a certain mode (STA access, AP operation) (D)                                                  |  |
| TICEWOLK           |               | • <mode> STA: 0   AP: 1</mode>                                                                                     |  |
|                    |               | For example: [/DA16200/NET] # cli select_network 0                                                                 |  |
|                    |               | <ul> <li>Implement STA access</li> </ul>                                                                           |  |
|                    |               | * For a certain mode through the <pre>select_network CLI</pre> , the following tasks need to be carried out first: |  |
|                    |               | <ul> <li>add_network (profile generation)</li> </ul>                                                               |  |
|                    |               | <ul> <li>SSID generation through set_network</li> </ul>                                                            |  |
|                    |               | <ul> <li>For AP operation, set up the frequency and country code values with<br/>command set_network</li> </ul>    |  |
|                    |               | <ul> <li>For Security, generate WPA or WEP key values with command<br/>set_network (optional)</li> </ul>           |  |
| add net            | <mode></mode> | Generate a specific mode (STA, AP) Profile (access information table) (D)                                          |  |
| work               |               | <mode>: 0(STA)   1(AP)</mode>                                                                                      |  |
|                    |               | For example: [/DA16200/NET] # cli add network 1                                                                    |  |
|                    |               | <ul> <li>Generate a profile for AP Mode</li> </ul>                                                                 |  |
| remove             | <mode></mode> | Delete a certain mode (STA, AP) profile (D)                                                                        |  |
| network            |               | <mode>: 0(STA)   1(AP)</mode>                                                                                      |  |

| Lloor | Monual |
|-------|--------|
| USCI  | wanuai |

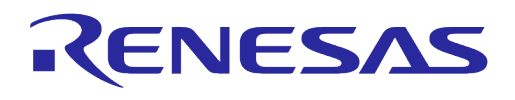

| CLI             | Parameter                               | Description                                                                                                    |  |
|-----------------|-----------------------------------------|----------------------------------------------------------------------------------------------------|--|
|                 |                                         | For example: [/DA16200/NET] # cli remove_network 1                                                                                                    |  |
|                 |                                         | • Delete a profile for AP Mode                                                                                                    |  |
| set_net<br>work | <mode><br/><variable></variable></mode> | Set parameter values for a specific mode (STA, AP) (B)<br><mode>: 0(STA)   1(AP)</mode>                                                                             |  |
|                 | <value></value>                         | <variable>: a specific parameter</variable>                                                                                                    |  |
|                 |                                         | <ul> <li>ssid: [STA] Operation SSID for AP SSID / [AP] AP interface to be<br/>connected</li> </ul>                                                                  |  |
|                 |                                         | • psk: passphrase or PSK values                                                                                                    |  |
|                 |                                         | <ul> <li>proto: for WPA use, set up the version (<wpa(=wpa1)>  </wpa(=wpa1)></li> <li><rsn(=wpa2)>   <wpa rsn="">)</wpa></rsn(=wpa2)></li> </ul>                    |  |
|                 |                                         | • key_mgmt: key management mode ( <none>   <wpa_psk>   <wpa-<br>EAP&gt;)</wpa-<br></wpa_psk></none>                                                                 |  |
|                 |                                         | <ul> <li>pairwise: unicast data message encryption mode (<tkip>   <ccmp>  <br/><tkip ccmp="">)</tkip></ccmp></tkip></li> </ul>                                      |  |
|                 |                                         | <ul> <li>group: broadcast data message encryption mode (<tkip>   <ccmp>  <br/><tkip ccmp="">)</tkip></ccmp></tkip></li> </ul>                                       |  |
|                 |                                         | • wep_key#: WEP key (#:0~3) values                                                                                                    |  |
|                 |                                         | • wep_tx_keyidx: WEP key index to be used                                                                                                    |  |
|                 |                                         | • frequency: [AP] Operation Frequency (MHz)                                                                                                    |  |
|                 |                                         | • mode: Operation Mode <0(STA)>   <2(AP)>                                                                                                    |  |
|                 |                                         | • Wi-Fi_mode: <0(BGN)>   <1(GN)>   <2(BG)>   <3(N)>   <4(G)>   <5(B)>                                                                                               |  |
|                 |                                         | • beacon_int: [AP] Beacon transport interval                                                                                                    |  |
|                 |                                         | dtim_period: [AP] DTIM Interval                                                                                                    |  |
|                 |                                         | <ul> <li>ap_power. [AP] Output Power (dbin)</li> <li>isolate: 'lsolate' llso (z0(off)&gt; l z1(op)&gt;)</li> </ul>                                                  |  |
|                 |                                         | <ul> <li>Isolate. Isolate Use (&lt;0(01)&gt;   &lt;1(01)&gt;)</li> <li>adjashlod: Prevent automatic profiling on reboot (&lt;0(off)&gt;   &lt;1(on)&gt;)</li> </ul> |  |
|                 |                                         | <pre><value>: settings for a certain variable</value></pre>                                                                                                    |  |
|                 |                                         | For example: [/DA16200/NET] # cli set network 1 ssid `DA16200 AP'                                                                                                   |  |
|                 |                                         | <ul> <li>For DA16200 AP operation, SSID= DA16200 AP setting</li> </ul>                                                                                              |  |
|                 |                                         | For example: [/DA16200/NET] # cli set_network 1 beacon_int 200                                                                                                    |  |
|                 |                                         | <ul> <li>For DA16200 AP operation, Beacon interval 20 ms setting</li> </ul>                                                                                         |  |
|                 |                                         | For example: [/DA16200/NET] # cli set_network 0 key_mgmt WPA_PSK                                                                                                    |  |
|                 |                                         | <ul> <li>For DA16200 STA operation, access in the WPA PSK security mode</li> </ul>                                                                                  |  |
|                 |                                         | * A profile needs to be generated with command add_network so that a profile can be set with command set_network (with no profile, 'FAIL')                          |  |
| get_net<br>work | <mode><br/><variable></variable></mode> | Get specific parameter values for a specific mode (STA, AP) (C)<br><mode>: 0(STA)   1(AP)</mode>                                                                    |  |
|                 |                                         | <variable>: a specific parameter</variable>                                                                                                    |  |
|                 |                                         | For example: [/DA16200/NET] # cli set_network 0 ssid                                                                                                    |  |
|                 |                                         | <ul> <li>Inquiry of an object subject to DA16200 STA access ("TEST_BED_AP")</li> </ul>                                                                              |  |
|                 |                                         | For example: [/DA16200/NET] # cli set_network 1 psk                                                                                                    |  |
|                 |                                         | <ul> <li>For DA16200 AP operation, inquiry of the PSK password setting</li> </ul>                                                                                   |  |
| country         | <value></value>                         | Set a country related to channel operation (A)                                                                                                    |  |
|                 |                                         | <value>: Country Code that meets ISO 3166-1 alpha-2 standards</value>                                                                                               |  |
|                 |                                         | Default: KR                                                                                                    |  |
|                 |                                         | For example: [/DA16200/NET] # cli country US                                                                                                    |  |
|                 |                                         | • Set the Country Code to US                                                                                                    |  |
|                 |                                         | For example: [/DA16200/NET] # cli country                                                                                                    |  |

| llser | Manual |
|-------|--------|
| USEI  | Manual |

### **Revision 2.0**

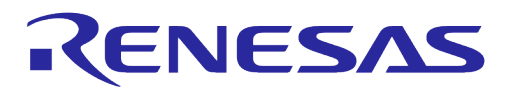

| CLI   | Parameter | Description                                                                                         |
|-------|-----------|----------------------------------------------------------------------------------------------------|
|       |           | ∘ KR                                                                                                |
| flush | (none)    | For every interface (STA, AP), DA16200 deletes the Profile and closes DA16200 service operation (D) |

### B.2.4 STA Commands

| Command        | Parameters                 | Description                                                                                                    |
|----------------|----------------------------|----------------------------------------------------------------------------------------------------|
| scan           | (none) or<br><freq></freq> | Active scanning (Probe Request Broadcast) (D).<br>For <freq> inputs, it is possible to scan APs of a certain frequency<br/>range (MHz) only (optional).<br/>For example: [/DA16200/NET] # cli scan</freq>                   |
|                |                            | <ul> <li>Scans all channels that correspond to the current country setting</li> </ul>                                                                                                    |
| disconnect     | (none)                     | Disconnect the accessed AP (D)<br>For example: [/DA16200/NET] # cli disconnect<br>• OK (With no AP being accessed, 'FAIL')                                                                                                  |
| roam           | (none) or<br><oper></oper> | Roaming On/Off and Roaming status inquiry (A)<br><oper>run: On   stop: Off<br/>Default: Roaming Off<br/>For example: [/DA16200/NET] # cli roam</oper>                                                                       |
| roam_threshold | <value></value>            | Roaming triggering RSSI value (dBm) setting (B)<br><value>: Roaming threshold RSSI (dBm)<br/>Default: -65 (dBm)<br/>For example: [/DA16200/NET] # cli roam_threshold -85<br/>o Set the roaming threshold to -85 dBm</value> |

### B.2.5 Soft AP Commands

| Table 28: | CLI | Commands | on | Soft | AP | Mode |
|-----------|-----|----------|----|------|----|------|
|-----------|-----|----------|----|------|----|------|

| Command | Parameter         | Description                                                                                                    |
|---------|-------------------|----------------------------------------------------------------------------------------------------|
| ар      | <option></option> | AP interface beginning/closing/restarting (Applicable with no reboot after main info. modification of AP interface SSID, PSK) (D) |
|         |                   | <pre><option>: start   stop   restart</option></pre>                                                                              |
|         |                   | For example: [/DA16200/NET] # cli ap start                                                                                        |
|         |                   | <ul> <li>AP interface initiating (If it is being operated, 'FAIL')</li> </ul>                                                     |
|         |                   | For example: [/DA16200/NET] # cli ap stop                                                                                         |
|         |                   | <ul> <li>AP interface closing (If not being operated, 'FAIL')</li> </ul>                                                          |
|         |                   | For example: [/DA16200/NET] # cli set_network 1 ssid<br>'DA16200_AP2'                                                             |
|         |                   | For example: [/DA16200/NET] # cli ap restart                                                                                      |
|         |                   | <ul> <li>Modify SSID of the interface of AP being operated</li> </ul>                                                             |
|         |                   | For example: [/DA16200/NET] # cli set_network 1 pairwise TKIP                                                                     |
|         |                   | For example: [/DA16200/NET] # cli ap restart                                                                                      |
|         |                   | For example: [/DA16200/NET] # Cli ap restart                                                                                      |

## **UM-WI-056**

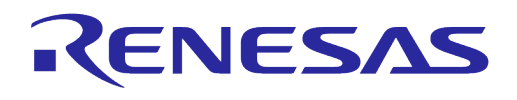

| Command        | Parameter     | Description                                                                                                    |  |
|----------------|---------------|----------------------------------------------------------------------------------------------------|--|
|                |               | <ul> <li>Modify the AP interface encryption mode to TKIP</li> </ul>                                              |  |
| ap_chan_switch | <ch.></ch.>   | Modify the AP interface operation channel (B)                                                                    |  |
|                |               | <ch.>: AP operation channel (1~13) or frequency (MHz)</ch.>                                                      |  |
|                |               | For example: [/DA16200/NET] # cli ap_chan_switch 3                                                               |  |
|                |               | <ul> <li>Modify the AP interface channel to 3 (242 MHz)</li> </ul>                                               |  |
|                |               | For example: [/DA16200/NET] # cli ap_chan_switch 11 2462                                                         |  |
|                |               | <ul> <li>Modify the AP interface channel to 11 (2462 MHz)</li> </ul>                                             |  |
| ap_status      | (none)        | Get the main information about the interface in DA16200 (C)                                                      |  |
|                |               | For example:                                                                                                    |  |
|                |               | [/DA16200/NET] # cli ap_status                                                                                   |  |
|                |               | state=ENABLED                                                                                                    |  |
|                |               | phy=fc9k_phy0                                                                                                    |  |
|                |               | num sta non erp=0                                                                                                |  |
|                |               | num_sta_no_short_slot_time=0                                                                                     |  |
|                |               | num_sta_no_short_preamble=0                                                                                      |  |
|                |               | num sta ht no gf=0                                                                                               |  |
|                |               | num_sta_no_ht=0                                                                                                  |  |
|                |               | num_sta_ht_20_mhz=0                                                                                              |  |
|                |               | olbc ht=0                                                                                                    |  |
|                |               | ht_op_mode=0x0                                                                                                   |  |
|                |               | cac_time_seconds=0                                                                                               |  |
| all sta        | (none)        | Output the list information of STA being accessed to the AP interface                                            |  |
| all_sta        | (none)        | (C)                                                                                                    |  |
|                |               | For example:                                                                                                    |  |
|                |               | [/DA16200/NET] # cli all_sta                                                                                     |  |
|                |               | 50:77:05:DB:C4:3E                                                                                                |  |
|                |               |                                                                                                    |  |
|                |               | capability=0x431                                                                                                 |  |
|                |               | listen_interval=10                                                                                               |  |
|                |               | mode = 802.11n<br>timeout next=0                                                                                 |  |
|                |               | rx_packets=632                                                                                                   |  |
|                |               | tx_packets=9                                                                                                    |  |
|                |               | rx_bytes=6/451<br>tx_bytes=4767                                                                                  |  |
|                |               | connected_time=77                                                                                                |  |
|                |               | sta_count=1                                                                                                    |  |
| deauthenticate | <addr></addr> | The deauthenticate message is transmitted to the access STA with a certain MAC address to cancel the access (D). |  |
|                |               | <addr>: MAC address of the access STA</addr>                                                                     |  |
|                |               | <pre>For example: [/DA16200/NET] # cli deauthenticate aa:ff:01:00:00:00</pre>                                    |  |
|                |               | <ul> <li>Transmit the de-authentication message to STA whose MAC<br/>address is AA:FF:01:00:00:00</li> </ul>     |  |
| disassociate   | <addr></addr> | The disassociation message is transmitted to the access STA with a certain MAC address to cancel the access (D). |  |
|                |               | <addr>: MAC address of the access STA</addr>                                                                     |  |
|                |               | <pre>For example: [/DA16200/NET] # cli disassociate aa:ff:01:00:00:00</pre>                                      |  |

|      | Manual |
|------|--------|
| User | Manual |
|      |        |

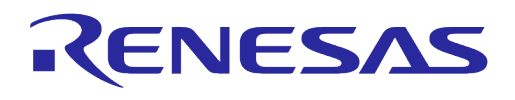

| Command        | Parameter                                                                                                    | Description                                                                                                    |  |
|----------------|----------------------------------------------------------------------------------------------------|----------------------------------------------------------------------------------------------------|--|
|                |                                                                                                    | <ul> <li>Transmit the disassociation message to STA whose MAC<br/>address is AA:FF:01:00:00:00</li> </ul>                                                                                                    |  |
| wmm_enabled    | <value></value>                                                                                                    | WMM function availability setting and inquiry (A)<br><value>: On: 1   Off: 0<br/>Default: Off<br/>For example: [/DA16200/NET] # cli wmm_enabled 1<br/>• Use the WMM function</value>                                                                                                    |  |
| wmm_ps_enabled | <value></value>                                                                                                    | WMM-PS function availability setting and inquiry (A)<br><value>: On: 1   Off: 0<br/>Default: Off<br/>For example: [/DA16200/NET] # cli wmm_ps_enabled 1<br/>• Use the WMM-PS function</value>                                                                                                    |  |
| wmm_params     | <target><br/><category><br/><aifs><br/><cwmin><br/><cwmax><br/><burst(ap)<br>or TxOP<br/>Limit(STA)&gt;</burst(ap)<br></cwmax></cwmin></aifs></category></target> | Set up details of DA16200 AP or STA's certain category WMM<br>parameters (B).<br><target>: ap   sta<br/><category>: be(best-effort)   bk(background)   vi(video)   vo(voice)<br/>For example: [/DA16200/NET] # cli wmm_params ap be 3 15 63 10<br/>• For WMM AP's best-effort category, AIFS=3, CWmin=15,<br/>CWmax=63, and Burst=10<br/>For example: [/DA16200/NET] # cli wmm_params sta vo 4 7 15 60<br/>• For WMM STA's voice category, AIFS=4, CWmin=7,<br/>CWmax=15, TXOP_Limit=60</category></target>                                                                                                    |  |
| all_wmm        | (none)                                                                                                    | Inquiry of all parameters that can be set up by means of wmm_params CLI (C).<br>For example: [/DA16200/NET] # cli all_wmm                                                                                                    |  |
| acl_mac        | <addr></addr>                                                                                                    | Add the MAC address to the Access Control Management List (B.)<br><addr>: AP MAC Address<br/>For example: [/DA16200/NET] # cli acl_mac AA:FF:01:00:00:06<br/>• Add MAC address AA:FF:01:00:00:06 to ACL</addr>                                                                                                    |  |
| Acl            | <oper><br/><addr></addr></oper>                                                                                                    | Set up, delete, or inquire the use of ACL (A).<br><oper>: allow   deny   clear   delete (If none, inquire of it)<br/><addr>: AP MAC Address (only when oper="delete")<br/>[/DA16200/NET] # cli acl [allow/deny/clear/delete mac_address]<br/>For example: [/DA16200/NET] # cli acl<br/>For example: [/DA16200/NET] # cli acl allow<br/>• Access allowed only for AP Lists in ACL<br/>For example: [/DA16200/NET] # cli acl deny<br/>• Access denied only for AP Lists in ACL<br/>For example: [/DA16200/NET] # cli acl clear<br/>• Entire ACL clear<br/>For example: [/DA16200/NET] # cli delete aa:ff:01:00:00:08<br/>• Delete AA:FF:01:00:00:08 from ACL</addr></oper> |  |

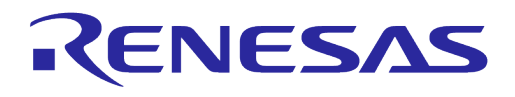

| Command           | Parameter       | Description                                                                                                    |  |
|-------------------|-----------------|----------------------------------------------------------------------------------------------------|--|
| ap_max_inactivity | <value></value> | If there is no data frame exchange of accessed STA during the time setting, disconnect the STA (A).                                                                                    |  |
|                   |                 | <value>: inactivity timeout (sec)</value>                                                                                                    |  |
|                   |                 | Default: 300 (sec.)                                                                                                    |  |
|                   |                 | For example: [/DA16200/NET] # cli ap_max_inactivity 600                                                                                                    |  |
|                   |                 | <ul> <li>Disconnect the access STA with no data frame exchange for<br/>600 seconds</li> </ul>                                                                                          |  |
|                   |                 | For example: [/DA16200/NET] # cli ap_max_inactivity 0                                                                                                    |  |
|                   |                 | <ul> <li>Uncheck data frame exchange of the accessed STA</li> </ul>                                                                                                    |  |
|                   |                 | For example: [/DA16200/NET] # cli ap_max_inactivity                                                                                                    |  |
|                   |                 | • <b>Read</b> ap_max_inactivity <b>value</b>                                                                                                    |  |
| ap_send_ka        | <value></value> | A function to send 'keep-alive' NULL packets to the accessed STA every 30 seconds and check ACK receipts (A).                                                                          |  |
|                   |                 | <value>: On: 1   Off: 0</value>                                                                                                    |  |
|                   |                 | <ul> <li>On: if the STA accessed to DA16200 AP interface is out of coverage<br/>or closed abnormally, disconnection occurs after the<br/>'ap_max_inactivity timeout' passes</li> </ul> |  |
|                   |                 | <ul> <li>Off: if there is no constant data frame exchange with the STA<br/>accessed to DA16200 AP interface for ap_max_inactivity<br/>timeout_then disconnect</li> </ul>               |  |
|                   |                 | Default: 0 (not used)                                                                                                    |  |
|                   |                 | For example: [/DA16200/NET] # cli ap send ka 1                                                                                                    |  |
|                   |                 | o ap send ka=1                                                                                                    |  |
|                   |                 |                                                                                                    |  |
| ap_rts            | <value></value> | For AP mode operation, set up the RTS Threshold value to be used (A).                                                                                                    |  |
|                   |                 | <value>: The standard for a size of packets that use the RTS Control Frame (bytes)</value>                                                                                             |  |
|                   |                 | Default: 2437 (bytes)                                                                                                    |  |
|                   |                 | For example: [/DA16200/NET] # cli ap_rts 1000                                                                                                    |  |
|                   |                 | <ul> <li>Use RTS for transmission of 1000 bytes or larger frames</li> </ul>                                                                                                    |  |
|                   |                 | ○ ap_rts=1000                                                                                                    |  |
|                   |                 | For example: [/DA16200/NET] # cli ap_rts                                                                                                    |  |
|                   |                 | ○ ap_rts=2437                                                                                                    |  |
| greenfield        | <value></value> | Enable/Disable use of Greenfield.                                                                                                    |  |
|                   |                 | <value>: On: 1   Off: 0</value>                                                                                                    |  |
|                   |                 | If Greenfield is on, DA16200 uses 11n HT mode only. In that case, 11b, 11g info. and STA access are not allowed.                                                                       |  |
|                   |                 | Default: 0 (not used)                                                                                                    |  |
|                   |                 | For example: [/DA16200/NET] # cli greenfield 1                                                                                                    |  |
|                   |                 | <ul> <li>Use the Greenfield function</li> </ul>                                                                                                    |  |
|                   |                 | ○ greenfield=1                                                                                                    |  |
|                   |                 | For example: [/DA16200/NET] # cli greenfield                                                                                                    |  |
|                   |                 | ○ greenfield=0                                                                                                    |  |

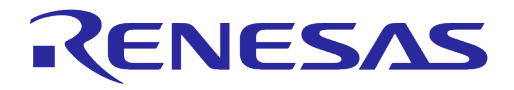

### **B.2.6 Advanced Commands**

#### Table 29: Advanced CLI Commands

| Command | Parameters  | Description                                                                                                    |  |
|---------|-------------|----------------------------------------------------------------------------------------------------|--|
| wps_pbc | (none)      | Run WPS Push Button Configuration (PBC)                                                                                                    |  |
| wps_pin | <pin></pin> | Run WPS PIN method<br><pin>pin code (any: generate a random code)<br/>For example: [/DA16200/NET] # cli wps_pin 27833513<br/>For example: [/DA16200/NET] # cli wps_pin any</pin> |  |

### **B.3 MROM Command**

#### B.3.1 Common Commands

#### Table 30: Common Commands in MROM

| Command | Parameters | Description                                             |
|---------|------------|---------------------------------------------------------|
| !       | (none)     | None                                                    |
| reboot  | (none)     | Reboot                                                  |
|         | [mode]     | por: POR rebooting                                      |
| reset   | (none)     | Reset to the Bootloader prompt                          |
| ver     | (none)     | Display version of MaskRom                              |
| help /? | (none)     | Display help information for the corresponding category |
| boot    | [address]  | Booting                                                 |
|         |            | address: booting address                                |

### B.3.2 Memory Access Commands

#### Table 31: Memory Access Commands in MROM

| Command | Parameters             | Description       |
|---------|------------------------|-------------------|
| brd     | [addr] [length]        | Byte read memory  |
| bwr     | [addr] [data] [length] | Byte write memory |
| wrd     | [addr] [length]        | Word read memory  |
| wwr     | [addr] [data] [length] | Word write memory |
| lrd     | [addr] [length]        | Long read memory  |
| lwr     | [addr] [data] [length] | Long write memory |

#### **B.3.3 Download Commands**

### Table 32: Download Commands in MROM

| Command | Parameters                  | Description                                         |
|---------|-----------------------------|-----------------------------------------------------|
| loady   | [addr][sector_size][format] | Download image to SFLASH                            |
| ymodem  | [addr] [size]               | Download image to RAM                               |
|         | sfdp                        | sfdp : download sfdp to 0xf80040 (retention memory) |

#### **User Manual**

### **Revision 2.0**

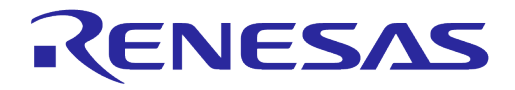

### B.3.4 SFLASH Commands

#### Table 33: SFLASH Commands in MROM

| Command | Parameters          | Description                                                          |  |
|---------|---------------------|----------------------------------------------------------------------|--|
| Sflash  | [op][start][length] | SFLASH access                                                        |  |
|         |                     | • op: read, write, erase, info                                       |  |
|         |                     | <ul> <li>start: start address (not required for the info)</li> </ul> |  |
|         |                     | <ul> <li>length: length (not required for the info)</li> </ul>       |  |

| NOTE |  |  |
|------|--|--|
|      |  |  |

Operators not listed in the description such as reset, unlock, lock, and verify are for only internal test purpose.

### **B.3.5** Secure Commands

#### Table 34: Secure Commands in MROM

| Command | Parameters                   | Description                                               |
|---------|------------------------------|-----------------------------------------------------------|
| sbrom   | [target][bootaddress][debug] | Secure boot command                                       |
|         |                              | target: sflash                                            |
|         |                              | <ul> <li>boot address: 0 (boot) or a000 (rtos)</li> </ul> |
|         |                              | debug: anything                                           |
| socid   | (none)                       | Display socid (secure soc id)                             |

### **B.3.6** Additional Commands

#### Table 35: Additional Commands in MROM

| Command | Parameters                  | Description                                    |
|---------|-----------------------------|------------------------------------------------|
| bmcfg   | [op][bootmode]              | Boot mode config                               |
|         |                             | Not used                                       |
| oops    | [op] [value]                | Oops configuration                             |
|         |                             | Not used                                       |
| dbgt    | [op]                        | Debug mode configuration                       |
|         | [op][value0]                | Not used                                       |
| floady  | [addr][sector_size][format] | Fast download image to sflash                  |
|         | [boot]                      | Not used                                       |
| rs485   | [offset][id]                | Download image with rs485                      |
|         |                             | Not used                                       |
| clock   | [new clock]                 | System clock setting                           |
| setsfl  | [mode]                      | Select sflash                                  |
|         |                             | Mode : 0 (stacked sflash), 1 (external sflash) |
|         |                             | Used '1'only                                   |

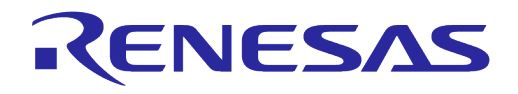

# **Appendix C SDK Memory Maps**

This section describes the memory maps for the external SFLASH device and the internal SRAM, and how to change the SFLASH device and adjust the SRAM memory map used in the SDK.

The DA16200/DA16600 SDK provides two types of memory maps: an external SFLASH device and an internal 512 kB SRAM.

#### NOTE

See the table of **Recommended Serial Flash List** in Ref. [11] for compatible FLASH with DA16200/DA16600.

### C.1 SFLASH Memory Map

The DA16200/DA16600 FreeRTOS SDK has 4 MB SFLASH map by default.

#### C.1.1 DA16200

#### Table 36: 4 MB SFLASH Map for DA16200

| Address     | Name                    |                              | Size (kB) |
|-------------|-------------------------|------------------------------|-----------|
| 0x0000_0000 | 2 <sup>nd</sup> Bootloa | der                          | 136       |
| 0x0002_2000 | Boot Inde               | ex                           | 4         |
| 0x0002_3000 | RTOS #                  | 0                            | 1788      |
| 0x001E_2000 | RTOS #                  | 1                            | 1788      |
| 0x003A_1000 | Reserved A              | vrea                         | 4         |
| 0x003A_2000 | Debug/RMA Ce            | ertificate                   | 4         |
| 0x003A_3000 | TLS Certificate #0      | CA                           | 4         |
| 0x003A_4000 | (MQTT)                  | Cert                         | 4         |
| 0x003A_5000 |                         | Private key                  | 4         |
| 0x003A_6000 |                         | Diffie-Hellmann key          | 4         |
| 0x003A_7000 | TLS Certificate #1      | CA                           | 4         |
| 0x003A_8000 | (HTTPs / OTA)           | Cert                         | 4         |
| 0x003A_9000 |                         | Private key                  | 4         |
| 0x003A_A000 |                         | Diffie-Hellmann key          | 4         |
| 0x003A_B000 | NVRAM #                 | ŧ0                           | 4         |
| 0x003A_C000 | NVRAM #1 ( B            | ackup)                       | 4         |
| 0x003A_D000 | User Area               |                              | 256       |
| 0x003E_D000 | TLS Certificate Key #2  | CA                           | 4         |
| 0x003E_E000 | (WPA Enterprise)        | Cert                         | 4         |
| 0x003E_F000 |                         | Private                      | 4         |
| 0x003F_0000 |                         | Diffie-Hellmann key          | 4         |
| 0x003F_1000 | TLS Certificate Key #3  | CA                           | 4         |
| 0x003F_2000 | (Reserved)              | Certificate                  | 4         |
| 0x003F_3000 |                         | Private Key                  | 4         |
| 0x003F_4000 |                         | Diffie-Hellmann key          | 4         |
| 0x003F_5000 | NVRAM FOOTPRINT         |                              | 4         |
| 0x003F_6000 | AT-CMD TLS Certificate  | e Key #0 ~ #9 <sup>(*)</sup> | 40        |

#### NOTE

See the Secure Socket Command section of Ref. [5] for usage of "AT-CMD TLS Certificate Key  $\#0 \sim \#9$ " area.

#### C.1.2 DA16600

#### Table 37: 4 MB SFLASH Map for DA16600

| Address     | Name                       | Size (kB) |
|-------------|----------------------------|-----------|
| 0x0000_0000 | 2 <sup>nd</sup> Bootloader | 136       |
| 0x0002_2000 | Boot Index                 | 4         |

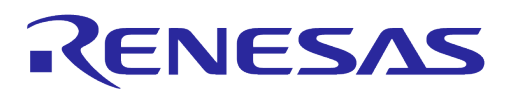

| Address     | Name                              | Size (kB)           |   |
|-------------|-----------------------------------|---------------------|---|
| 0x0002_3000 | RTOS #0                           | 1788                |   |
| 0x001E_2000 | RTOS #                            | 1788                |   |
| 0x003A_1000 | Reserved A                        | 4                   |   |
| 0x003A_2000 | Debug/RMA Ce                      | 4                   |   |
| 0x003A_3000 | CA                                |                     | 4 |
| 0x003A_4000 | TLS Certificate #0                | Cert                | 4 |
| 0x003A_5000 | (MQTT)                            | Private key         | 4 |
| 0x003A_6000 |                                   | Diffie-Hellmann key | 4 |
| 0x003A_7000 |                                   | CA                  | 4 |
| 0x003A_8000 | TLS Certificate #1 Cert           |                     | 4 |
| 0x003A_9000 | (HTTPs / OTA)                     | Private key         | 4 |
| 0x003A_A000 |                                   | Diffie-Hellmann key | 4 |
| 0x003A_B000 | NVRAM #                           | 4                   |   |
| 0x003A_C000 | NVRAM #1 (B                       | 4                   |   |
| 0x003A_D000 | Bluetooth® LE Firm                | 64 ~ 80             |   |
|             | (Depends on BLE_IMG_SI            |                     |   |
| 0x003B_D000 | Bluetooth® LE Secu                | 0 or 4              |   |
| or          | (Depends onMULTI_BONDING_SUPPORT, |                     |   |
| 0x003C_1000 | default: 0 k                      |                     |   |
| 0x003B_D000 | User Are                          | 172 ~ 192           |   |
| ~           | (Start address: 0x003B_D0         |                     |   |
| 0x003C_2000 |                                   |                     |   |
| 0x003E_D000 | TLS Certificate Key #2            | CA                  | 4 |
| 0x003E_E000 | (WPA Enterprise)                  | Cert                | 4 |
| 0x003E_F000 | Private                           |                     | 4 |
| 0x003F_0000 | Diffie-Hellmann key               |                     | 4 |
| 0x003F_1000 | TLS Certificate Key #3            | CA                  | 4 |
| 0x003F_2000 | (Reserved)                        | Certificate         | 4 |
| 0x003F_3000 |                                   | Private Key         | 4 |
| 0x003F_4000 |                                   | Diffie-Hellmann key | 4 |
| 0x003F_5000 | NVRAM FOOT                        | 4                   |   |
| 0x003F_6000 | AT-CMD TLS Certificate            | 40                  |   |

#### NOTE

See Ref. [5] for usage of "AT-CMD TLS Certificate Key #0 ~ #9" area.

The DA16200/DA16600 SDK contains a script to automatically select the SFLASH type. See Section 5.5.2 on how the SFLASH is selected in  $e^2$ studio.

#### To change the SFLASH type without using the script, go to the

<sdk\_root\_directory>/tools/SBOOT/config directory and copy the

dal6xtpmconfig.cfg.xxxx(4 MB) file that matches the SFLASH device that is being used and copy it to dal6xtpmconfig.cfg.

### C.2 SRAM Memory Map

In the FreeRTOS SDK, the overall memory map is organized as shown in Figure 71.

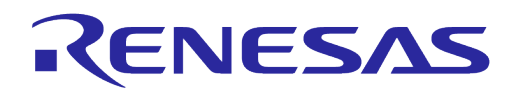

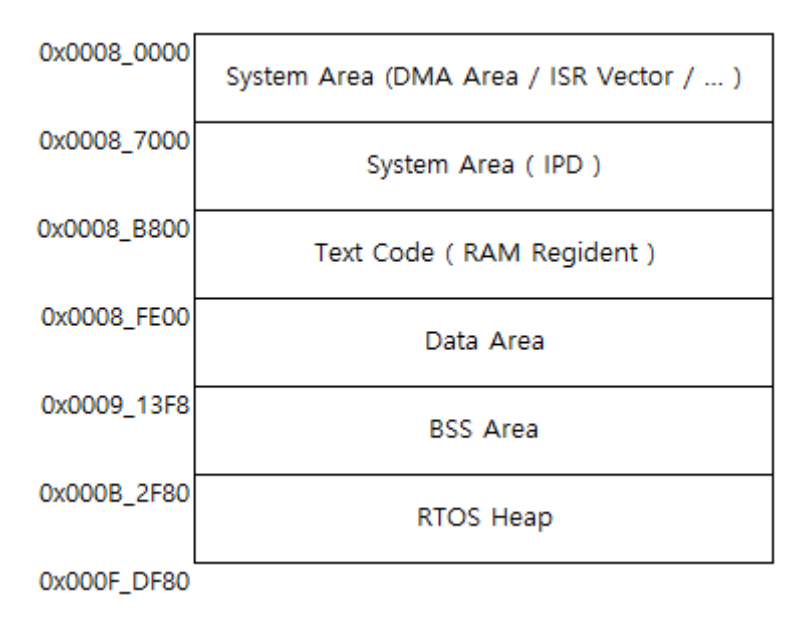

Figure 71: System Memory Map

# Appendix D Troubleshooting

### D.1 Boot Failure

During the development process, there may be times when there is an error in the code or a problem programming the firmware which can cause the DA16200/DA16600 to fail to boot properly.

This may happen because the Serial Flash Discoverable Parameters (SFDP) which are stored in Retention Memory become corrupt or erased. The DA16200/DA16600 requires the SFDP for the SFLASH to operate properly. The SFDP parameters are included in the FBOOT firmware image and can be recovered by programming the firmware again.

### D.1.1 Check SFDP

Switch to [MROM] mode and use the brd f80000 100 command to check if the SFPD information.

```
[/DA16200] # brd f80000 100
.....a
[00F80010] : A1 00 91 FC 00 00 00 00 00 00 00 00 00 00 00 00
                                                      . . . . . . . . . . . . . . . .
[00F80020] : 0B 00 00 00 C0 D4 01 80 00 00 00 00 89 34 6F 93
                                                      .....40.
.....d
[00F80040] : 53 46 44 50 15 16 60 EF 00 00 40 00 F5 20 F1 FF
                                                      SFDP..`...@.. ..
[00F80050] : FF FF FF 01 44 EB 08 6B 08 3B 04 BB EE FF FF FF
                                                      ....D..k.;.....
[00F80060] : FF FF 00 FF FF FF 44 EB 0C 20 0F 52 10 D8 00 FF
                                                      .....D....R....
[00F80070] : 11 34 1E F3 83 3A 00 CC CC 43 1C 62 7A 75 7A 75
                                                      .4....C.bzuzu
[00F80080] : 07 CD D5 5C 42 00 EF 40 FF 7F 00 01 07 02 36 39
                                                      ...\B..@....69
[00F80090] : 3C FF E1 E0 FF 00 00 00 32 68 68 68 32 64 00 04
                                                      <.....2hhh2d..
[00F800A0] : 00 04 00 00 00 00 00 00 90 9F AB 5A 05 01 04 06
                                                       .....Z....
[00F800B0] : 50 66 99 00 00 B9 AB 38 FF B7 E9 00 00 02 32 00
                                                      Pf.....2.
[00F800C0] : 02 32 00 20 00 0B 60 35 00 00 00 00 00 00 00 00
                                                      .2. ..`5.....
[00F800D0] : 00 00 00 00 28 50 78 A0 40 40 40 80 00 00 00 00
                                                      .....(Px.000.....
. . . . . . . . . . . . . . . .
. . . . . . . . . . . . . . . .
[/DA16200] #
```

If the SFDP information is not similar to the one above, then both of FBOOT and FRTOS image must be programmed again without reset and reboot.

### D.1.2 Recovery from Unresponsive Boot

If the DA16200/DA16600 does not boot and the serial command interface is unresponsive, then access can be recovered by following steps:

- 1. Copy uart\_program\_da16200 to the folder which has FBOOT and FRTOS images.
- 2. Power off the DA16200/DA16600.
- 3. Run the uart\_program\_da16200 and select number in list of serial interfaces.
- 4. Input emode.
- 5. Follow the instructions from uart\_program\_da16200.
- 6. Confirm the devices enter MROM state.
- 7. Then the FBOOT and FRTOS images can be programmed manually as follows.
- 8. Input dload.
- 9. Input **address** for FBOOT image (default address: 0).
- 10. Select **number** of FBOOT image in lists which shows all images in the folder.
- 11. Programming is done automatically.
- 12. Input **y** for more programming.
- 13. Input address for FRTOS image (default address of FRTOS #0: 23000, see C.1.1 or C.1.2).
- 14. Select **number** of FRTOS image in lists which shows all images in the folder.
- 15. Programming is done automatically.
- 16. Input **n** because no more programming is required.

**User Manual** 

**Revision 2.0** 

May 29, 2024

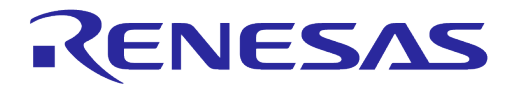

17. Input reboot and confirm the programmed image works. d:\download>uart program da16200.exe uart\_program\_da16200 Version 1.0.5 0. COM75 - USB Serial Port (COM75) 1. COM76 - USB Serial Port (COM76) Please enter a number from the list of your COM port and click Enter. --> 0 Selected COM port = COM75 - USB Serial Port (COM75) Entering console mode.. Ready for console mode. Input anything. 2023-07-31 16:49:42.644:[/DA16200] # emode Entering emergency mode ... Confirm turn off device. Then enter Y and click Enter. Y Turn on device within 5 sec. Entering console mode ... Ready for console mode. Input anything. 2023-07-31 16:50:02.527: 2023-07-31 16:50:02.527:No such command - type help 2023-07-31 16:50:03.033: [MROM] dload 2023-07-31 16:50:13.519: [MROM] 2023-07-31 16:50:14.030: [MROM] Please enter address (0 ~ 3FF000) and click Enter: 0 0. da14531 multi part\_proxr.img 1. DA16200 FBOOT-GEN01-01-c7f4c6cc22 W25Q32JW.img 2. DA16200 FRTOS-GEN01-01-c4ca8087e8-006537.img Please enter a file name or number in list, and click Enter: 1 Entering download mode ... 2023-07-31 16:50:48.824 Ready for download. Download file 1: DA16200 FBOOT-GEN01-01-c7f4c6cc22 W25Q32JW.img : 100.00% : 8.08s 2023-07-31 16:50:58.033 Done successfully. Will you continue to download? y or n: y Please enter address (0 ~ 3FF000) and click Enter: 23000 0. da14531\_multi\_part\_proxr.img 1. DA16200\_FBOOT-GEN01-01-c7f4c6cc22\_W25Q32JW.img 2. DA16200 FRTOS-GEN01-01-c4ca8087e8-006537.img Please enter a file name or number from the list, and click Enter: 2 Entering download mode... 2023-07-31 16:54:14.624 Ready for download. Download file 1: DA16200 FRTOS-GEN01-01-c4ca8087e8-006537.img : 100.00% : 72.76s 2023-07-31 16:55:28.515 Done successfully. Will you continue to download? y or n: n Entering console mode ... Ready for console mode. Input anything. [MROM] reboot reboot Wakeup source is 0x4 [dpm\_init\_retmemory] DPM INIT CONFIGURATION(1) DA16200 SDK Information \* \_\_\_\_ \* - CPU Type : Cortex-M4 (120 MHz) 

 \* - OS Type
 : FreeRTOS 10.4.3

 \* - Serial Flash
 : 4 MB

 \* - SDK Version
 : V3.2.8.0 GEN

 \* - F/W Version
 : EDROG THE

 : FRTOS-GEN01-01-c4ca8087e8-006537 \* - F/W Build Time : Jul 31 2023 14:07:09 \* - Boot Index : 0 \*\*\*\*\*\*\* System Mode : Station Only (0) >>> Start DA16X Supplicant ... >>> DA16x Supp Ver2.7 - 2022 03 >>> MAC address (sta0) : d4:3d:39:11:34:fc >>> sta0 interface add OK >>> Start STA mode... RTC switched to XTAL >>> Hello World #1 ( Non network dependent application ) !!!

```
User Manual
```

**Revision 2.0** 

May 29, 2024

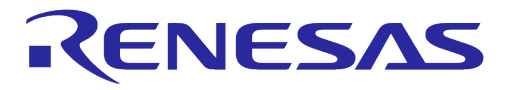

NOTE

Do not reset or power on/off the board between the FBOOT and FRTOS image programming. It causes the programming failure.

# **Appendix E Country Codes**

## Table 38: Country Codes

| Code | Country                 | Code | Country           | Code | Country                     | Code | Country             |
|------|-------------------------|------|-------------------|------|-----------------------------|------|---------------------|
| AD   | Andorra                 | EC   | Ecuador           | LC   | Saint Lucia                 | RE   | Reunion             |
| AE   | United Arab<br>Emirates | EE   | Estonia           | LI   | Liechtenstein               | RO   | Romania             |
| AF   | Afghanistan             | EG   | Egypt             | LK   | Sri Lanka                   | RS   | Serbia              |
| AI   | Anguilla                | ES   | Spain             | LS   | Lesotho                     | RU   | Russia              |
| AL   | Albania                 | ET   | Ethiopia          | LT   | Lithuania                   | RW   | Rwanda              |
| AM   | Armenia                 | EU   | Europe            | LU   | Luxembourg                  | SA   | Saudi               |
| AR   | Argentina               | FI   | Finland           | LV   | Latvia                      | SE   | Sweden              |
| AS   | Samoa                   | FM   | Micronesia        | MA   | Morocco                     | SG   | Singapore           |
| AT   | Austria                 | FR   | France            | MC   | Monaco                      | SI   | Slovenia            |
| AU   | Australia               | GA   | Gabon             | MD   | Moldova                     | SK   | Slovakia            |
| AW   | Aruba                   | GB   | United<br>Kingdom | ME   | Montenegro                  | SN   | Senegal             |
| AZ   | Azerbaijan              | GD   | Grenada           | MF   | Saint Martin                | SR   | Suriname            |
| BA   | Bosnia                  | GE   | Georgia           | MH   | Marshall Islands            | SV   | El Salvador         |
| BB   | Barbados                | GF   | French<br>Guiana  | MK   | Macedonia                   | SY   | Syria               |
| BD   | Bangladesh              | GH   | Ghana             | MN   | Mongolia                    | тс   | Turks Caicos        |
| BE   | Belgium                 | GL   | Greenland         | MO   | Macao                       | TD   | Chad                |
| BF   | Burkina<br>Faso         | GP   | Guadeloupe        | MP   | Northern Mariana<br>Islands | ΤG   | Togo                |
| BG   | Bulgaria                | GR   | Greece            | MQ   | Martinique                  | ΤН   | Thailand            |
| BH   | Bahrain                 | GT   | Guatemala         | MR   | Mauritania                  | TN   | Tunisia             |
| BL   | Barthelemy              | GU   | Guam              | MT   | Malta                       | TR   | Turkey              |
| BM   | Bermuda                 | GY   | Guyana            | MU   | Mauritius                   | TT   | Trinidad and Tobago |
| BN   | Brunei                  | НК   | Hong Kong         | MV   | Maldives                    | ТW   | Taiwan              |
| BO   | Bolivia                 | HN   | Honduras          | MW   | Malawi                      | ΤZ   | Tanzania            |
| BR   | Brazil                  | HR   | Croatia           | MX   | Mexico                      | UA   | Ukraine             |
| BS   | Bahamas                 | HT   | Haiti             | MY   | Malaysia                    | UG   | Uganda              |
| BT   | Bhutan                  | HU   | Hungary           | NG   | Nigeria                     | UK   | United Kingdom      |
| BY   | Belarus                 | ID   | Indonesia         | NI   | Nicaragua                   | US   | USA                 |
| ΒZ   | Belize                  | IE   | Ireland           | NL   | Netherlands                 | UY   | Uruguay             |
| CA   | Canada                  | IL   | Israel            | NO   | Norway                      | UZ   | Uzbekistan          |
| CF   | Central<br>Africa       | IN   | India             | NP   | Nepal                       | VA   | Vatican City        |

## **UM-WI-056**

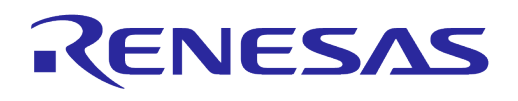

| Code | Country             | Code | Country                | Code | Country                    | Code | Country                       |
|------|---------------------|------|------------------------|------|----------------------------|------|-------------------------------|
| СН   | Switzerland         | IR   | Iran                   | NZ   | New Zealand                | VC   | St. Vincent and<br>Grenadines |
| CI   | Ivory Coast         | IS   | Iceland                | ОМ   | Oman                       | VE   | Venezuela                     |
| CL   | Chile               | IT   | Italy                  | PA   | Panama                     | VI   | Virgin Islands, US            |
| CN   | China               | JM   | Jamaica                | PE   | Peru                       | VN   | Vietnam                       |
| со   | Colombia            | JO   | Jordan                 | PF   | Polynesia                  | VU   | Vanuatu                       |
| CR   | Costa Rica          | JP   | Japan                  | PG   | Papua New Guinea           | WF   | Wallis and Futuna<br>Islands  |
| CU   | Cuba                | KE   | Kenya                  | PH   | Philippines                | WS   | Samoa                         |
| СХ   | Christmas<br>Island | КН   | Cambodia               | PK   | Pakistan                   | YE   | Yemen                         |
| CY   | Cyprus              | KN   | St. Kitts and<br>Nevis | PL   | Poland                     | ΥT   | Mayotte                       |
| CZ   | Czech               | KP   | N.Korea                | PM   | St. Pierre and<br>Miquelon | ZA   | S.Africa                      |
| DE   | Germany             | KR   | S.Korea                | PR   | Puerto Rico                | ZW   | Zimbabwe                      |
| DK   | Denmark             | KW   | Kuwait                 | PT   | Portugal                   | ALL  | ALL                           |
| DM   | Dominica            | KY   | Cayman<br>Islands      | PW   | Palau                      |      |                               |
| DO   | Dominican<br>Rep    | ΚZ   | Kazakhstan             | ΡY   | Paraguay                   |      |                               |
| DZ   | Algeria             | LB   | Lebanon                | QA   | Qatar                      |      |                               |

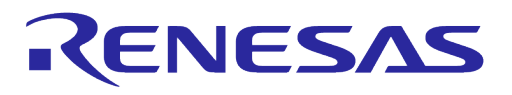

# **Revision History**

| Revision | Date          | Description                                                                                                    |
|----------|---------------|----------------------------------------------------------------------------------------------------|
| 2.0      | May 29, 2024  | <ul> <li>Updated factory reset button and command related description</li> <li>Changed Bluetooth image folder name to DA14531_P (FROM DA14531_1)</li> <li>Simplified the note in Appendix C.1 regarding recommended serial flash list</li> </ul>                                                                                                    |
| 1.9      | Apr. 05, 2024 | <ul> <li>Added Appendix A.5 Configure DA16600 EVB V4.0 to Use AT command via UART2</li> <li>Added descriptions in Connect J-Link section</li> <li>Updated the description of SFLASH Commands in MROM table</li> </ul>                                                                                                    |
| 1.8      | Aug. 18, 2023 | <ul> <li>Changed IDE to e<sup>2</sup>studio in the section of Software Development</li> <li>Updated how to program the firmware image in section of Using uart_program_da16200 in Console Terminal</li> <li>Updated recovering way in the section of Troubleshooting</li> <li>Updated how to measure current in each mode in the section of Current Measurement</li> <li>Updated descriptions about DPM mode in the section of DPM Setup</li> <li>Changed 'DPM sleep' to 'DPM low power'</li> </ul>               |
| 1.7      | June 30, 2023 | <ul><li>Fixed the title of section DA16600 EVB V5.0</li><li>Updated the reference section</li></ul>                                                                                                    |
| 1.6      | Mar. 16, 2023 | Changed Windows build tools version                                                                                                    |
| 1.5      | Jan. 12, 2023 | <ul> <li>Added installation using batch/shell script</li> <li>Changed location of firmware image files in the section of<br/>Importing DA16200 FreeRTOS SDK Project into e<sup>2</sup>studio</li> <li>Added build configuration (Release/Debug) in the section of Build<br/>Configurations</li> <li>Added how to move project location in the section of Installing<br/>e<sup>2</sup>studio IDE</li> <li>Added Current Measurements from UM-WI-040 to the section of<br/>Test Setup with EVK PRO Board</li> </ul> |
| 1.4      | Oct. 25, 2022 | Added description of project presentation option in section 5.7                                                                                                    |
| 1.3      | June 14, 2022 | <ul> <li>Updated console commands in Appendix B.1.1 and B.1.2</li> <li>Updated SFLASH memory map in Appendix C.2</li> <li>Updated J-Link section</li> </ul>                                                                                                    |
| 1.2      | Apr. 11, 2022 | <ul> <li>Updated logo, disclaimer, copyright</li> <li>Added link to J-Link/J-Trace User Guide (UM08001) in Section 5.6</li> </ul>                                                                                                    |
| 1.1      | Nov. 29, 2021 | Title changed                                                                                                    |
| 1.0      | Oct. 27, 2021 | First Release                                                                                                    |

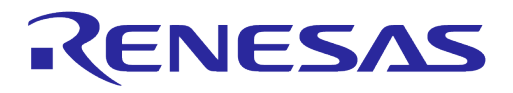

#### **Status Definitions**

| Status                  | Definition                                                                                                    |
|-------------------------|----------------------------------------------------------------------------------------------------|
| DRAFT                   | The content of this document is under review and subject to formal approval, which may result in modifications or additions. |
| APPROVED<br>or unmarked | The content of this document has been approved for publication.                                                              |

#### **RoHS Compliance**

Renesas Electronics' suppliers certify that its products are in compliance with the requirements of Directive 2011/65/EU of the European Parliament on the restriction of the use of certain hazardous substances in electrical and electronic equipment. RoHS certificates from our suppliers are available on request.

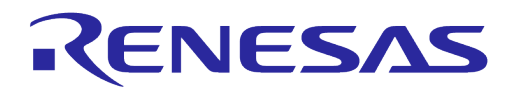

#### **Important Notice and Disclaimer**

RENESAS ELECTRONICS CORPORATION AND ITS SUBSIDIARIES ("RENESAS") PROVIDES TECHNICAL SPECIFICATIONS AND RELIABILITY DATA (INCLUDING DATASHEETS), DESIGN RESOURCES (INCLUDING REFERENCE DESIGNS), APPLICATION OR OTHER DESIGN ADVICE, WEB TOOLS, SAFETY INFORMATION, AND OTHER RESOURCES "AS IS" AND WITH ALL FAULTS, AND DISCLAIMS ALL WARRANTIES, EXPRESS OR IMPLIED, INCLUDING, WITHOUT LIMITATION, ANY IMPLIED WARRANTIES OF MERCHANTABILITY, FITNESS FOR A PARTICULAR PURPOSE, OR NON-INFRINGEMENT OF THIRD PARTY INTELLECTUAL PROPERTY RIGHTS.

These resources are intended for developers skilled in the art designing with Renesas products. You are solely responsible for (1) selecting the appropriate products for your application, (2) designing, validating, and testing your application, and (3) ensuring your application meets applicable standards, and any other safety, security, or other requirements. These resources are subject to change without notice. Renesas grants you permission to use these resources only for development of an application that uses Renesas products. Other reproduction or use of these resources is strictly prohibited. No license is granted to any other Renesas intellectual property or to any third party intellectual property. Renesas disclaims responsibility for, and you will fully indemnify Renesas and its representatives against, any claims, damages, costs, losses, or liabilities arising out of your use of these resources. Renesas' products are provided only subject to Renesas' Terms and Conditions of Sale or other applicable terms agreed to in writing. No use of any Renesas resources expands or otherwise alters any applicable warranties or warranty disclaimers for these products.

# **Corporate Headquarters**

TOYOSU FORESIA, 3-2-24 Toyosu

Koto-ku, Tokyo 135-0061, Japan

www.renesas.com

#### **Contact Information**

For further information on a product, technology, the most up-to-date version of a document, or your nearest sales office, please visit:

https://www.renesas.com/contact/

#### Trademarks

Renesas and the Renesas logo are trademarks of Renesas Electronics Corporation. All trademarks and registered trademarks are the property of their respective owners.

**User Manual** 

**Revision 2.0** 

May 29, 2024

108 of 108